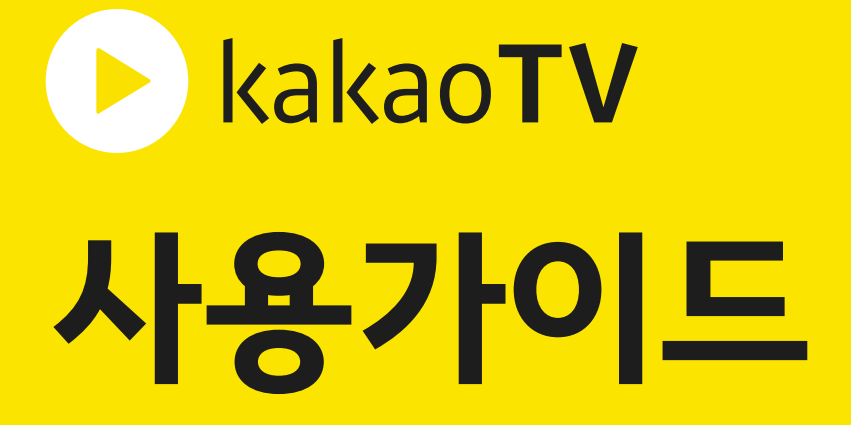

ver.1.2

@ 2018 Kakao Corp.

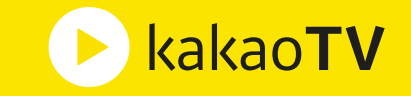

#### 01 카카오TV 소개

#### • **컨셉** 카카오TV 에 대한 컨셉

#### • 개요

카카오TV 에 대한 소개

#### • 구조

카카오TV 의 서비스 / 플랫폼

동영상 서비스 >

동영상 플랫폼 >

카카오톡 >

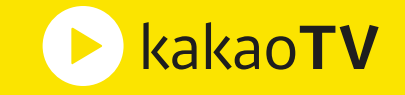

#### 02 생산가이드

#### • 프로필 설정

카카오TV PD가 되기 위해 필요한 프로필 설정 방법

로그인하기

약관 동의하기

이미지 등록 및 닉네임 입력하기 >

## 영상 업로드 동영상 파일을 채널에 업로드하는 과정 및 정보 수정 방법 멀티 업로드하기 > 추가 업로드하기 >

상세 정보 입력하기 >

#### • 채널 생성

PD의 생산 활동을 시작하기 위해 필요한 채널을 만드는 방법

 채널명 및 태그 입력하기
 >
 외부 링크 등록하기
 >

 채널 아이콘 등록하기
 >
 채널 공지 등록하기
 >

 채널 배경 등록하기
 >
 기본 업로드 설정하기
 >

 청소년 관람 불가 설정하기
 >
 플러스 친구 연결하기
 >

 비즈니스 파트너 연결하기
 >
 >
 >

>

>

# 라이브 방송을 시작하는 과정 및 라이브 알림 보내는 방법 라이브 방송하기 > 방송 장치 설정하기 > 방송 정보 입력하기 >

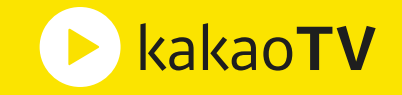

#### 02 생산가이드

#### • 콘텐츠 관리

채널 및 동영상, 재생목록, 라이브 방송, 규제 위반을 관리하는 방법

| 채널 관리하기  | > | 재생목록 관리하기 | > |
|----------|---|-----------|---|
| 동영상 과리하기 | > | 규제위반 과리하기 | > |

라이브 관리하기 >

#### • 플러스친구 활용

카카오톡으로 콘텐츠를 유통하고, 사람들에게 알리는 방법

| 플친 가입하기 | > | 카카오톡 메세지 보내기 | > |
|---------|---|--------------|---|
| 플친 생성하기 | > | 플친 소식 등록하기   | > |
| 플친 연결하기 | > | 플친 추가하기      | > |
| 플친 공개하기 | > | 라이브 방송 알리기   | > |

#### • 콘텐츠 통계

채널 및 동영상, 라이브 방송, 수익에 대한 통계를 확인하는 방법

| 채널 통계보기  | $\geq$ | 수익 통계보기 | > |
|----------|--------|---------|---|
| 동영상 통계보기 | >      | 생산 통계보기 | > |

라이브 통계보기 🔿

#### • 수익 정산

PD의 생산 활동을 통해 얻은 수익을 정산하는 방법

| 비즈니스 계정 만들기 | > | 지급 정보 입력하기    | > |
|-------------|---|---------------|---|
| 비즈스테이션 가입하기 | > | 광고 수익 지급 신청하기 | > |
| 수익 채널 만들기   | > | 후원 수익 지급 신청하기 | > |

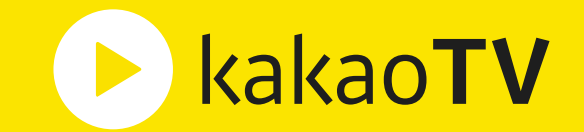

## 카카오TV 소개

## **Connect Everything with Video**

: 동영상을 통해 세상의 모든 것을 연결하여 더 나은 미래를 만든다.

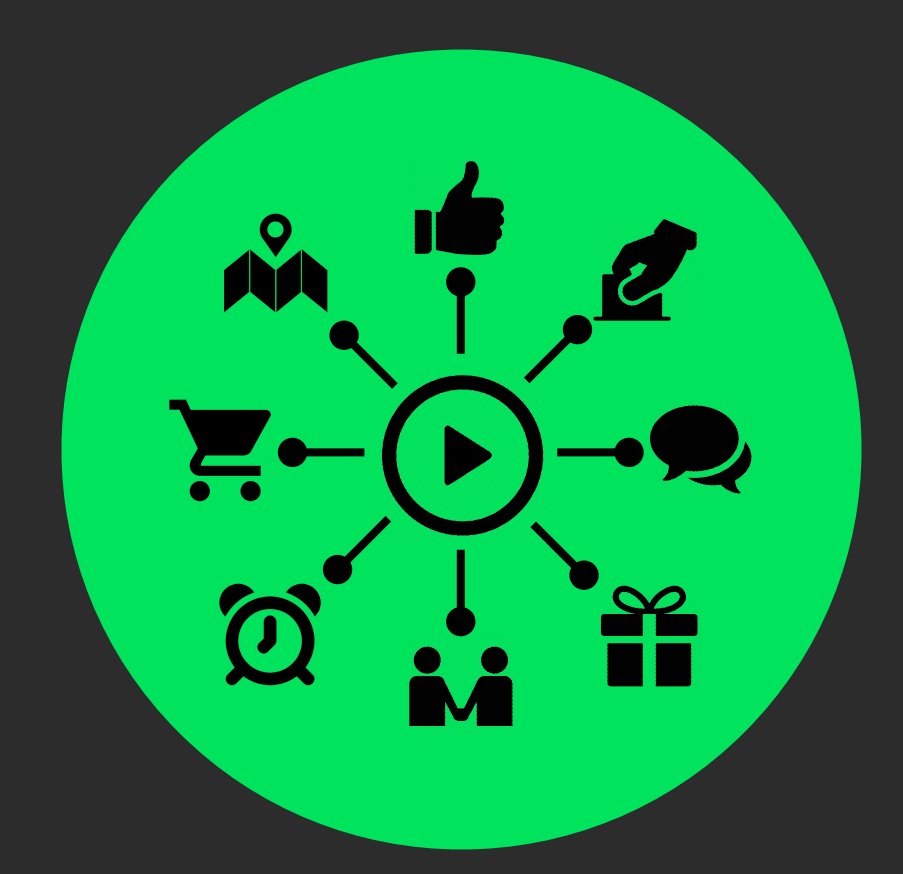

카카오TV 에서는 누구나 쉽게 동영상으로 팬들과 소통하고, 공감을 얻으며, 인정을 받을 수 있습니다. 동영상을 통해 사람과 정보, 행위 등을 연결하여 카카오TV 만의 특별한 경험을 할 수 있습니다.

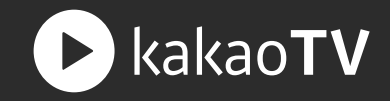

## **Connect & Care at once**

: 동영상 생산부터 콘텐츠 유통, 수익 정산까지 연결하여 한번에 관리하는 카카오TV

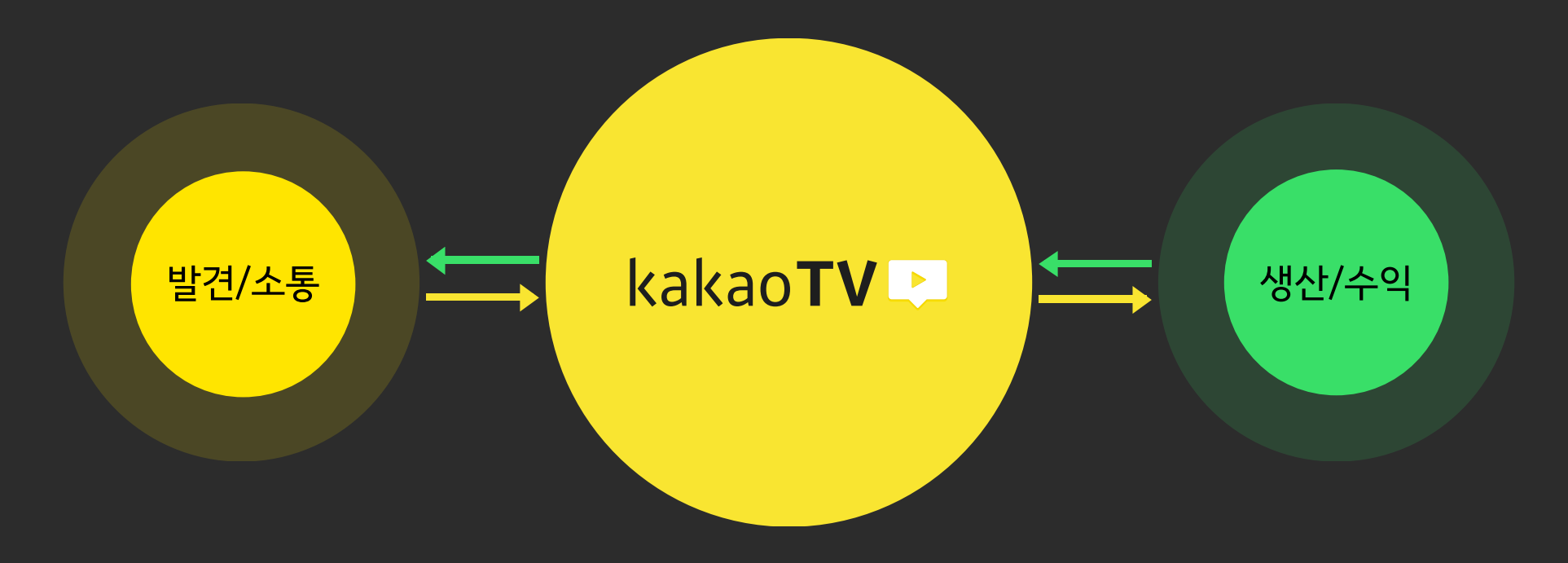

카카오TV 에서는 편리하게 동영상 업로드와 라이브 방송을 할 수 있고, 카카오의 다양한 서비스에 빠르게 유통할 수 있기 때문에 카카오TV PD라면 누구나 쉽게 유명해질 수 있는 기회와 높은 수익을 얻을 수 있습니다.

## 카카오TV 플랫폼을 통해 생산된 동영상과 라이브 방송은 <u>동영상 서비스 뿐만 아니라 카카오톡과 다음 포털 등에서도 동시에 시청할 수 있습니다.</u>

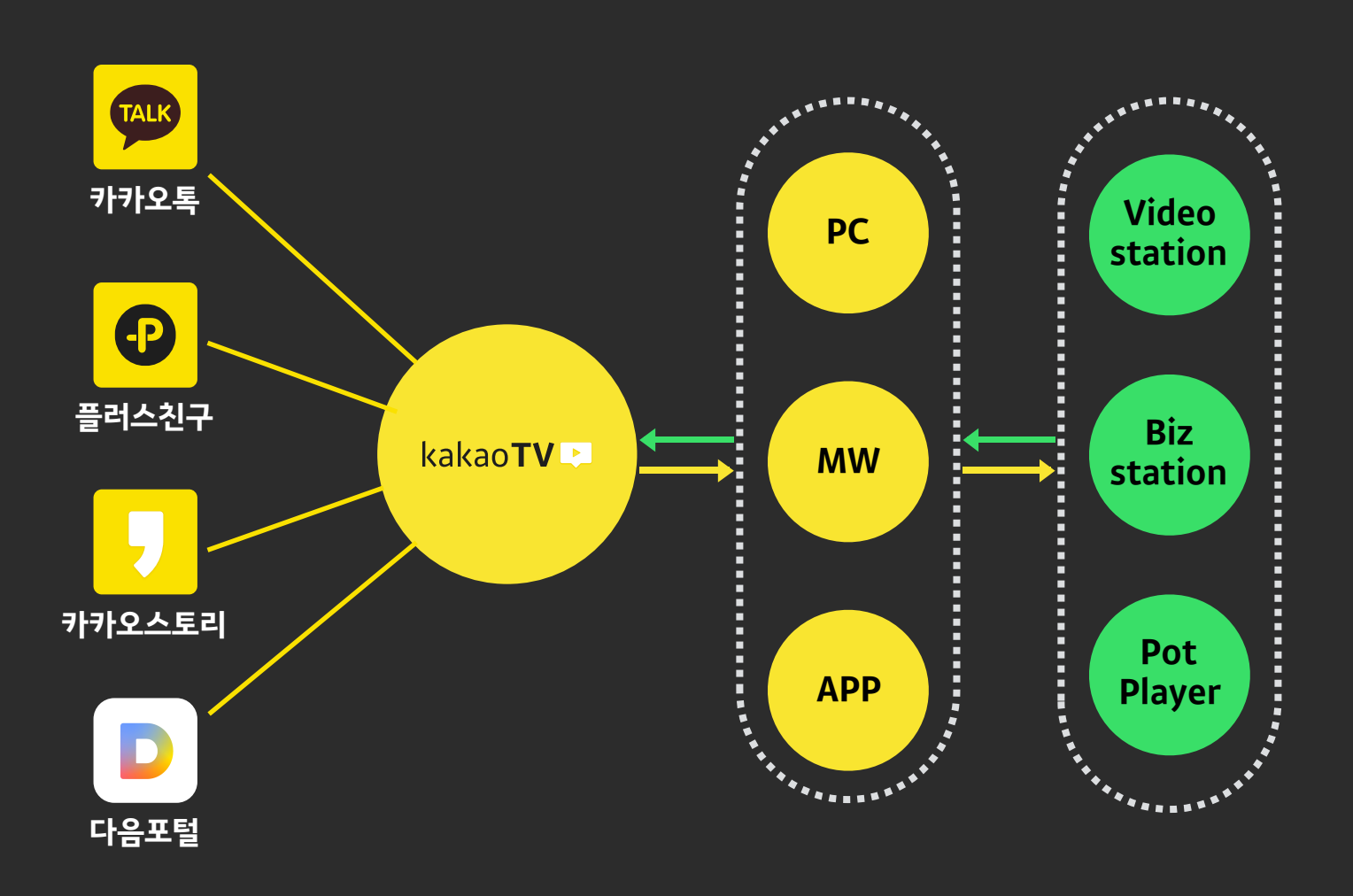

: 동영상 생산부터 콘텐츠 유통, 수익 정산까지 연결하여 한번에 관리하는 카카오TV

**Connect & Care at once** 

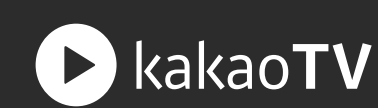

#### 구조 | 동영상 서비스

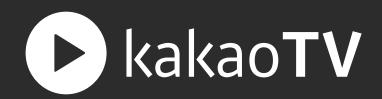

: 카카오TV 의 서비스는 PC web 과 Mobile web, App 으로 구성되어 있고, 사용자들은 서비스를 통해 채널과 동영상을 탐색하고 시청할 수 있습니다.

tv팟의 내 동영상을

카카오TV로 가져오기

#### 01 PC Web

카카오TV PD가 만든 채널과 관련된 정보와 업로드한 동영상 및 재생목록, 라이브 등을 발견하고 시청할 수 있습니다.

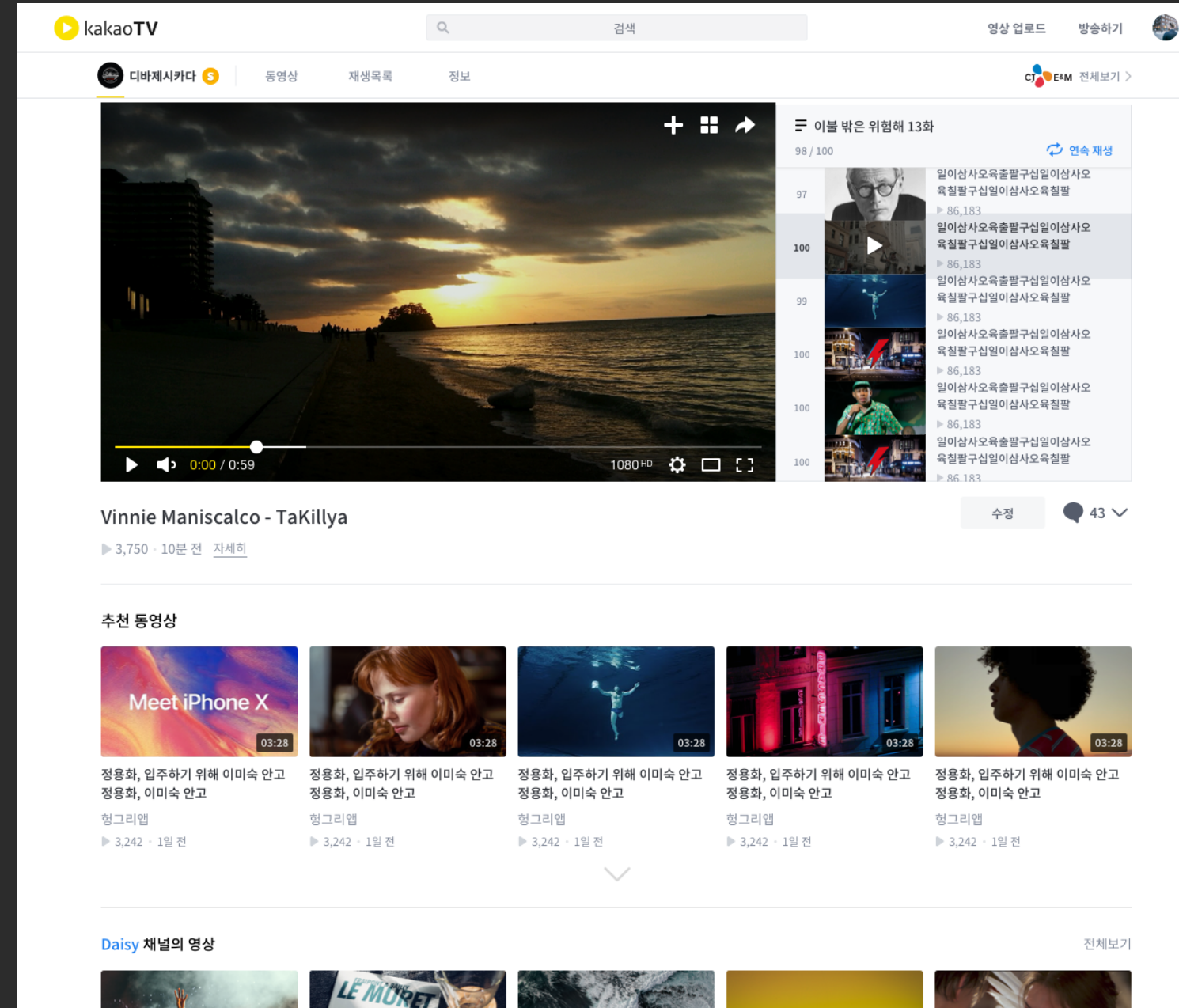

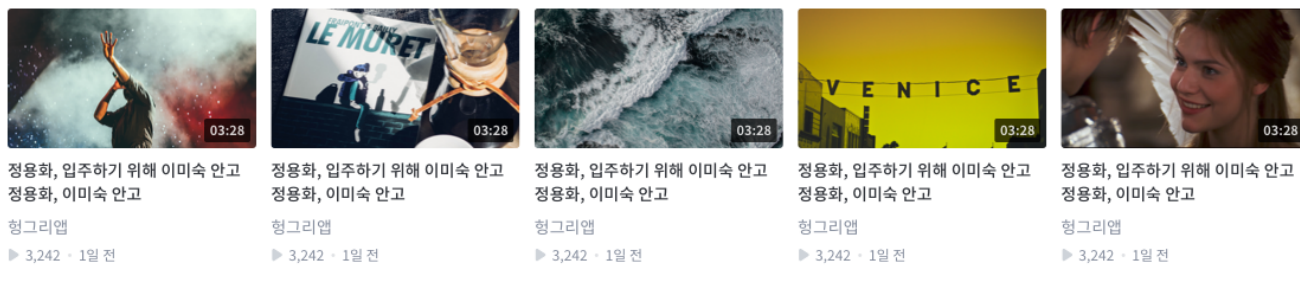

✓ ₩ 조선 동영상 □

[미공개] 혼자 보기

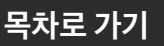

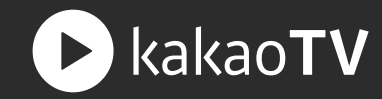

#### 02 Mobile Web

실시간으로 인기있는 태그를 통해 동영상을 발견할 수 있고, 내가 플러스친구 맺은 채널의 업데이트 소식 등을 빠르게 받아볼 수 있습니다.

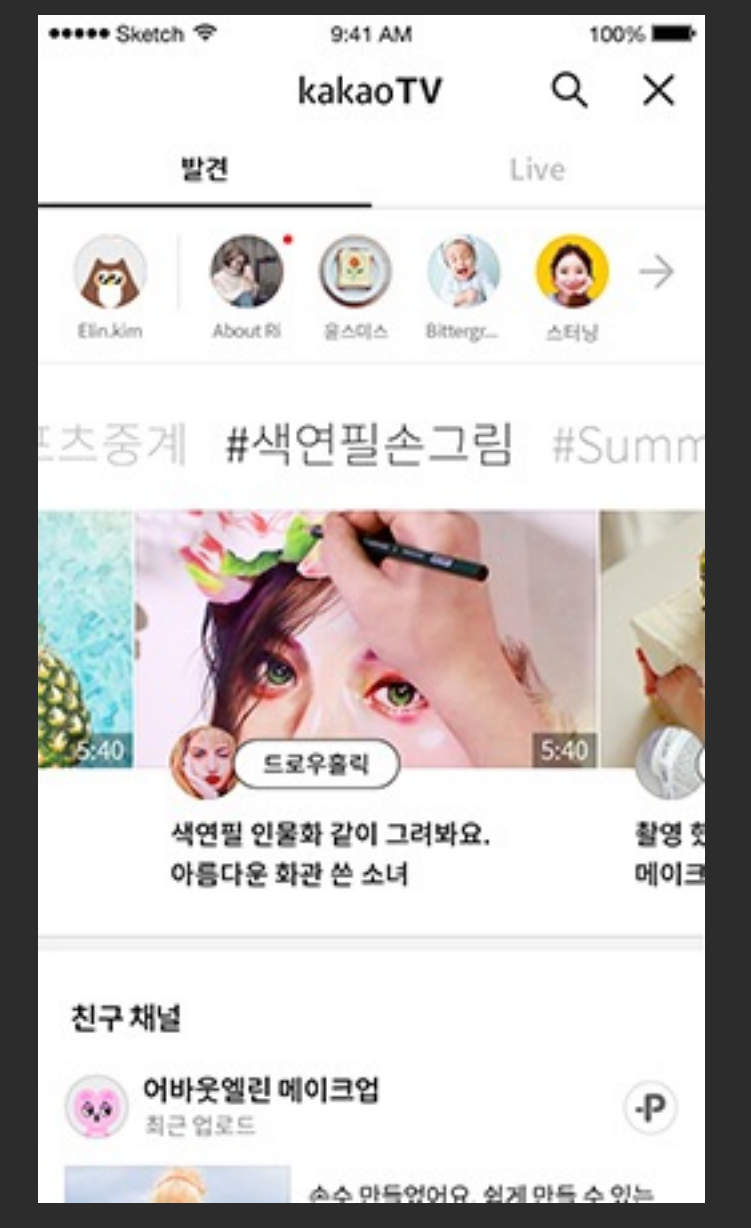

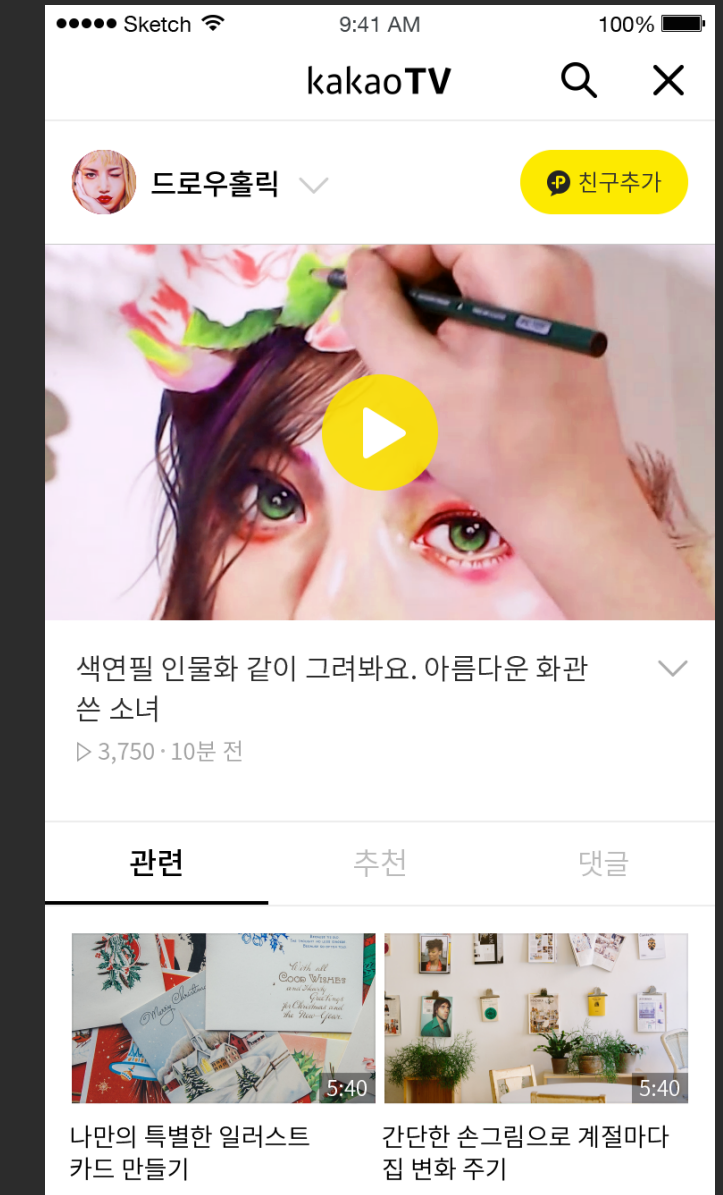

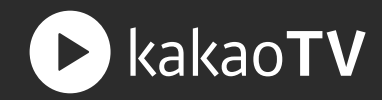

#### **03** App

실시간 라이브 방송에 특화된 모바일 앱으로 내가 좋아하는 PD에게 쿠키를 선물하고, 박수로 응원을 보내며 PD들과 긴밀하게 소통할 수 있습니다.

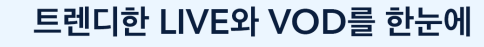

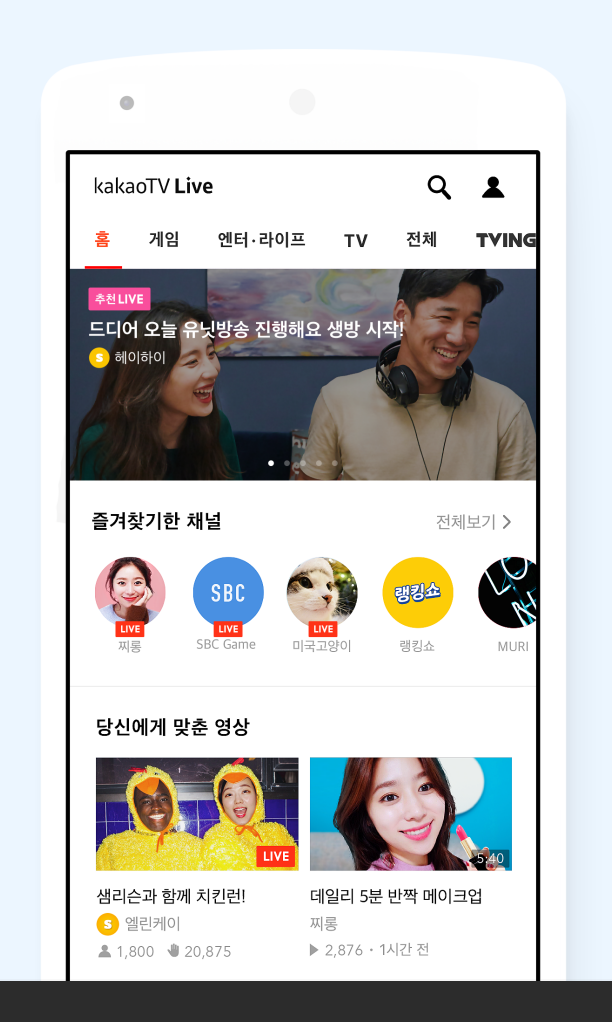

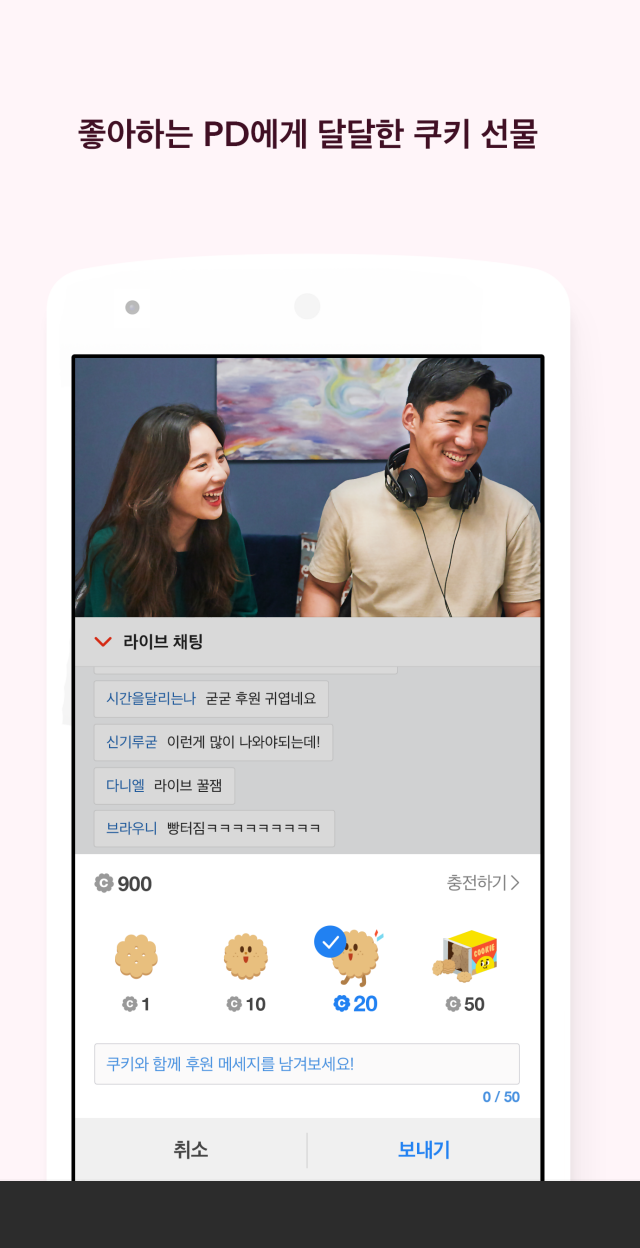

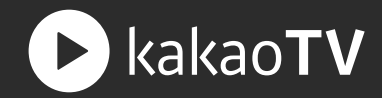

로 가기

: 카카오TV 는 생산자를 위한 플랫폼으로 비디오스테이션(Video Station)과 비즈스테이션(Biz Station), 팟플레이어를 포함하고 있습니다.

#### 01 비디오스테이션 (Video Station)

동영상 생산 플랫폼으로써, 사용자가 라이브 방송이나 업로드를 통해 생산한 콘텐츠를 관리하고, 생산 활동과 관련된 통계를 확인할 수 있습니다.

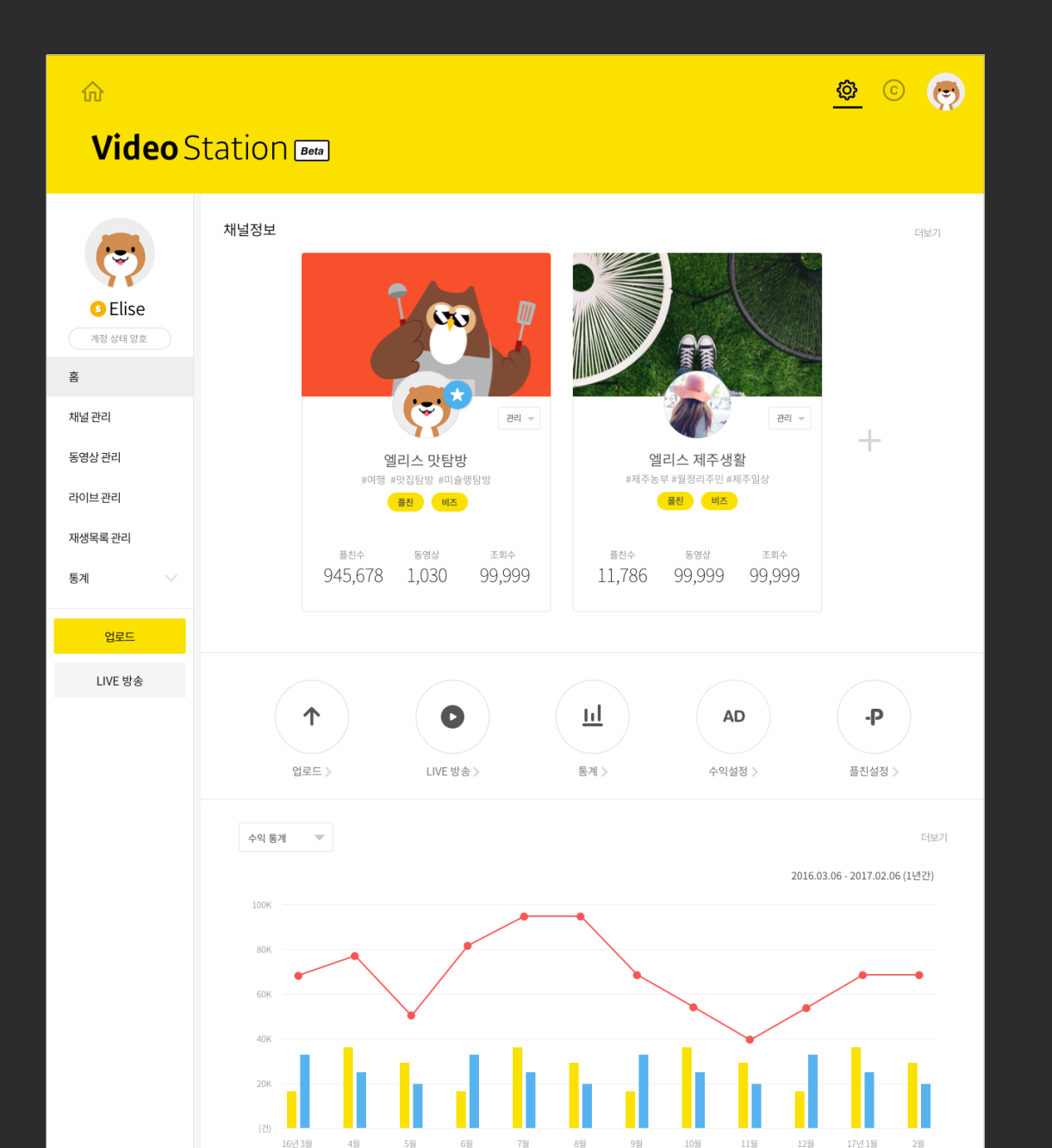

#### **02 비즈스테이션** (Biz Station)

동영상 수익 플랫폼으로써, 사용자의 생산 콘텐츠에 광고를 노출하거나 후원받기를 관리하고, 수익 활동에서 발생한 적립금을 정산할 수 있습니다.

| ⇔<br><b>Biz</b> Stat        | ion Beta                                                                   |                                           |                         |                                | © 👼                                           |
|-----------------------------|----------------------------------------------------------------------------|-------------------------------------------|-------------------------|--------------------------------|-----------------------------------------------|
| <b>•</b> Elise<br>गरु ४म छड | 지급 신청 기간<br>광교 적립금 개인 신청기간이 아닙니다.<br>후원 적립금 개인 16.10.21~16.10.30<br>적립금 현황 | 시입자) 신청기간이아닙니다.<br>사업자) 16.10.21-16.10.30 | 정산지급일<br>광고적립금<br>후원적립금 | (개인) 16.10.31<br>(개인) 16.10.25 | (사업자) 16.10.10<br>(사업자) 16.10.10<br>지급산정 해리가기 |
| 정보 관리<br>수익 채널 관리           | 이혜진 그룹2<br>(사업자) 비즈니스 파트너                                                  | 총 광고 적립금                                  | 100,000,000원            | 총 후원 적립금                       | 100,000,000원                                  |
| 적립금 정산<br>수익 통계 🛛 🗸         | 윤미선 그룹2<br>(사업자) 비즈니스파트너                                                   | 총 광고 적립금                                  | 100,000원                | 총 후원 적립금                       | 100,000원                                      |
|                             | 윤미선 그룹2<br>(사업과) 비즈니스파트너                                                   | 총 광고 적립금                                  | 100,000원                | 총 후원 적립금                       | 100,000원                                      |
|                             | 윤미선 그룹2<br>(새업자) 비즈니스파트너                                                   | 총 광고 적립금                                  | 100,000원                | 총 후원 적립금                       | 100,000원                                      |
|                             | 윤미선 그룹2<br>(사업자) 비즈니스파트너                                                   | 총 광고 적립금                                  | 100,000원                | 총 후원 적립금                       | 100,000원                                      |
|                             | 그 나다 다리 그 정하.                                                              | 더보기 🔨                                     | /                       |                                |                                               |
|                             | 시난될 식답금 연왕<br>2016.10.20기준                                                 | 100K                                      |                         |                                | <sup>대회</sup>                                 |

~

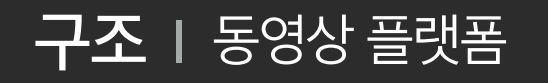

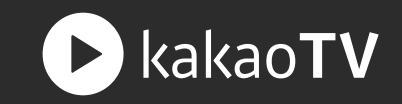

#### 03 팟플레이어

팟플레이어는 라이브 방송 플랫폼으로써 간단한 설정만으로 사용자가 직접 라이브 방송을 진행 할 수 있습니다.

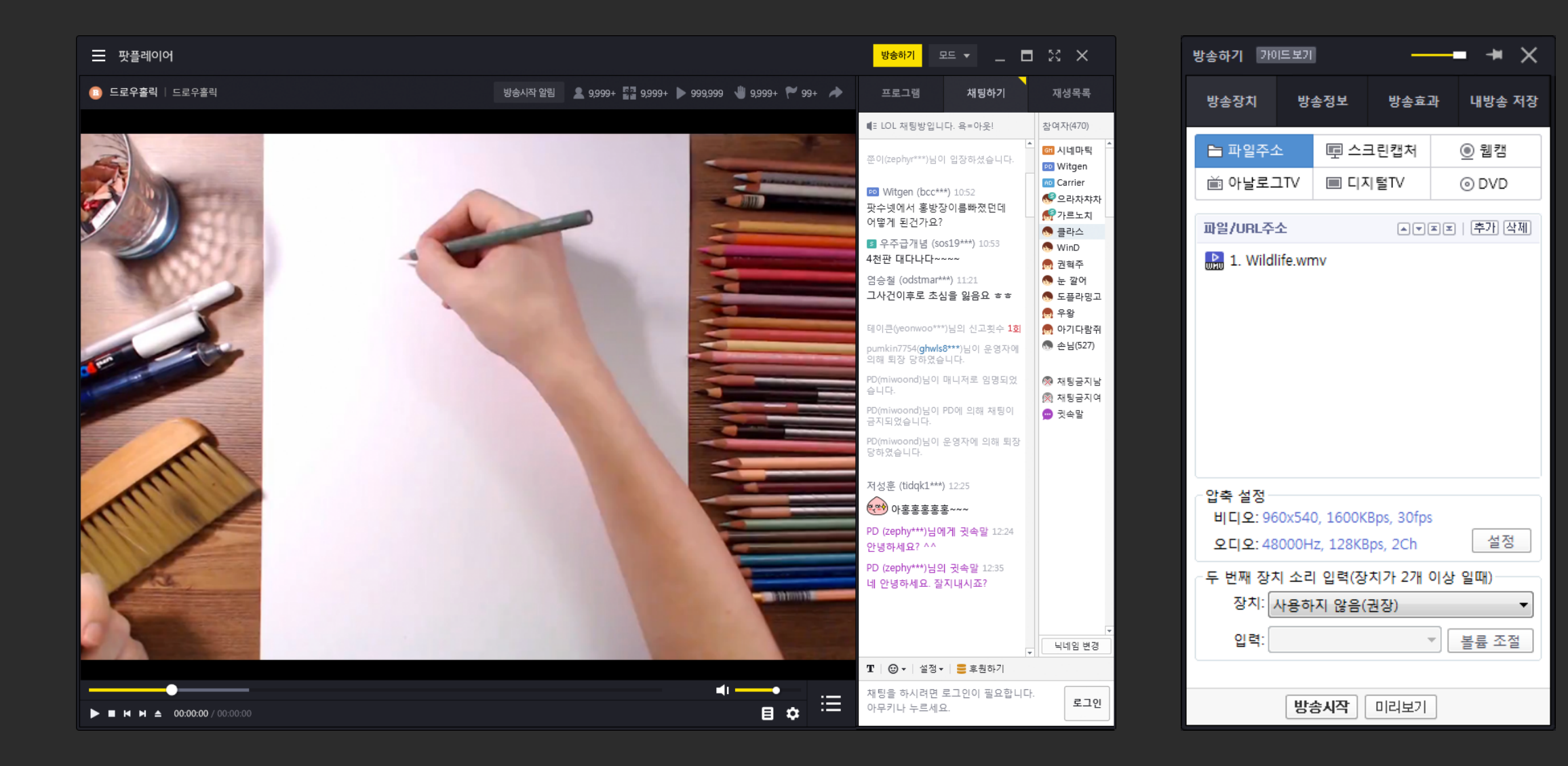

구조 | 카카오톡

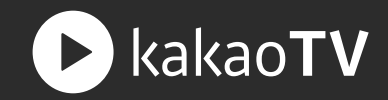

: 카카오TV 에서 생산된 동영상과 라이브 방송은 카카오TV 서비스 뿐만 아니라 카카오톡의 채팅방과 플러스친구, 채널탭 등에서도 바로 시청할 수 있습니다.

#### 01 플러스친구

친구로 추가한 플러스친구가 라이브방송 중인 경우, 해당 플러스친구 채팅목록에 LIVE 뱃지가 노출되고, 채팅방 진입 시 라이브 방송이 바로 재생됩니다.

| ●●●○○KI '주' | 오후 11:52                                                    | <b>1</b> 82%  |
|-------------|-------------------------------------------------------------|---------------|
| 편집          | 채팅                                                          |               |
|             | Q, 채팅방 이름, 참여자 검색                                           |               |
|             | K-POP 스토리 (LIVE)<br>K-POP 스토리 라이브 방송이 시작되었습니다.<br>어서 들어오세요! | 오전 11:55<br>1 |
| C)          | 요리하는 고양이 (LIVE)<br>요리하는 고양이 라이브 방송이 시작되었습니다.<br>환영합니다.      | 오전 11:50      |
|             | <b>최현석</b><br>어제 줬던거 봤엉?                                    | 오전 10:33      |
|             | <b>엑소찬열</b><br>이번 신곡 들어봐 중독성있음. 곡 제목도 중독이이<br>인기가 많아야 할텐데   | 어제            |
|             | <b>캠핑동호회 ▲</b> 38<br>이번달 캠핑일정은 언제로 하는게 좋을까요?                | 어제<br>5       |
|             | <b>승민이</b><br>비행기표 너무 비싸 ㅠㅠ 아시아나 괜춘?                        | 어제            |
|             | <b>김지수</b><br>아너무 춥다 ㅎㅎ                                     | 어제            |
|             |                                                             |               |
| 친구          | 채팅채널                                                        | 더보기           |

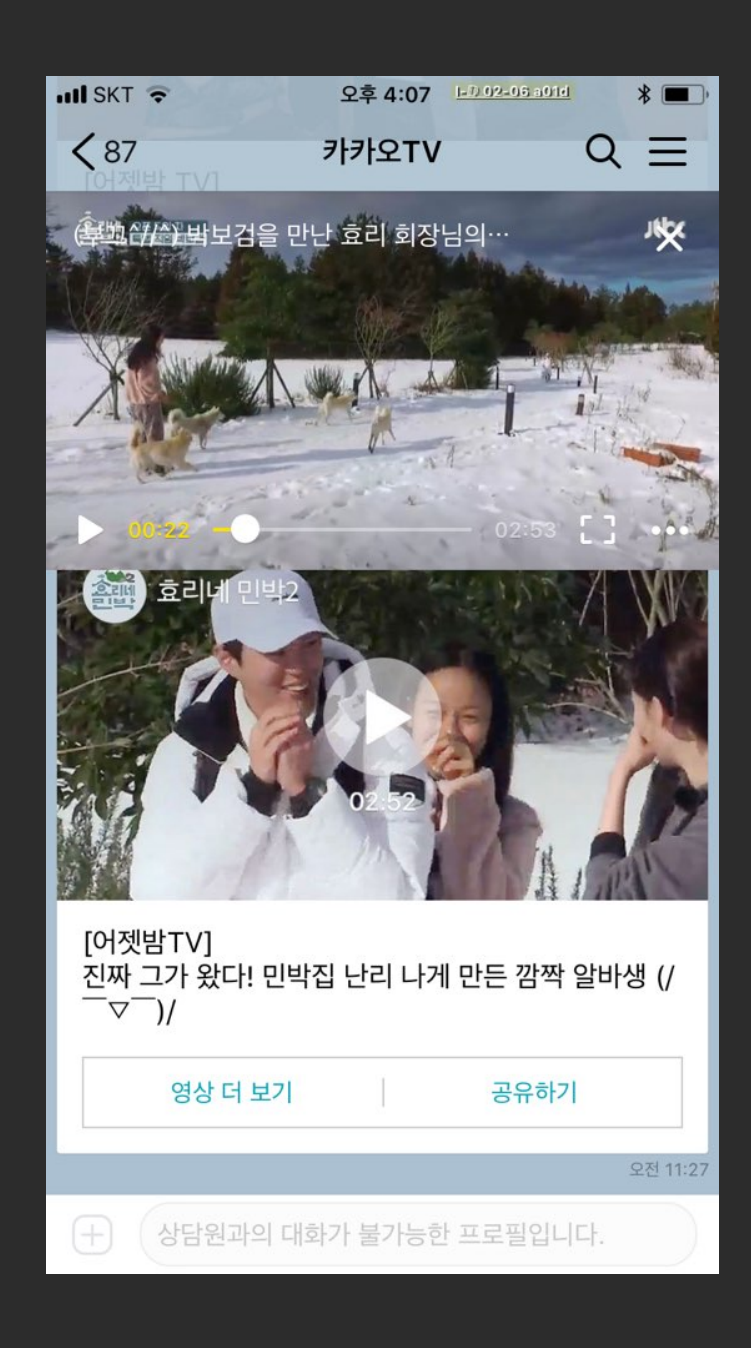

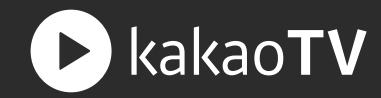

#### 02 카카오톡 채팅방

카카오톡 채팅방에 공유된 카카오TV 동영상 및 라이브방송 링크는 채팅방에서 바로 재생되어 별도의 화면 전환 없이 편리하게 시청할 수 있습니다.

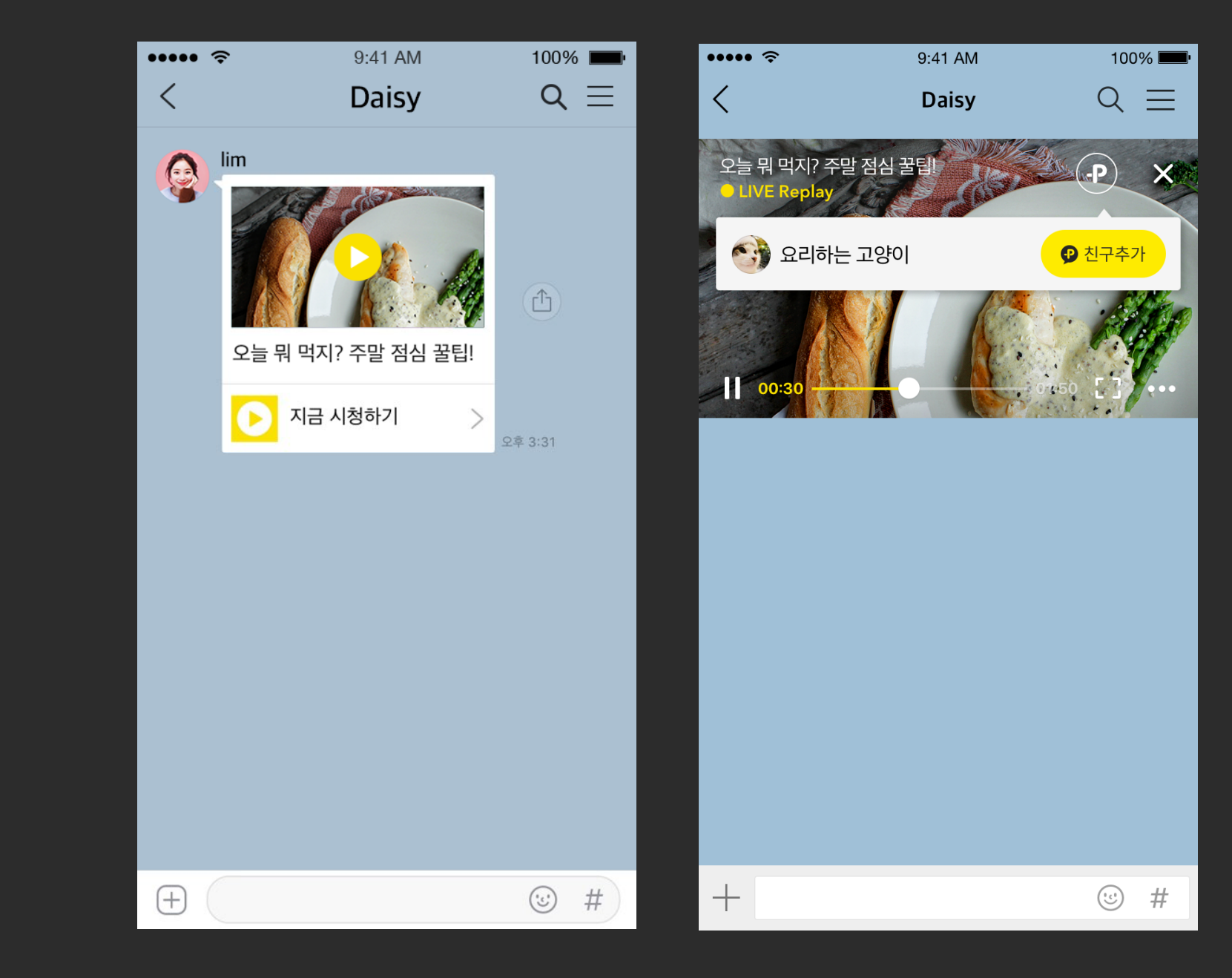

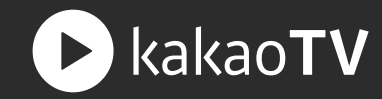

#### 03 카카오톡 채널탭

카카오톡 채널탭에 동영상 콘텐츠가 노출된 경우, 채널탭에서 바로 재생되어 편리하게 시청할 수 있습니다.

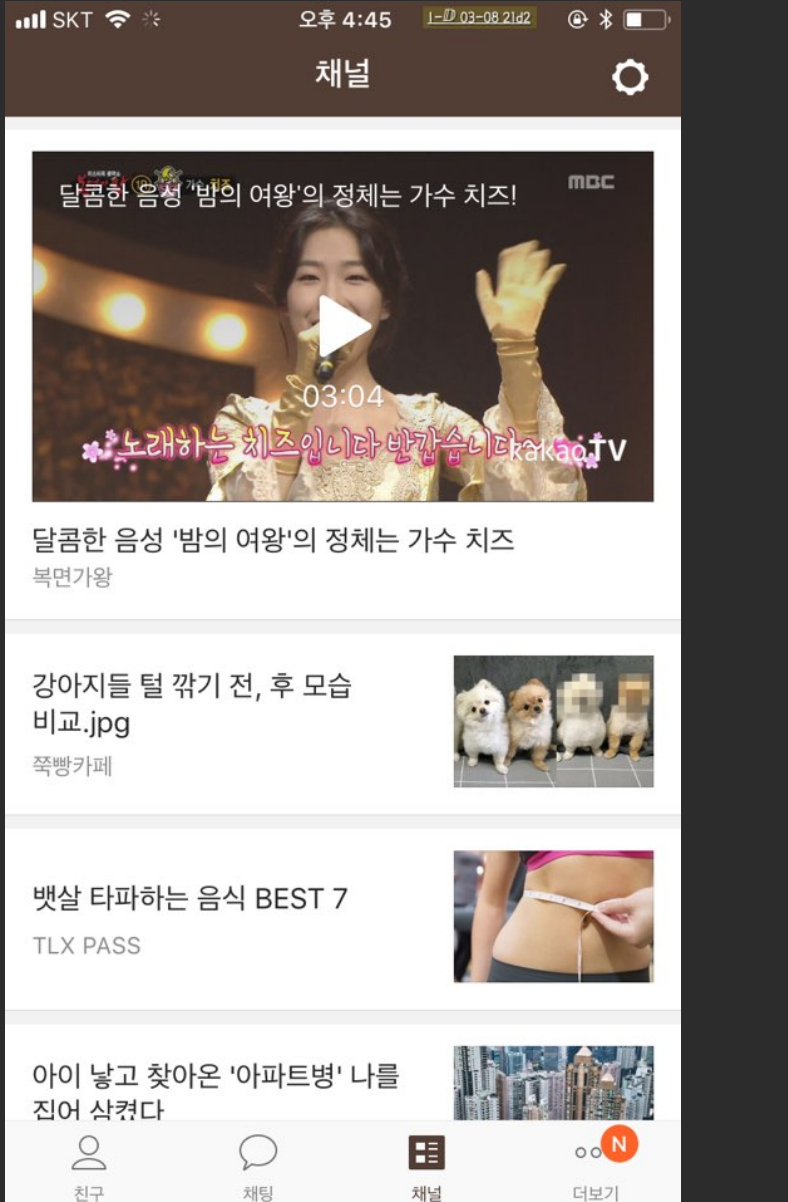

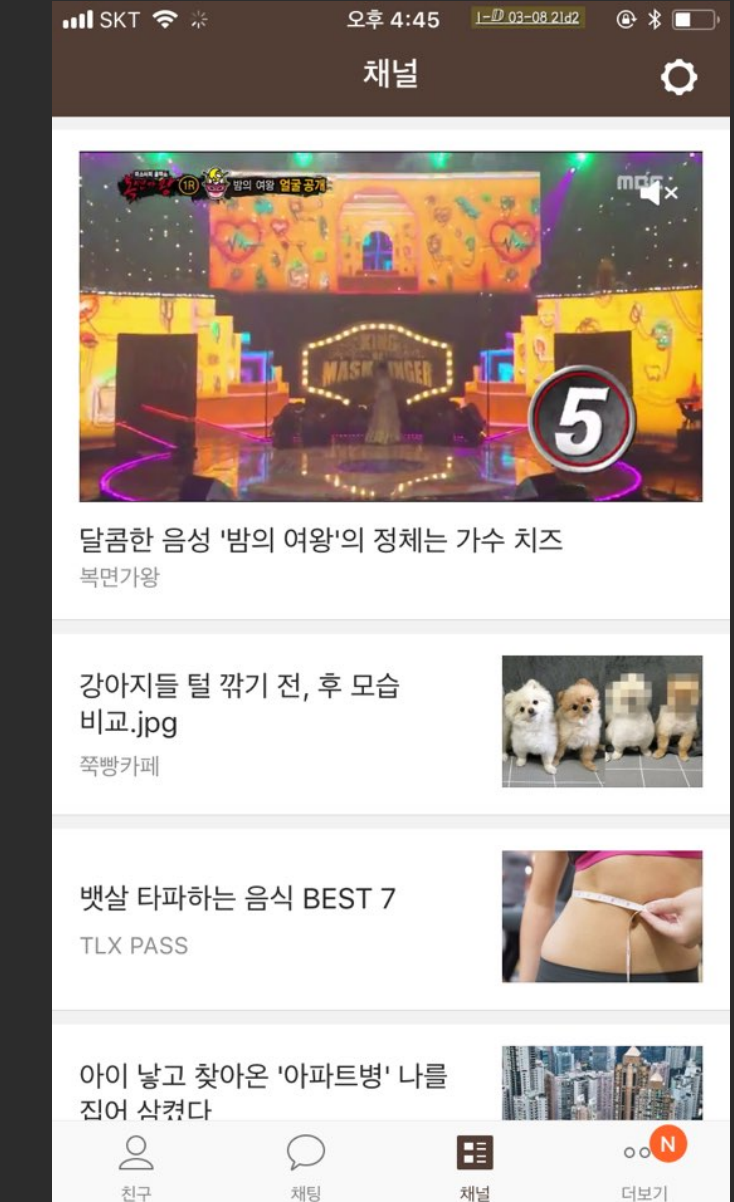

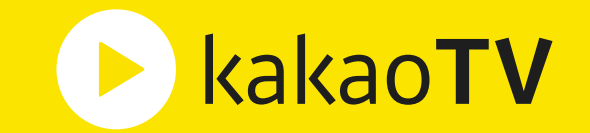

## **카카오TV 생산가이드** : 프로필 설정

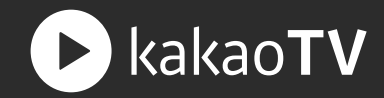

#### : 카카오TV 는 카카오 계정으로 로그인할 수 있습니다.

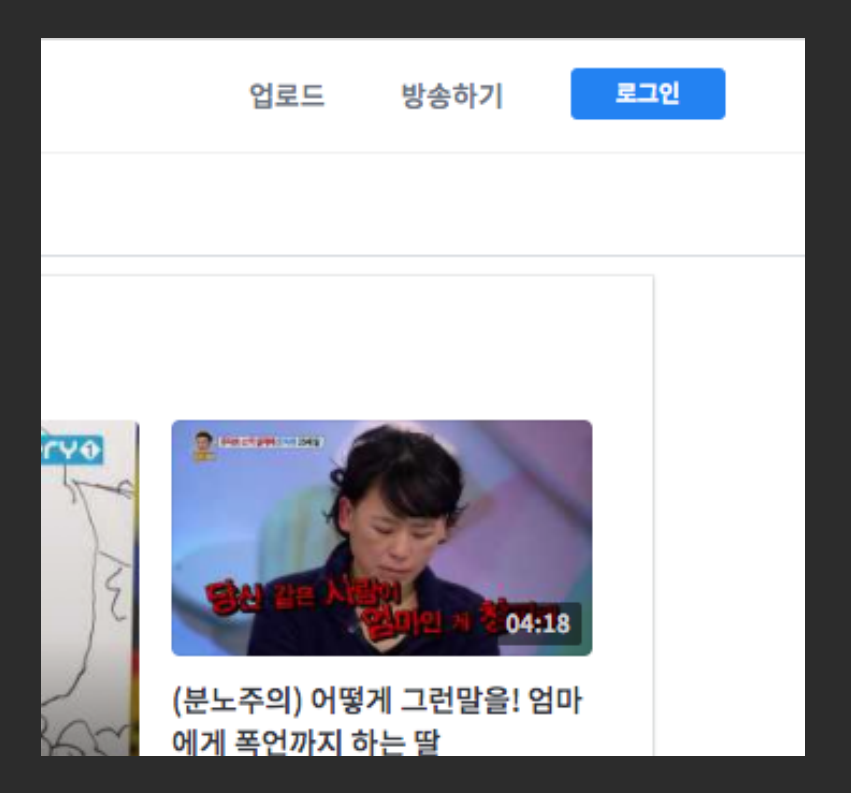

#### STEP 01. 로그인 버튼

서비스 화면 우측 상단에 있는 로그인 버튼을 눌러 로그인 화면으로 이동합니다.

| (이메일)  | ?                     |
|--------|-----------------------|
| ~16자리) |                       |
| 형 저장   |                       |
| 로그인    |                       |
|        |                       |
|        |                       |
|        |                       |
|        | ~16자리)<br>정 저장<br>로그인 |

#### STEP 02.카카오계정 로그인

카카오 계정이 있는 경우, 카카오 계정과 비밀 번호를 입력한 후 로그인할 수 있습니다.

카카오 계정이 없는 경우, 로그인 화면의 '회원 가입' 버튼을 눌러 카카오 계정을 생성해야 로그인 할 수 있습니다.

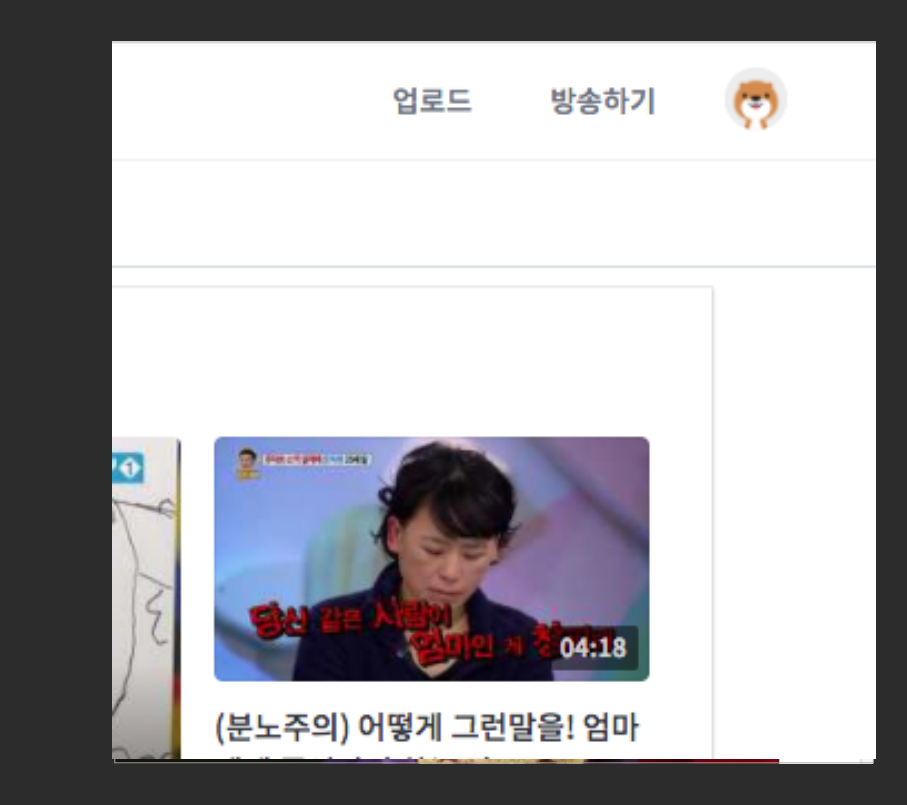

#### STEP 03.프로필 노출

정상적으로 로그인 완료 시, 서비스 화면 우측 상단의 로그인 버튼이 프로필 사진으로 바뀝니다.

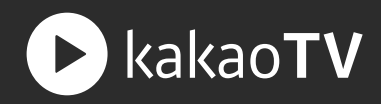

: 카카오TV 에서 채팅이나 댓글을 등록할 때, 쿠키를 보낼 때, 쿠키를 충전할 때, 내정보 페이지를 볼 때, 채널 생성, 동영상 업로드, 동영상 담기를 하려면 약관동의 및 프로필 설정이 필요합니다.

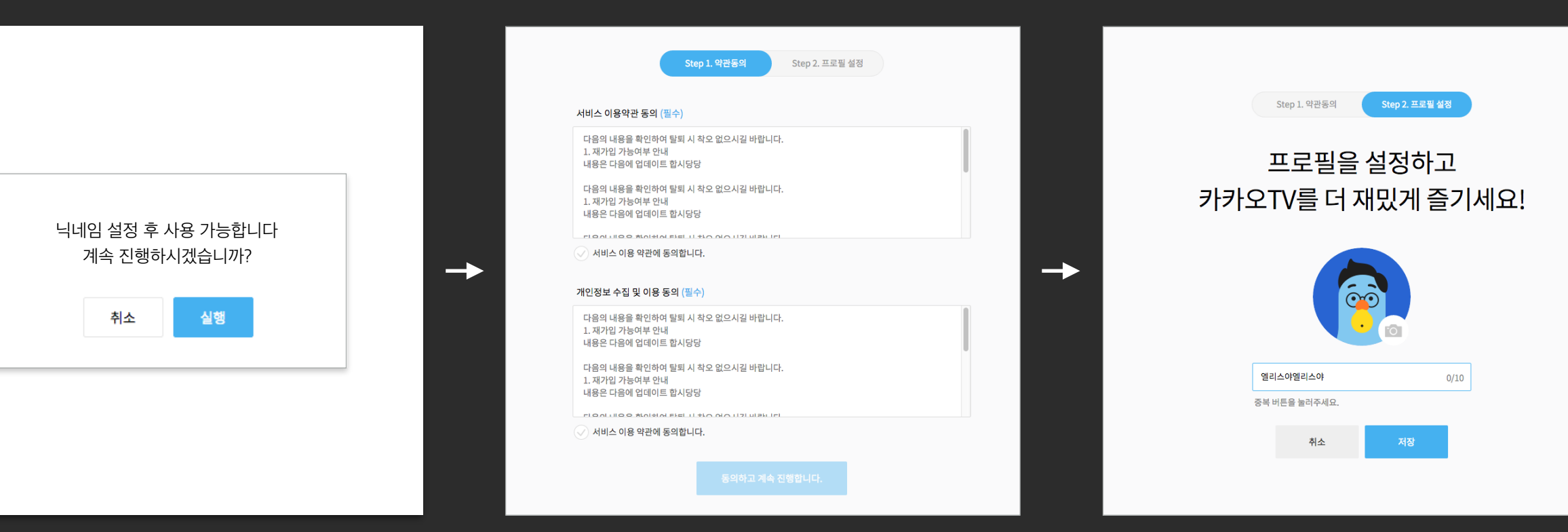

#### STEP 01. 안내 팝업

닉네임이 필요한 기능 실행시 생성된 닉네임 설정 안내 팝업에서 실행 / 확인 버튼을 누릅니다.

#### STEP 02. 약관 동의

서비스이용약관 및 개인정보 이용에 동의하여 약관동의를 진행합니다. 서비스이용약관 및 개인정보 이용 동의 항목에 체크하고 하단의 진행 버튼을 누릅니다.

#### STEP 03. 프로필 설정

약관동의 후 프로필설정 페이지로 이동하여 프로필 설정 후, 위 프로필이 필요한 기능을 사용할 수 있습니다.

### 프로필 설정 | 이미지 등록 및 닉네임 입력하기

: 프로필 설정에는 프로필 이미지 등록과 닉네임 설정이 있으며, 프로필 이미지 등록은 현재 PC웹, 카카오TV Live앱에서 가능합니다.

#### (e) 업로드 방송하기 내 프로필 직접 업로드 내 프로필 기본 배경 (~) 껌딱지 화이팅 Ċ KBS 영상 관리하기 업로드 파일 선택 2 또는 여기에 끌어서 놓기 충전한 쿠키 PD명, 쿠키보내기, 채팅이나 댓글 작성시 사용됩니다 0개 충전 조회 추천 이미지 크기: 220x220 최대: JPG 400kb 미만 로그아웃 취소 내 채널 **3개** 관리

#### STEP 01. 내 정보 버튼

서비스 우측 상단의 프로필 영역을 클릭한 후, 내 정보 버튼을 통해 프로필 설정 페이지로 이동합니다.

#### STEP 02. 프로필 이미지 변경 팝업

프로필 이미지 변경버튼을 클릭하여 원하는 프로필 이미지로 변경할 수 있습니다.

#### STEP 03.프로필 닉네임 입력

프로필 닉네임은 2자 이상 최대 15글자까지 등록할 수 있으며, 다른 사용자와 중복된 닉네임이나, 욕설, 폭력적인 단어는 사용하실 수 없습니다.

프로필 닉네임은 PD명, 채팅, 댓글 작성시 사용되며, 닉네임 변경시 모든 서비스에 일괄 적용되므로 수정하실 때 유의하십시오.

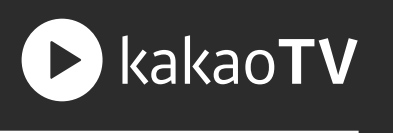

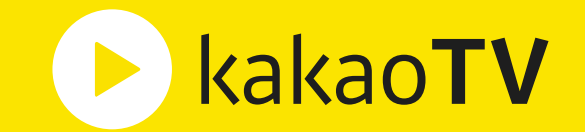

# **카카오TV 생산가이드** : 채널 생성

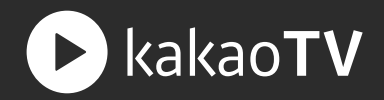

: 채널(Channel)은 카카오TV 에서 동영상을 올리거나, 라이브 방송을 할 때 반드시 필요한 공간입니다. 카카오TV 에 보여주고 싶은 콘텐츠의 주제나 성격에 따라 여러 개의 채널을 만들 수 있습니다.

#### STEP 01.채널 만들기 버튼

'채널 만들기' 버튼을 클릭하여 채널을 만들 수 있는 팝업을 불러옵니다.

| 채널 관리 |                                                | + 채널만들기 정렬·최신순 -                          | <br>채널 만들기                                                                   |
|-------|------------------------------------------------|-------------------------------------------|------------------------------------------------------------------------------|
|       | •                                              |                                           | 베티의 뷰티 6 /20                                                                 |
|       |                                                |                                           | #이거슨태그 ×         #이거슨태그 ×         1/3                                        |
|       |                                                |                                           | 대표 태그<br>#우동은 맛있지만 최상의 우동맛은 드물지 #여행기 #우동참맛                                   |
|       | <b>4</b> 8 ▼                                   | 수정 💌                                      | #일 #일이 #일이삼                                                                  |
|       | <b>엘리스 맛탐방</b><br>#여행 #맛집탐방 #미슐럥탐방             | <b>엘리스 제주생활</b><br>#제주농부 #월정리주민 #제주일상     | 대표 태그를 입력하시면 시청자들에게 더 쉽게 발견될 수 있습니다. 태그가 복수일 시 쉼표<br>로 구분, 최대 3개까지 등록 가능합니다. |
|       | 플친 비즈                                          | 플친 비즈                                     | ✔ 내 채널을 카톡으로 연결하고, 수익을 얻을 수 있도록 설정하겠습니다.                                     |
|       | <sup>플친수</sup> 동영상 조회수<br>945,678 1,030 99,999 | <sup>플친수</sup> 동명상 조회수<br>3,431 56 11,786 | 취소 저장                                                                        |
|       |                                                |                                           |                                                                              |
|       |                                                |                                           |                                                                              |

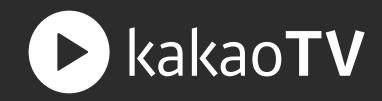

#### STEP 02. 채널명 입력 필드

채널명은 최대 20자까지 입력이 가능하며, 채널이 가지고 있는 콘텐츠의 주제나 성격을 잘 표현될 수 있는 명칭을 입력합니다.

채널명은 카카오TV 에서 콘텐츠를 구별할 때 사용되기 때문에 사람들이 기억하거나 찾기 쉽도록 7자 내외로 채널명을 선택하는 것이 좋습니다.

| 채널 만들기                                                             | $\times$    |
|--------------------------------------------------------------------|-------------|
| 베티의 뷰티                                                             | 6 /20       |
| #이거슨태그 × #이거슨태그 ×                                                  | <b>1</b> /3 |
| 대표태그                                                               |             |
| #우동은 맛있지만 최상의 우동맛은 드물지 #여행기 #우                                     | 동참맛         |
| #일 #일이 #일이삼                                                        |             |
| 대표 태그를 입력하시면 시청자들에게 더 쉽게 발견될 수 있습니다. 태.<br>로 구분, 최대 3개까지 등록 가능합니다. | 그가 복수일 시 쉼표 |
| ✔ 내 채널을 카톡으로 연결하고, 수익을 얻을 수 있도록 설정하겠습                              | 늘니다.        |
| <b>취소</b> 저장                                                       |             |

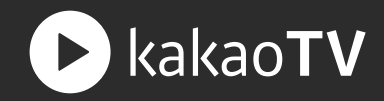

#### STEP 03.태그 입력 필드

채널의 태그는 최대 3개까지 입력이 가능하며, 사람들이 채널의 주제나 성격을 쉽게 파악할 수 있는 단어를 입력합니다.

카카오TV 에서 제공하는 대표 태그를 입력하면, 카카오TV 서비스 내에서 사람들이 채널을 발견하거나 검색하는데 유리할 수 있습니다.

| 채널 만들기                                                                  | ×            |
|-------------------------------------------------------------------------|--------------|
| 베티의 뷰티                                                                  | <b>6</b> /20 |
| #이거슨태그 × #이거슨태그 ×                                                       | <b>1</b> /3  |
| 대표 태그                                                                   |              |
| #우동은 맛있지만 최상의 우동맛은 드물지 #여행기 #우동참맛                                       |              |
| #일 #일이 #일이삼                                                             |              |
| 대표 태그를 입력하시면 시청자들에게 더 쉽게 발견될 수 있습니다. 태그가 복수을<br>로 구분, 최대 3개까지 등록 가능합니다. | 일 시 쉼표       |
| ✔ 내 채널을 카톡으로 연결하고, 수익을 얻을 수 있도록 설정하겠습니다.                                |              |
| <b>취소</b> 저장                                                            |              |

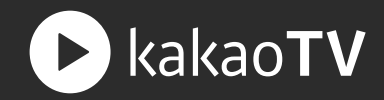

#### STEP 04.채널 설정 체크박스

채널 설정의 체크박스가 켜져 있을 시, 채널의 배경 및 아이콘, 플친 연결, 수익 연결 등 상세한 정보를 설정할 수 있는 페이지로 이동할 수 있습니다.

| 채널 만들기                                                                 | ×           |
|------------------------------------------------------------------------|-------------|
| 베티의 뷰티                                                                 | 6 /20       |
| #이거슨태그 × #이거슨태그 ×                                                      | <b>1</b> /3 |
| 대표태그                                                                   |             |
| #우동은 맛있지만 최상의 우동맛은 드물지 #여행기 #우동참맛                                      |             |
| #일 #일이 #일이삼                                                            |             |
| 대표 태그를 입력하시면 시청자들에게 더 쉽게 발견될 수 있습니다. 태그가 복수<br>로 구분, 최대 3개까지 등록 가능합니다. | ≥일 시 쉼표     |
| ✔ 내 채널을 카톡으로 연결하고, 수익을 얻을 수 있도록 설정하겠습니다.                               |             |
| 취소 저장                                                                  |             |

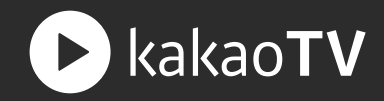

#### STEP 05. 저장 버튼

채널 만들기 팝업에서 채널명과 태그를 입력하면 '저장' 버튼이 활성화되고, 해당 버튼을 누르면 입력한 정보를 바탕으로 채널이 생성됩니다.

| 채널 만들기                                                                 | $\times$    |
|------------------------------------------------------------------------|-------------|
| 베티의 뷰티                                                                 | 6 /20       |
| #이거슨태그 × #이거슨태그 ×                                                      | <b>1</b> /3 |
| 대표태그                                                                   |             |
| #우동은 맛있지만 최상의 우동맛은 드물지 #여행기 #우동참맛                                      |             |
| #일 #일이 #일이삼                                                            |             |
| 대표 태그를 입력하시면 시청자들에게 더 쉽게 발견될 수 있습니다. 태그가 복수<br>로 구분, 최대 3개까지 등록 가능합니다. | ≥일 시 쉼표     |
| <и 채널을 카톡으로 연결하고, 수익을 얻을 수 있도록 설정하겠습니다.                                |             |
| 취소 저장                                                                  |             |

| 기본 업로드 | 설정 🕕 |
|--------|------|
|--------|------|

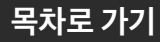

| 작품 이 가 있는 것 같은 것 같은 것 같은 것 같은 것 같은 것 같은 것 같은 것 같                   |                                |
|--------------------------------------------------------------------|--------------------------------|
|                                                                    |                                |
|                                                                    |                                |
|                                                                    |                                |
| ● ●<br>                                                            | 업로드 파일 선택<br>또는 여기에 끌어서 놓기     |
| 추천 이미지 :                                                           | 크기 : 220x220 최대 : JPG 400kb 미만 |
| 채널명*                                                               |                                |
| ELISE의 채널 0/15                                                     | 취소 정부                          |
| 대표 태그*                                                             |                                |
| 태그를 입력하세요. #입력 후 키워드를 넣어보세요. (ex #맛탐방, #셀프뷰티, #브라우니) <b>0</b> /10개 |                                |
| 설명                                                                 |                                |
| 채널에 관련된 설명을 입력하세요.                                                 |                                |
| 0/500                                                              |                                |
|                                                                    |                                |
| 외부링크 연결 ①                                                          |                                |
| http://                                                            |                                |
| 공지 ()                                                              |                                |
| 이벤트나 공지로 사용해보세요.                                                   |                                |

#### · '채널 아이콘 수정' 버튼을 클릭하여 이미지를 첨부할 수 있는 팝업을 불러옵니다.

#### STEP 01.채널 아이콘 수정버튼

채널생성 | 채널 아이콘 등록하기

: 채널 아이콘은 카카오TV 에서 내 채널을 알릴 수 있는 얼굴입니다. 사람들에게 내 채널이 기억될 수 있도록 자신만의 아이덴티티를 잘 나타낼 수 있는 이미지를 선택하세요.

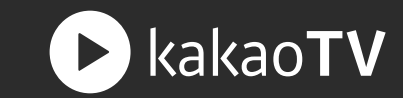

 $\times$ 

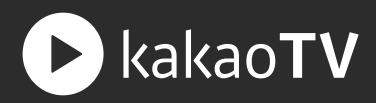

#### STEP 02.채널 아이콘 팝업

직접 업로드:

내 아이콘:

기본 아이콘:

| 채널 아이콘 | <u>-</u> |                                       | × |
|--------|----------|---------------------------------------|---|
| 직접 업로드 | 내 아이콘    | 기본 아이콘                                |   |
|        |          |                                       |   |
|        |          | 업로드 파일 선택<br>또는 여기에 끌어서 놓기            |   |
|        |          | 추천 이미지 크기 : 220x220 최대 : JPG 400kb 미만 |   |
|        |          | 취소 첨부                                 |   |

원하는 이미지 파일을 직접 선택하여

채널 아이콘을 만들 수 있습니다.

직접 업로드하여 채널 아이콘으로

(최대 12개까지 저장됩니다.)

사용했던 기존의 이미지를 선택할 수 있습니다.

카카오TV 에서 제공하는 기본 이미지로

채널 아이콘을 만들 수 있습니다.

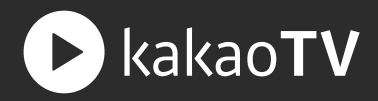

#### STEP 03. 업로드 파일 선택

'업로드 파일 선택' 버튼을 누르거나, 파일을 끌어다 놓는 방식 (Drag & Drop) 으로 이미지를 선택합니다.

—

채널 아이콘은 다음과 같은 이미지를 추천합니다. 크기: 220 px X 220 px 용량: 최대 400 KB 미만

| 채널 아이콘              |                                   | $\times$ |
|---------------------|-----------------------------------|----------|
| 직접 업로드 내 아이콘 기본 아이콘 |                                   |          |
|                     |                                   |          |
|                     | 업로드 파일 선택                         |          |
|                     | 또는 여기에 끌어서 놓기                     |          |
| 추천 이미               | 기지 크기 : 220x220 최대 : JPG 400kb 미만 |          |
|                     |                                   |          |
|                     | 취소 정부 정부                          |          |

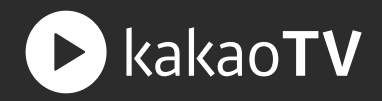

#### STEP 04. 저장 버튼

원하는 이미지 파일을 선택한 이후, '저장' 버튼을 눌러 채널 아이콘 수정을 완료합니다.

—

채널 아이콘은 다음과 같은 이미지를 추천합니다. 크기: 220 px X 220 px 용량: 최대 400 KB 미만

| 채널 아이콘 | <u>!</u> |                                       | $\times$ |
|--------|----------|---------------------------------------|----------|
| 직접 업로드 | 내 아이콘    | 기본 아이콘                                |          |
|        |          |                                       |          |
|        |          | 업로드 파일 선택<br>또는 여기에 끌어서 놓기            |          |
|        |          | 추천 이미지 크기 : 220x220 최대 : JPG 400kb 미만 |          |
|        |          | 취소 첨부                                 |          |
|        |          |                                       |          |
|        |          |                                       |          |
|        |          |                                       |          |

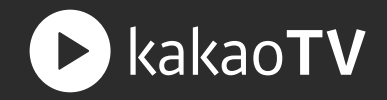

: 채널 배경은 카카오TV 에서 내가 만든 채널에 들어온 사람들이 볼 수 있는 인테리어 디자인입니다. 사람들에게 내 채널의 특징이나 개성이 잘 드러날 수 있도록 채널 배경을 꾸미는 것을 추천드립니다.

#### STEP 01.채널 배경 수정 버튼

기본 업로드 설정 🕕

'채널 배경 수정' 버튼을 클릭하여 이미지를 첨부할 수 있는 팝업을 불러옵니다.

|                                                            | <u>-</u> | 채널 배경<br>직접 업로드 | 내배경 | 기본 배경<br>업로드 파일 선택<br>또는 여기에 끌어서 놓기 | ×      |
|------------------------------------------------------------|----------|-----------------|-----|-------------------------------------|--------|
| 채널명*                                                       |          |                 |     | 추천 이미지 크기 : 1334 X 350 최대 : 4MB     |        |
| ELISE의 채널 0/1                                              | 15       |                 |     | 취소 철부                               |        |
| 대표 태그*                                                     |          | _               |     |                                     |        |
| 태그를 입력하세요. #입력 후 키워드를 넣어보세요. (ex #맛탐방, #셀프뷰티, #브라우니) 0/10: | 711      |                 |     |                                     |        |
| 설명                                                         |          |                 |     |                                     |        |
| 채널에 관련된 설명을 입력하세요.                                         |          |                 |     |                                     |        |
| 0/50                                                       | 00       |                 |     |                                     |        |
|                                                            | _        |                 |     |                                     |        |
| 외부 링크 연결 (!)                                               |          |                 |     |                                     |        |
| http://                                                    |          |                 |     |                                     |        |
| 공지 ①                                                       |          |                 |     |                                     |        |
| 이벤트나 공지로 사용해보세요.                                           |          |                 |     |                                     | 목차로 가기 |

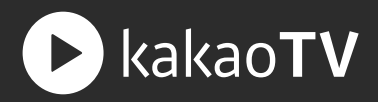

#### STEP 02. 업로드 파일 선택

'업로드 파일 선택' 버튼을 누르거나, 파일을 끌어다 놓는 방식 (Drag & Drop) 으로 이미지를 선택합니다.

—

채널 배경은 다음과 같은 이미지를 추천합니다. 크기: 1334 px X 350 px 용량: 최대 4 MB 미만

| 채널 배경  |     |                                  | $\times$ |
|--------|-----|----------------------------------|----------|
| 직접 업로드 | 내배경 | 기본배경                             |          |
|        |     |                                  |          |
|        |     |                                  |          |
|        |     | 업로드 파일 선택<br>또는 여기에 끌어서 놓기       |          |
|        |     | 추천 이미지 크기 : 1334 X 350, 최대 : 4MB |          |
|        |     | 취소 첨부                            |          |

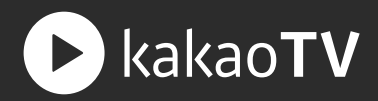

#### STEP 03. 저장 버튼

원하는 이미지 파일을 선택한 이후, '저장' 버튼을 눌러 채널 배경 수정을 완료합니다.

| 채널 배경  |     |        |                       |       | ×           |
|--------|-----|--------|-----------------------|-------|-------------|
| 직접 업로드 | 내배경 | 기본 배경  |                       |       |             |
|        |     |        |                       |       |             |
|        |     |        |                       |       |             |
|        |     |        | 업로드 파일 선택             |       |             |
|        |     |        | 또는 여기에 끌어서 놓기         |       |             |
|        |     | 추천 이미? | 지 크기 : 1334 X 350, 최대 | : 4MB |             |
| 1      |     |        | 취소 첨부                 |       |             |
|        |     |        |                       |       |             |
| A      |     |        | La Co                 |       |             |
|        |     | 1 E    |                       |       | ro i        |
|        |     |        |                       |       | ✔ 대표 채널로 설정 |

#### 채널생성 | 외부 링크 등록하기

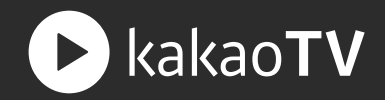

: 외부 링크는 내가 만든 채널 외에 홍보하고 싶은 개인의 SNS나 외부 사이트의 URL을 입력하여 나를 팬들에게 알리고, 긴밀한 관계를 맺는데 활용할 수 있는 카카오TV 채널의 보조 기능입니다.

#### STEP 01. 외부 링크 연결 팝업

'외부 링크 연결' 필드을 클릭하여 외부 링크(URL)를 입력할 수 있는 팝업을 불러옵니다.

| 외부링크 ①                            | 외부 링크 연결 |                                         | × |
|-----------------------------------|----------|-----------------------------------------|---|
| http://                           |          |                                         |   |
| 공지 ①                              |          | www.facebook.com/groups/sketchappakorea |   |
| 이벤트나 공지로 사용해보세요.                  |          | 취소 저장                                   |   |
|                                   |          |                                         |   |
| 기본 업로드 설정 ①                       |          |                                         |   |
| 공개 🔻 < 퍼가기 허용 < 담기 허용 댓글 허용 해외 재생 |          |                                         |   |

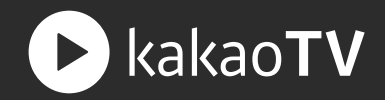

#### STEP 02. 저장 버튼

외부 링크를 입력한 후, '저장' 버튼을 누르면 채널 수정 페이지에서 내가 입력한 URL을 확인할 수 있습니다.

외부 링크(URL)은 최대 3개까지 입력할 수 있고, 입력한 외부 링크는 내가 만든 채널뷰에서 확인하실 수 있습니다.

| 외부링크 연결                                                                                        |    |
|------------------------------------------------------------------------------------------------|----|
| www.facebook.com/groups/sketchappakorea                                                        |    |
| 취소 저장                                                                                          |    |
|                                                                                                |    |
| 외부링크 연결 ① + URL추                                                                               | 드가 |
| https://www.facebook.com/groups/sketchappkorea/?multi_permalinks=1696351297285447_imulti       | ×  |
| f https://www.facebook.com/groups/sketchappkorea/?multi_permalinks=1696351297285447_imulti_··· | ×  |
| https://www.facebook.com/groups/sketchappkorea/?multi_permalinks=1696351297285447_imulti       | ×  |

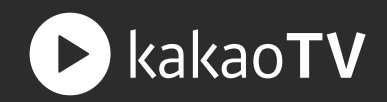

: 채널 공지는 팬들과 소통하기 위해 필요한 정보를 내 채널에 노출할 수 있습니다. 채널 내에서 운영하는 콘텐츠의 스케쥴이나 이벤트 등을 공지하여 팬들과 소통하고, 긴밀한 관계를 유지할 수 있습니다.

#### STEP 01.채널 공지 연결 팝업

'공지' 필드를 클릭하여 공지를 입력할 수 있는 팝업을 불러옵니다.

| 외부 링크 ①<br>http://                    | 일반 공지                                 | $\times$      |
|---------------------------------------|---------------------------------------|---------------|
| 공지 ①                                  | 제목을 입력해주세요                            | 0/15          |
| 이벤트나 공지로 사용해보세요.                      | <br>내용을 입력해주세요                        |               |
|                                       |                                       | <b>0</b> /150 |
| 기본 업로드 설정 ①                           | URL을 입력해주세요. (예: http://www.daum.net) |               |
| 공개 🔻 🗸 퍼가기 허용 🗸 담기 허용 🗸 댓글 허용 🗸 해외 재생 | 취소 저장                                 |               |
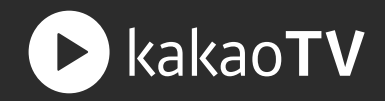

### STEP 02. 공지 제목 필드

채널 공지의 제목은 필수로 입력해야 하며, 최대 15자까지 입력할 수 있습니다.

| 일반 공지                                 | $\times$ |
|---------------------------------------|----------|
| 제목을 입력해주세요                            | 0/15     |
| 내용을 입력해주세요                            |          |
|                                       | 0/150    |
| URL을 입력해주세요. (예: http://www.daum.net) |          |
| 취소 제장                                 |          |

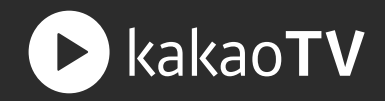

### STEP 03. 공지 내용 필드

공지 내용은 선택적으로 입력할 수 있으며, 최대 150자까지 채널에서 공지하고 싶은 이벤트나 정보 등을 입력할 수 있습니다.

| 일반 공지                                 | $\times$ |
|---------------------------------------|----------|
| 제목을 입력해주세요                            | 0/15     |
| 내용을 입력해주세요                            | 0/150    |
| URL을 입력해주세요. (예: http://www.daum.net) |          |
| 취소 저장                                 |          |

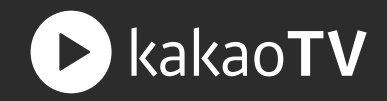

### STEP 04. URL 입력 필드

URL 입력은 선택적으로 입력할 수 있으며, 채널 공지와 관련된 외부링크(URL)를 입력할 수 있습니다.

| 일반 공 | 당지                               | $\times$ |
|------|----------------------------------|----------|
| 제목을  | 입력해주세요                           | 0/15     |
| 내용을  | 입력해주세요                           |          |
|      |                                  | 0/150    |
| URL을 | 입력해주세요. (예: http://www.daum.net) |          |
|      | 취소 저장                            |          |

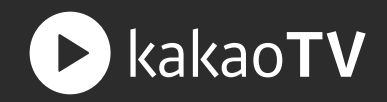

### STEP 05. 저장버튼

채널 공지에 대한 정보를 입력한 후, 활성화된 '저장' 버튼을 누르면 채널 수정 페이지에 입력한 채널 공지를 확인할 수 있습니다.

채널 공지는 최대 3개까지 입력할 수 있고, 입력한 채널 공지는 내가 만든 채널뷰에서 확인할 수 있습니다.

| 일반 공지                                 | $\times$ |
|---------------------------------------|----------|
| <u>엠버의</u> 채널 공지사항                    | 11/15    |
| 내용을 입력해주세요                            | 0/150    |
| URL을 입력해주세요. (예: http://www.daum.net) | 07100    |
| 취소 저장                                 |          |

# 채널생성 | 기본 업로드 설정하기

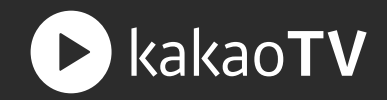

: 기본 업로드 설정은 채널에 동영상을 업로드할 때 입력하고자 하는 동영상의 기본적인 속성을 미리 설정하는 기능입니다. 동영상이 업로드될 때 채널의 기본 업로드 설정 값에 따라 동영상 설정 값이 자동으로 입력됩니다. (단, 채널의 기본 업로드 설정이 기존에 업로드한 영상에는 영향을 주지 않습니다.)

### 01 영상 공개 설정

채널에 업로드하는 동영상을 시청자들에게 공개할지, 공개하지 않을지 여부를 설정하는 옵션입니다.

—

초기 값은 '공개'로 설정 되어 있고, 동영상을 비공개 상태로 업로드하고 싶으시면 '비공개'로 설정을 변경해주시면 됩니다.

| 외부링크 ①                                |
|---------------------------------------|
| http://                               |
| 공지 ①                                  |
| 이벤트나 공지로 사용해보세요.                      |
|                                       |
|                                       |
| 기본 업로드 설정 ①                           |
| 공개 🔻 🧹 퍼가기 허용 🗹 담기 허용 🗹 댓글 허용 ✔ 해외 재생 |

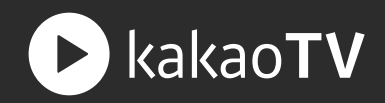

## 02 퍼가기 설정

채널에 업로드하는 동영상을 시청자들이 퍼갈 수 있게 허용할지, 허용하지 않을지 여부를 설정하는 옵션입니다.

\_\_\_\_\_

퍼가기는 플레이어 소스를 임베딩하는 것을 의미합니다.

초기 값은 '퍼가기 허용'으로 설정 되어 있고, 시청자들이 내 동영상을 외부에 퍼가는 것을 허용하고 싶지 않으시면 해당 설정을 꺼주시면 됩니다.

| 외부링크 ①                                |
|---------------------------------------|
| http://                               |
| 공지 ①                                  |
| 이벤트나 공지로 사용해보세요.                      |
|                                       |
|                                       |
| 기본 업로드 설정 ①                           |
| 공개 🔻 🗹 퍼가기 허용 🗸 담기 허용 🗸 댓글 허용 🗸 해외 재생 |

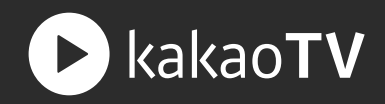

### 03 담기 설정

채널에 업로드하는 동영상을 시청자들이 재생목록에 담을 수 있게 허용할지, 허용하지 않을지 여부를 설정하는 옵션입니다.

—

초기 값은 '담기 허용'으로 설정 되어 있고, 시청자들이 내 동영상을 담아가는 것을 원치 않으시면 해당 설정을 꺼주시면 됩니다.

| 외부 링크 ①                                   |
|-------------------------------------------|
| http://                                   |
| 공지 ①                                      |
| 이벤트나 공지로 사용해보세요.                          |
|                                           |
| 기본 업로드 설정 ①                               |
| 공개 🔻 < 퍼가기 허용 <i> 당금 허용 <i> 해외 재생</i></i> |

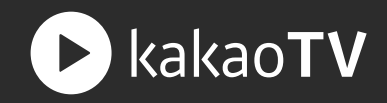

### 04 댓글 설정

채널에 업로드하는 동영상에 댓글을 허용할지, 허용하지 않을지 여부를 설정하는 옵션입니다.

\_\_\_\_

초기 값은 '댓글 허용'으로 설정 되어 있고, 시청자들이 내 동영상에 댓글을 다는 것을 원치 않으시면 해당 설정을 꺼주시면 됩니다.

| 외부링크 ①                                |
|---------------------------------------|
| http://                               |
| 공지 ①                                  |
| 이벤트나 공지로 사용해보세요.                      |
|                                       |
|                                       |
| 기본 업로드 설정 ①                           |
| 공개 🔻 🧹 퍼가기 허용 🗹 담기 허용 🗸 댓글 허용 🗸 해외 재생 |

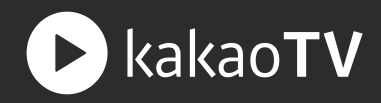

### 05 해외 재생 설정

채널에 업로드하는 동영상이 해외에서 재생되는 것을 허용할지, 허용하지 않을지 여부를 설정하는 옵션입니다.

—

초기 값은 '해외 재생 허용'으로 설정 되어 있고, 내 동영상이 해외에서 재생되는 것을 원치 않으시면 해당 설정을 꺼주시면 됩니다.

| 외부링크 ①                        |
|-------------------------------|
| http://                       |
| 공지 ①                          |
| 이벤트나 공지로 사용해보세요.              |
|                               |
|                               |
| 기본 업로드 설정 ①                   |
| 공개 🔻 < 퍼가기 허용 < 담기 허용 < 댓글 허용 |

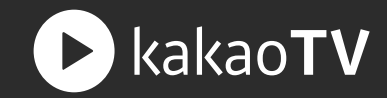

: 청소년 관람 불가 옵션은 성인으로 인증된 프로 PD와 스타 PD 에게만 제공되는 옵션으로, 성인(19금) 콘텐츠를 적용할 수 있습니다.

### STEP 01. 청소년 관람 불가 옵션

'청소년 관람 불가' 옵션을 누르면 성인 인증 팝업을 불러옵니다. (단, 성인 인증이 완료된 계정은 별도의 성인 인증 프로세스를 거치지 않습니다.)

| 외부링크 ①                                                    |      |
|-----------------------------------------------------------|------|
| http://                                                   |      |
| 공지 ①                                                      |      |
| 이벤트나 공지로 사용해보세요.                                          |      |
|                                                           |      |
| 기본 업로드 설정 ①                                               |      |
| 공개 🔻 🧹 퍼가기 허용 ✔ 담기 허용 ✔ 댓글 허용 🕢 청소년 관람 불가 😴 광코 적용 😴 해외 재생 | <br> |
|                                                           |      |

| <b>19</b><br>19세 이상만 이용 가능한 서비스로<br>연령 및 본인확인이 필요합니다. |                       |
|-------------------------------------------------------|-----------------------|
| <u>카카오 개인정보 수집 및 이용 동의</u>                            | $\checkmark$          |
| 드림시큐리티 본인확인이용 동의                                      | $\checkmark$          |
| 개인정보 수집 및 이용 동의                                       | $\checkmark$          |
| <u>고유식별정보 처리 동의</u>                                   | $\checkmark$          |
| <u>통신사 본인확인서비스 이용동의</u>                               | ~                     |
| 모두 동의합니다.                                             | <ul> <li>✓</li> </ul> |
| 다음                                                    |                       |
|                                                       |                       |

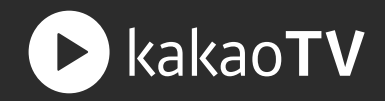

### STEP 02.개인정보 수집 이용동의

### '청소년 관람 불가' 옵션은 성인으로 인증된 사용자만 사용 가능하기 때문에 성인 인증에 필요한 개인정보 수집 및 이용 동의 과정을 거칩니다.

| 외부링크 ①                                                    |  |
|-----------------------------------------------------------|--|
| http://                                                   |  |
| 공지 ①                                                      |  |
| 이벤트나 공지로 사용해보세요.<br>                                      |  |
|                                                           |  |
| 기본 업로드 설정 ①                                               |  |
| 공개 🔻 🧹 퍼가기 허용 🕑 담기 허용 🕑 댓글 허용 🕢 청소년 관람 불가 👽 광고 적용 ✔ 해외 재생 |  |
|                                                           |  |
|                                                           |  |

| 19<br>19세 이상만 이용 가능한 서비스로<br>연령 및 본인확인이 필요합니다. |              |
|------------------------------------------------|--------------|
| <u>카카오 개인정보 수집 및 이용 동의</u>                     | <u> </u>     |
| 드림시큐리티 본인확인이용 동의                               | $\checkmark$ |
| <u>개인정보 수집 및 이용 동의</u>                         | $\checkmark$ |
| <u>고유식별정보 처리 동의</u>                            | $\checkmark$ |
| <u>통신사 본인확인서비스 이용동의</u>                        | <u>~</u>     |
| 모두 동의합니다.                                      | <u> </u>     |
| 다음                                             |              |
|                                                |              |

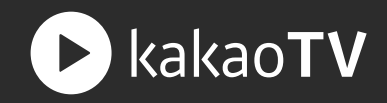

### STEP 03. 본인 인증

휴대폰 인증을 통해 성인 여부를 판단하고, 성인으로 인증된 사용자일 경우, 청소년 관람 불가 옵션을 적용할 수 있습니다.

### STEP 04. 청소년 관람 불가 팝업

동영상에 '청소년 관람 불가' 옵션이 적용되면, 해당 동영상은 성인 인증을 통해 19세 이상의 사용자만 시청할 수 있고, '소스 퍼가기' 가 허용되지 않습니다.

| 이름                |        |         |
|-------------------|--------|---------|
| 생년월일 (YYYYMMDD)   |        |         |
| 성별 🗸              | 국적     | ~       |
| 통신사               |        | ~       |
| 010 - •••• - •••• |        | 인증번호 전송 |
| 남은시간 :            | 2분 40초 |         |
| 674               | 954    |         |
| 인증                | 완료     |         |

| 외부링크 🕕           |                                                                                   |
|------------------|-----------------------------------------------------------------------------------|
| http://          |                                                                                   |
| 공지 ①             | 청소년 관람 불가 옵션은 연령 확인 절차를 통해<br>19세 이상의 시청자만 볼 수 있습니다.<br>또한 해당 영상은 퍼가기가 허용되지 않습니다. |
| 이벤트나 공지로 사용해보세요. |                                                                                   |
|                  | 확인 학생 전 전 전 전 전 전 전 전 전 전 전 전 전 전 전 전 전 전                                         |
| 기본 업로드 설정 ①      |                                                                                   |
| 공개 🔻 🕢 퍼가기 허용    | 🗸 담기 허용 🛛 댓글 허용 💙 청소년 관람 불가 💙 광고 적용 💙 해외 재생                                       |

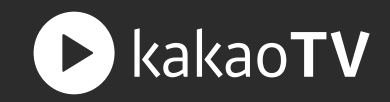

: 플러스친구를 채널과 연결하면 채널에 있는 동영상과 라이브 방송을 카카오톡 메세지로 빠르고 쉽게 홍보하거나 전달할 수 있습니다. 플러스친구와 연결된 채널은 카카오TV 서비스 내에 '친구 추가' 버튼이 만들어지고, 팬들은 해당 버튼을 눌러 채널과 친구를 맺을 수 있습니다. (팬들은 플러스친구를 맺은 채널들을 카카오톡에서 발견할 수 있습니다.)

## STEP 01. 플러스친구 연결 영역

채널과 연결할 수 있는 플러스친구 리스트를 갖고 있는 경우, 해당 영역을 누르면 플러스친구를 연결할 수 있는 팝업을 불러옵니다. 플러스친구 리스트를 선택한 후, '연결' 버튼을 누르면 해당 채널과 플러스친구가 연결됩니다.

| <b>kaka</b><br>kakaoPD라면 누구나 | oPD 만을 위한 새<br>카카오톡에서 (친구 같은) 팬을 | <b>로운 기능을 만나보</b><br>만들수있고, 광고와 후원으로수 | 보 <b>세요.</b><br>익을 얻을 수 있습니다. |
|------------------------------|----------------------------------|---------------------------------------|-------------------------------|
| <b>TALK</b><br>카톡으로 채널 알리기 》 | 친구추가 버튼 만들기 >                    | 광고 수익 만들기 >                           | 후원 수익 만들기 >                   |
|                              | 취소                               | 저장                                    |                               |

| <b>플러스친구 연</b> 결<br>내채널과 연결할 플러스친 | <b>로</b><br>구를 선택해주세 | 요. | $\times$ |
|-----------------------------------|----------------------|----|----------|
| 플러스친구 선택                          |                      |    | -        |
|                                   | 취소                   | 연결 |          |
|                                   |                      |    |          |

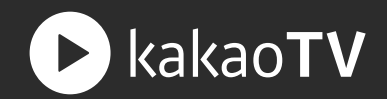

: 비즈니스 파트너를 채널과 연결하면 내가 업로드한 동영상에 광고를 붙이거나, 라이브 방송에서 후원(쿠키 선물)을 받아 수익을 얻을 수 있습니다. 비즈스테이션에서 비즈니스 파트너를 생성하여, 내가 만든 채널과 비즈니스 파트너를 연결하면 됩니다.

### STEP 01. 비즈니스 파트너 연결 영역

채널과 연결할 수 있는 비즈니스 파트너 리스트가 있는 경우, 해당 영역을 누르면 비즈스테이션으로 이동하여 비즈니스 파트너를 연결할 수 있습니다.

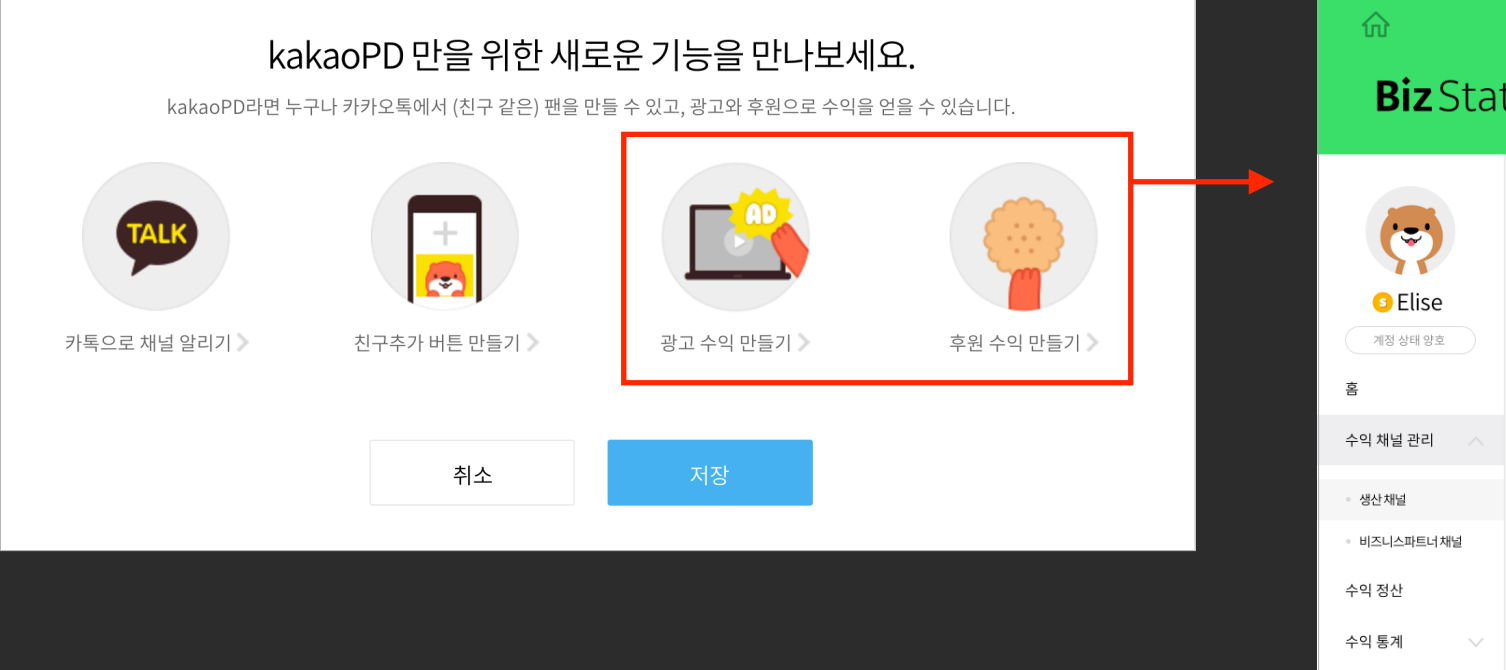

| ŵ<br><b>Biz</b> Stat            |                              | ©                                      |
|---------------------------------|------------------------------|----------------------------------------|
|                                 | 신규 수익 설정                     | Step 1. 채널 선택 / <b>Step 2. 수익유형 선택</b> |
| <b>ि Elise</b><br>गठ ४म ७호<br>क | 로라의 스타일공자<br>#스타일 #뷰티 #스타일공장 |                                        |
| 수익 채널 관리 🛛 🔿                    |                              |                                        |
| • 생산채널                          | 광고타입 선택 🥑 프리롤 LIVE광고         | ! 🔗 프리볼 VOD광고                          |
| • 비즈니스파트너채널                     | 비즈니스 파트너 설정 비즈니스 파트너킹        | J                                      |
| 수익 정산                           |                              |                                        |
| 수익통계 🗸 🗸                        | 후원설정 🗸 후원허용                  |                                        |
| 정보 관리                           | 비즈니스 파트너 설정 비즈니스 파트너영        |                                        |
| 공지사항                            |                              | 취소 저장                                  |

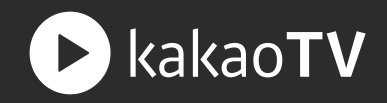

### STEP 02. 저장 버튼

광고 수익과 후원 수익에 대한 각각의 비즈니스 리스트를 선택한 후, '저장' 버튼을 누르면 해당 채널이 수익을 낼 수 있는 채널로 설정됩니다.

| Biz Station Bota                       |                    |                          |                                        |  |  |  |
|----------------------------------------|--------------------|--------------------------|----------------------------------------|--|--|--|
|                                        | 신규 수익 설정           |                          | Step 1. 채널 선택 / <b>Step 2. 수익유형 선택</b> |  |  |  |
| S Elise           개정 상태 방호           홍 | 로라의 스타 유수타일 #뷰티 #2 | 타일공자                     |                                        |  |  |  |
| 수익 채널 관리 🛛 🔨                           |                    |                          |                                        |  |  |  |
| ● 생산채널                                 | 광고타입 선택            | ✓ 프리플 LIVE광고 ✓ 프리플 VOD광고 |                                        |  |  |  |
| • 비즈니스파트너채널                            | 비즈니스 파트너 설정        | 비즈니스 파트너명 💿              |                                        |  |  |  |
| 수익 정산                                  |                    |                          |                                        |  |  |  |
| 수익 통계 🛛 🗸                              | 후원 설정              | ✓ 후원 허용                  |                                        |  |  |  |
| 정보 관리                                  | 비즈니스 파트너 설정        | 비즈니스 파트너영 🛛              |                                        |  |  |  |
| 공지사항                                   |                    | 취소 저장                    | ]                                      |  |  |  |

### STEP 03. 연결된 비즈니스 파트너

비디오스테이션 채널 관리 페이지로 이동한 후, 수익을 내려고 설정한 채널의 수정페이지로 진입합니다. 채널 수정페이지 최 하단에 광고 수익이나 후원 수익을 적립되도록 설정이 완료된 상태를 확인할 수 있습니다.

| 공지 ①                                |              |                  | + 공지추가 |
|-------------------------------------|--------------|------------------|--------|
| 일반 엘리스 도쿄 미슐랭 탐방 라이브 방송             |              |                  |        |
| 일반 2016결산 맛집 성지순례 인증 이벤트            |              |                  |        |
| 기본 업로드 설정 🕧 공개 👻 당기 히용 🔍 당기 히       | 허용 🔍 댓글 허용 🗸 | 해외재생 🗸 광고적용      |        |
| <b>플친 설정</b> 플러스친구로 콘텐츠를 유통할 수 있습니  | 다. 플친연결      | @elise (플러스친구 명) | 변경     |
| 광고 수익 동영상 광고로 수익을 얻을 수 있습니다.        | 광고 연결        | @elise (비즈파트너 명) | 변경     |
| <b>쿠키 수익</b> 선물 받은 쿠키로 수익을 얻을 수 있습니 | 다. 쿠키 연결     | @elise (비즈파트너 명) | 변경     |
| <u>ት</u>                            | <b>소</b> 저장  |                  |        |

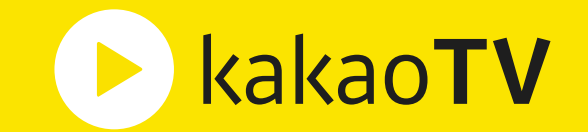

# **카카오TV 생산가이드** : 영상 업로드

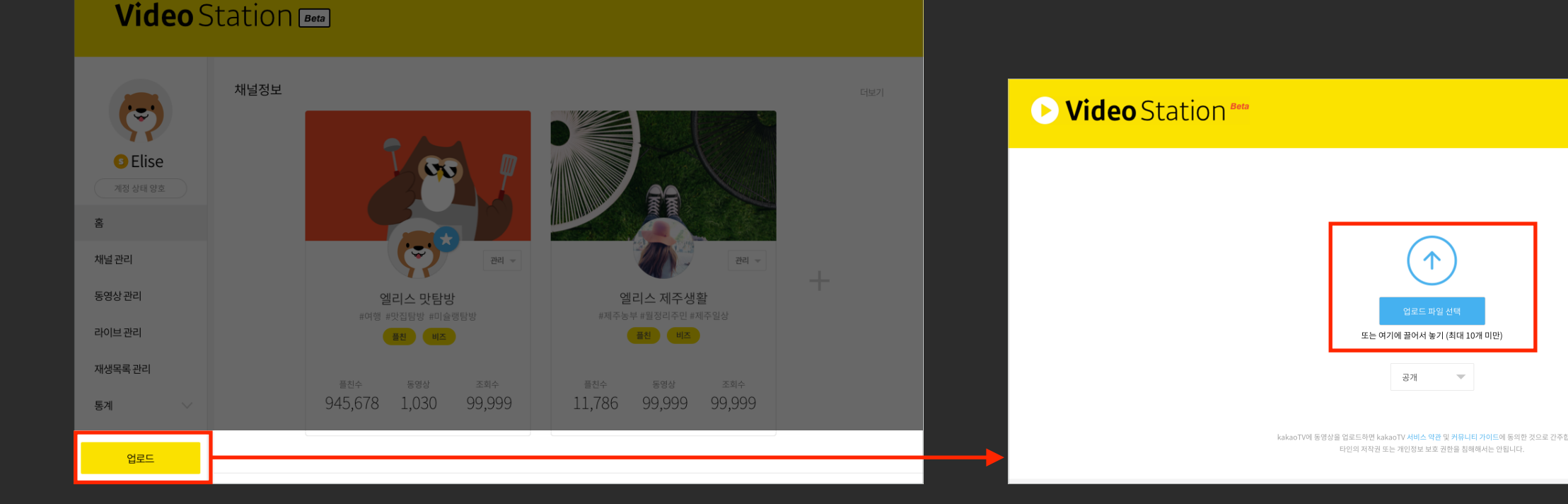

### 비디오스테이션에 있는 '업로드' 버튼을 누르면 동영상 파일을 업로드할 수 있는 페이지로 이동합니다.

## STEP 01. 업로드 버튼

: 카카오TV 는 최대 10개까지 동영상 파일을 동시에 업로드할 수 있는 멀티 업로드를 제공합니다.

### STEP 02. 업로드 파일 선택

'업로드 파일 선택' 버튼을 클릭하여 동영상 파일이 있는 폴더를 불러옵니다. 업로드하는 동영상의 공개 / 비공개 옵션을 미리 설정하여 업로드할 수 있습니다.

# 영상 업로드 | 멀티 업로드하기

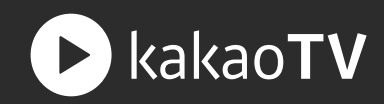

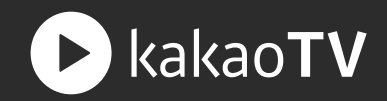

### STEP 03.업로드 리스트

업로드가 진행되는 동영상 리스트를 확인할 수 있고, 각 동영상 리스트의 상세 정보를 수정할 수 있습니다. 별도의 정보를 입력하지 않은 경우, 대표 채널로 동영상이 업로드됩니다.

|              | (个) 업로                     | 드 파일선택 또는 여? | 기에 끌어서 놓        | 2] |
|--------------|----------------------------|--------------|-----------------|----|
| 5개의 동영상 업로드중 |                            |              |                 |    |
|              |                            |              |                 |    |
|              | 소울테이블 서울 프렌치 식민<br>URL 생성중 | 당 투어 E01     | 1               |    |
|              | 소울테이블 제주먹방 ⊘<br>URL 생성중    | 상세정보 입력 💌    | ]               |    |
|              |                            |              |                 |    |
|              | 제주 맛집 투어                   |              | <b>23</b> /30 추 | 소  |
|              | URL 생성중                    |              |                 |    |
|              |                            | 상세정보 입력 👻    |                 |    |
|              |                            |              |                 |    |

|              | 업로드 파일선택 또는 여기에 끌어서 놓기                                                                                                    |              |
|--------------|----------------------------------------------------------------------------------------------------|--------------|
| 5개의 동영상 업로드중 |                                                                                                    | 72%          |
| 636          | 소율테이블 제주여행 맛집방송 1단 16/30 국개 ♥<br>http://tv.kakao.com/v/74559145?rid=static.201602221148                                                                                                    |              |
|              | 채널 *                                                                                                    |              |
|              | Soultable · 소율테이블 제주 맛집 탐험                                                                                                    | · ·          |
|              | 데_<br>#여행 × #맛탐방 × #제주맛집 ×                                                                                                    | <b>3</b> /10 |
|              | 설명                                                                                                    |              |
|              | 영상에 관련된 설명을 입력하세요.                                                                                                    |              |
|              | ине о о п л ()<br>Сине о о п л ()<br>Сине о п л ()<br>Сине о п л ()<br>Си |              |
|              | 고급 설정 🕕<br>🥑 퍼가기 허용 🕑 당기 허용 🕑 댓글 허용 🥑 해외 재생 🕑 광고 적용                                                                                                    |              |
|              | 취소 변경사항 저장                                                                                                    | 삭제하기         |
|              | 소울테이블 서울 프렌치 식당 투어 E01 ⊘<br>http://tv.kakao.com/v/745591457rid=static.201602221148                                                                                                    | ব্যস্থ       |
|              | 상세정보 입력 ㅠ                                                                                                    |              |
|              | 소울테이블 제주먹방 ℓ<br>http://tv.kakap.com/v/745591457rid=static.201602221148                                                                                                    |              |

# 영상 업로드 | 추가 업로드하기

► kakao**TV** 

: 카카오TV 는 이미 업로드가 진행 중인 상태에서도 추가적으로 동영상 파일을 업로드할 수 있습니다. (한번에 최대 10개씩 제한 없이 동영상 파일 추가가 가능합니다.)

### STEP 01. 업로드 파일 선택

업로드가 진행 중인 상태에서도 해당 영역을 눌러 업로드할 동영상 파일을 추가할 수 있습니다. 업로드 리스트가 있는 화면에 동영상 파일을 직접 끌어다 놓아 (Drag & Drop) 업로드할 동영상 파일을 추가할 수 있습니다. <u>단, 업로드가 진행 중 해당 페이지를 닫지 않아야 정상적으로 업로드가 완료됩니다</u>.

|                                    |                       | -            | 🗲 Stat |               | (全) 업로드 파일 선택 또는 여기에 끊어서 놓기<br>또는 여기에 끊어서 놓기 (지대 요리·사주~)                                   |     |
|------------------------------------|-----------------------|--------------|--------|---------------|--------------------------------------------------------------------------------------------|-----|
|                                    |                       | 1            |        | 5개의 동영상 업로드 중 | 조는 여기에 묻어진 동기 (지네 중상 : 405)                                                                | 72% |
| 업:                                 | 로드 파일선택 또는 여기에 끌어서 놓기 |              | •      |               | 판교 삼겹살 어디가 맛있나 알려주세요.                                                                      | x   |
| 소울테이블 제주여행 맛집방송 1탄                 | 16/30 공개              |              |        |               | 판교 삼겹살 어디가 맛있나 알려주서<br>http://tv.kakao.com/v/745591457rid=static.20160222114<br>우 출전에 및 원기 | ×   |
| http://tv.kakao.com/v/74559145?ric | d=static.201602221148 |              |        |               | 판교 삼겹살 어디가 맛있나 알려주세요. 2<br>URL 생생8                                                         | ×   |
| 채널 *                               |                       |              |        |               |                                                                                            |     |
| Soultable                          | ▼ 소울                  | 테이블 제주 맛집 탐험 |        |               |                                                                                            |     |
| 태그 *                               |                       |              |        |               |                                                                                            |     |
| #여행 × #맛탐방 × #저                    | 계주맛집 ×                |              | 3/     |               |                                                                                            |     |
| 설명                                 |                       |              |        |               |                                                                                            |     |
| 영상에 관련된 설명을 입력하세요.                 |                       |              |        |               |                                                                                            |     |
| 대표 이미지 ①                           |                       |              |        |               |                                                                                            | 모카르 |

# 영상 업로드 | 상세 정보 입력하기

: 업로드가 진행 중인 상태에서 동영상에 대한 상세한 정보를 입력할 수 있습니다.

### STEP 01. 상세 정보 입력

동영상에 대한 제목과 태그, 설명, 대표 이미지 등은 시청자가 동영상을 탐색하고, 선택하는데 매우 중요한 정보 입니다.

동영상의 원본은 반드시 하나의 채널에만 속하게 됩니다. 단, 재생목록에는 동영상의 복사본을 담을 수 있기 때문에 여러 채널의 재생목록을 선택할 수 있습니다.

### STEP 02. 변경사항 저장 버튼

동영상에 대한 정보를 입력한 이후, '변경사항 저장' 버튼을 누르면 해당 정보가 적용됩니다.

동영상에 대한 정보를 입력한 이후, '변경사항 저장' 버튼을 누르지 않고 '취소' 버튼이나 해당 페이지를 이탈하시면 입력한 모든 정보가 소실됩니다.

| 의 동영상 업로드중 |                                                                                    |   |                | 72%          |
|------------|------------------------------------------------------------------------------------|---|----------------|--------------|
| 000        | 소울테이블 제주여행 맛집방송 1탄 16/30<br>http://tv.kakao.com/v/74559145?rid=static.201602221148 |   | 공개 👻           |              |
|            | 채널 *                                                                               |   |                |              |
|            | Soultable                                                                          |   | 소울테이블 제주 맛집 탐험 | ~            |
|            | 태그 *                                                                               |   |                |              |
|            | #여행 × #맛탐방 × #제주맛집 ×                                                               |   |                | <b>3</b> /10 |
|            | 설명                                                                                 |   |                |              |
|            | 영상에 관련된 설명을 입력하세요.                                                                 |   |                | h            |
|            | 대표이미지 ①                                                                            |   |                |              |
|            |                                                                                    |   |                |              |
|            | 고급설정 ①                                                                             |   |                |              |
|            | 🗸 퍼가기 허용 💙 담기 허용 💙 댓글 허용 💙 해외 재                                                    | 생 | ✓ 광고 적용        |              |
|            | <b>취소</b> 변경사항 저장                                                                  |   |                | 삭제하          |

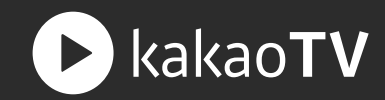

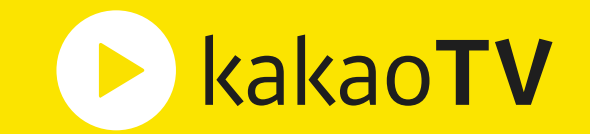

# **카카오TV 생산가이드** : 라이브 방송

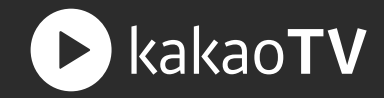

: 팟플레이어를 통해서 방송 장치와 방송 정보 등을 간편하게 설정한 후, 카카오TV 로 Live 방송을 송출할 수 있습니다.

### STEP 01. 방송하기 버튼

방송하기 버튼을 누르면 Live 방송을 위해 필요한 '방송장치', '방송정보', '방송효과'를 설정할 수 있는 방송하기 모듈이 열립니다.

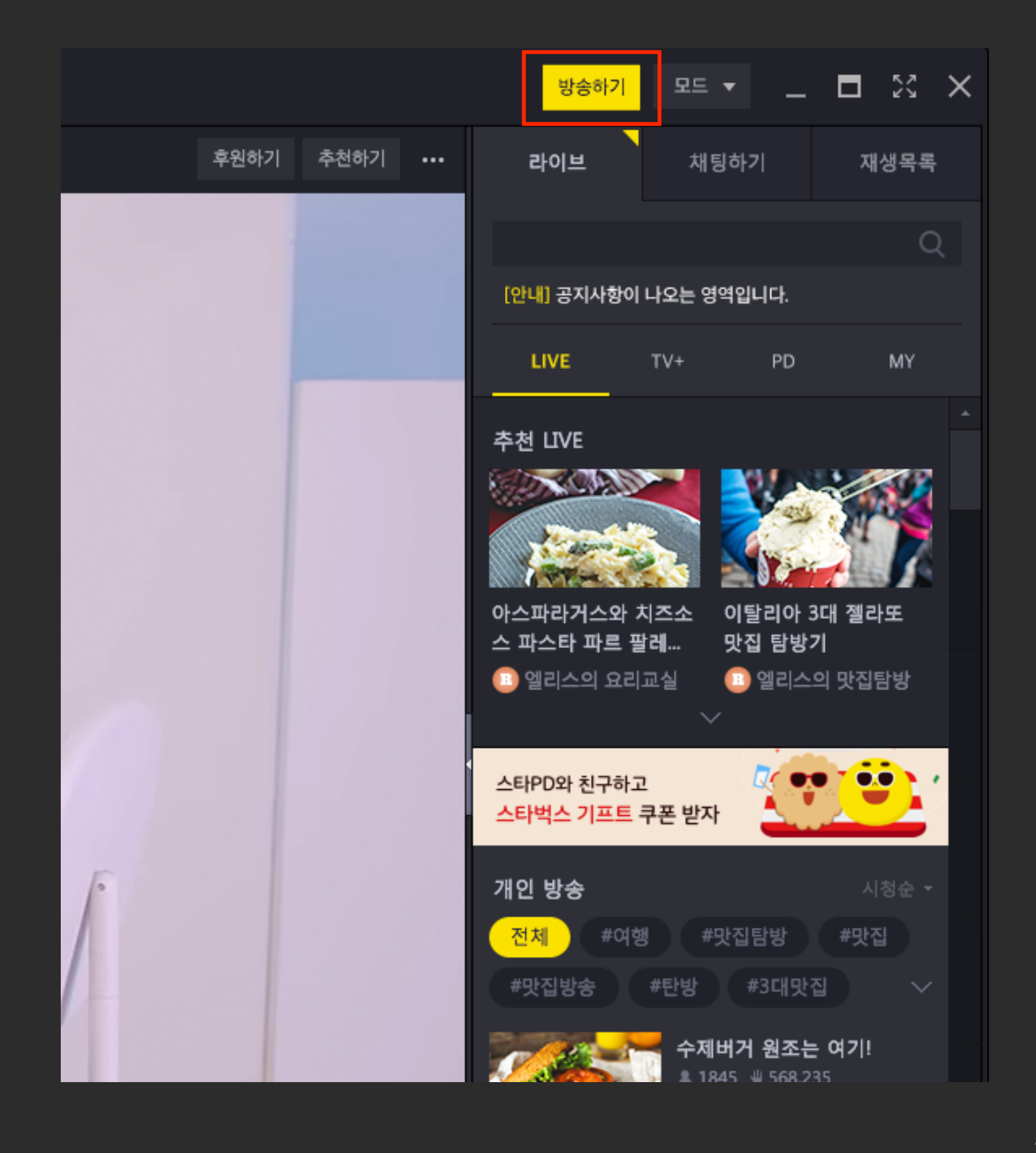

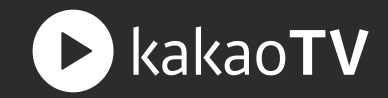

### STEP 02. 방송 장치 설정

방송하기 모듈에서 어떤 방송 장치로 비디오와 오디오를 송출할지 선택합니다. 만약 웹캠을 통해 방송하고 싶다면 '웹캠'을 선택하여 PC에 연결되어 있는 웹캠을 연동하면 됩니다.

| 방송하기 가이드5  | 271        |            | _   | ¥          | ×  |
|------------|------------|------------|-----|------------|----|
| 방송장치       | 방송정보       | 방송효과       | Գ L | <b>∦방송</b> | 저장 |
| 🖿 파일주소     | 토 스        | 크린캡처       | ۲   | 웹캠         |    |
| і 아날로그TV أ | / ■ 디자     | I털TV       | 0   | DVD        |    |
| 파일/URL주소   |            |            |     | 추가] 실      | 제  |
|            |            |            |     |            |    |
|            |            |            |     |            |    |
|            |            |            |     |            |    |
|            |            |            |     |            |    |
|            |            |            |     |            |    |
|            |            |            |     |            |    |
| 압축 설정      | 40 16004   | Dec 20fe-  |     |            |    |
| 미니오: 960X5 | 540, 1600K | врs, зотрs | ſ   | 14 74      |    |

### STEP 03. 방송 정보 입력

내가 생성한 채널 중 Live 방송을 할 채널을 설정하고, 방송에 대한 제목과 태그, 설명 등 기본 방송정보 설정 및 방송 수익 설정을 할 수 있습니다.

### STEP 04. 방송 시작 버튼

기본 Live 방송을 위한 설정이 완료 됐다면 방송시작 버튼을 실행하면 Live 방송 Ready 상태가 됩니다.

| 방송하기 가이 | 드보기               |                  | - + ×         |
|---------|-------------------|------------------|---------------|
| 방송장치    | 방송정보              | 방송효과             | 내방송 저장        |
| 방송 정보/속 | rd                |                  |               |
| 채널: 이   | 전 채널              |                  | · <u>채널관리</u> |
| 카테고리: 추 | D  <b>-</b>       | 태그:              |               |
| 제목:     |                   |                  |               |
| 설명:     |                   |                  |               |
| 본방 시경   | 명자 수: <b>3000</b> | 膏 명 (최대 3        | 3000명)        |
| ☑ 본방 시청 | 자수 초과시 치          | #팅중계방 확장         | 상 허용          |
| 📝 비밀번호: | 222               | <mark>(최대</mark> | 10자리)         |
| 🔲 방송 시청 | 시 로그인 필요          | 2                |               |
| 📝 시청자 중 | 계방송 허용            |                  |               |
| 🔲 시청자 방 | 송 저장 금지           |                  |               |
| 🔲 채팅방   | 5 🖶 명 이           | 상 신고시 채팅         | 승규지           |
| 🗌 터프한 방 | ·송                |                  | ?             |
| -라이브 수익 |                   |                  |               |
| 채널 수익 설 | <u>정</u> : 광고 허용  | ) 후원             | 허용            |

목차로 가기

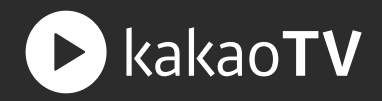

### STEP 05. Live 방송 시작하기 버튼

Live 방송 유의사항에 동의한 후, Live 방송 시작하기 버튼을 누르면 Live 방송이 송출되며, 방송 시작 10분 뒤에 플러스친구를 추가한 시청자에게 자동으로 방송 알림이 발송됩니다.

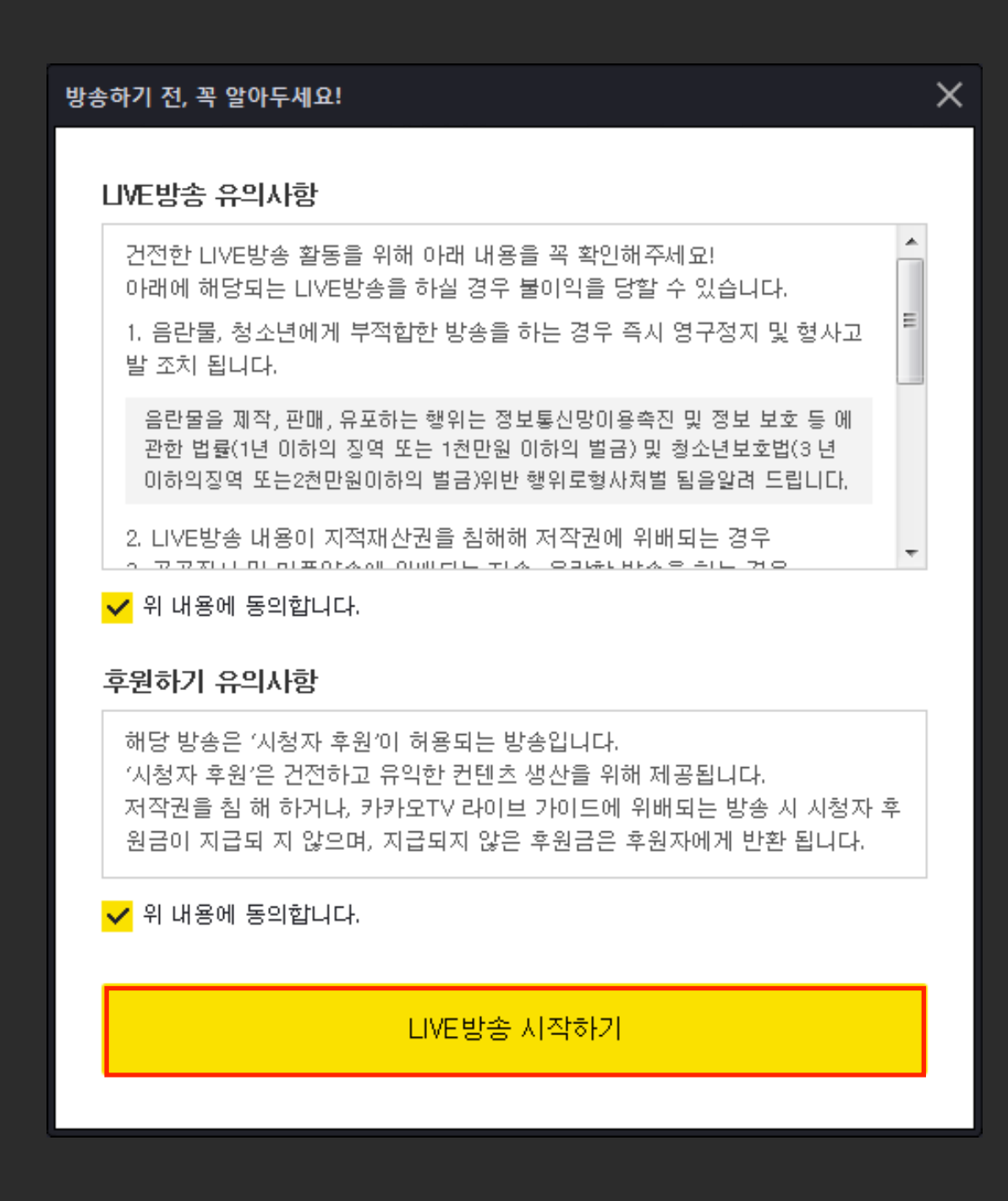

# 라이브 방송 | 방송 장치 설정하기

► kakao**TV** 

: 방송장치는 카카오TV 에 어떤 장치로 방송할지 설정할 수 있는 영역입니다. 방송 장치와 방송 정보 등을 간편하게 설정한 후, 카카오TV 로 Live 방송을 송출할 수 있습니다.

### 01 파일주소

PD가 직접 제작하거나 저작권을 가지고 있는 영상파일을 '추가' 기능을 통해 등록후 방송할 수 있습니다.

### 02 스크린캡처

기본 제공되는 2개의 스크린 캡처 카메라를 이용, 디스플레이에서 원하는 영역을 설정후 방송할 수 있습니다.

| 방송하기 가이     | [드보기]      |              | _ <b>_</b> → × |
|-------------|------------|--------------|----------------|
| 방송장치        | 방송정보       | 방송효과         | 과 내방송 저장       |
| 🖿 파일주소      | · 🖭        | 스크린캡처        | ◉ 웹캠           |
| ՝ 아날로그      | LTV 🔳      | 디지털TV        | ⊚ DVD          |
| 파일/URL주:    | 2          |              | 죄로   추가 삭제     |
| 🔛 1. Wildli | ife.wmv    |              |                |
|             |            |              |                |
|             |            |              |                |
|             |            |              |                |
|             |            |              |                |
|             |            |              |                |
| ∼압축 설정~     |            |              |                |
| 비디오: 96     | 0x540, 160 | OKBps, 30fps | 5              |

목차로 가기

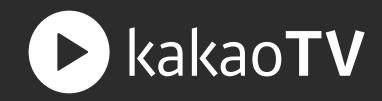

### 03 웹캠

PC에 별도 설치된 캠 혹은 내장된 웹캠을 통해서 방송을 할 수 있습니다. 다이내믹한 방송 레이아웃 효과를 위해 사용되는 xsplit 또한 웹캡장치로 인식후 사용할 수 있습니다.

# 04 아날로그TV / 디지털TV / DVD

TV카드 혹은 DVD 장치를 통해 송출된 영상으로 Live 방송할 수 있습니다.

| 방송하기 가이드            | 271        |             | → ×        |
|---------------------|------------|-------------|------------|
| 방송장치                | 방송정보       | 방송효금        | 과 내방송 저장   |
| 🖿 파일주소              | 토 스크       | 크린캡처        | ◎ 웹캠       |
| ՝ ● 아날로그TV          | / 🔳 디자     | 티털TV        | ⊙ DVD      |
| 파일/URL주소            |            | <b>A</b> V( | 죄로   추가 삭제 |
| 1. Wildlife.        | wmv        |             |            |
| 입축 설정<br>비디오: 960x3 | 540, 1600K | Bps, 30fps  |            |

목차로 가기

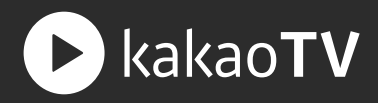

## 05 압축 설정

내 방송의 비디오, 오디오 품질을 설정 할 수 있습니다. 일반 사용자인 경우 기본 설정된 권장사양으로 방송하면 되지만, 보다 높은 품질로 방송하기 원하는 사용자는 압축 설정에서 세부 옵션값을 조정하면 됩니다.

—

카카오TV는 Full HD(1080p 60fps)방송을 모든 사용자에게 제공하고 있습니다. 비디오 압축 영역의 해상도 및 초당 프레임수를 설정하 시면 누구나 고화질의 라이브 방송을 할 수 있습니다.

| 압 | <sup>축</sup> 설정 X                                                                                               |
|---|----------------------------------------------------------------------------------------------------|
|   | 비디오 압축                                                                                                    |
|   | 인코더: H.264 - 기본 인코더(권장) ▼                                                                                       |
|   | 해상도: 1280 🚔 × 720 🚔 🔻                                                                                           |
|   | 크기 조절 방법: Bilinear(권장) ▼                                                                                        |
|   | 🔲 공백으로 비율 조절                                                                                                    |
|   | 품질(비트레이트): 2000 kbps(권장) ▼ 🔲 VBR 압축 사용                                                                          |
|   | 초당 프레임수(FPS): 30 FPS(권장) ▼                                                                                      |
|   | ☑ 가능하면 원본 FPS 사용                                                                                                |
|   | <ul> <li>✓ 네트워크 지연시 화질을 낮춥니다.</li> <li>□ 고품질 압축(고사양 PC 필요)을 사용합니다.</li> <li>□ 가능하면 지연 없이 방송합니다(비권장).</li> </ul> |
|   | 오디오 압축                                                                                                    |
|   | 채널 수: Stereo(권장) ▼                                                                                              |
|   | 샘플링 레이트: 48000 Hz(권장) ▼                                                                                         |
|   | 품질(비트레이트): 128 kbps(권장) ▼                                                                                       |
|   |                                                                                                    |
|   | 확인( <u>O</u> ) 취소( <u>C</u> )                                                                                   |

# 라이브 방송 | 방송 정보 입력하기

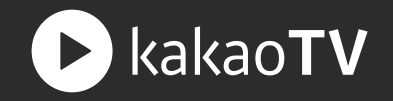

: 방송 정보는 개별 방송의 '채널, 제목, 태그, 설명'의 기본 방송정보를 설정할 수 있으며, '시청자 수 제한, 중계방 허용 및 비밀방송 설정' 등의 세부 방송 속성 및 '광고, 후원하기' 등의 라이브 방송 수익을 설정할 수 있습니다.

### 01 방송 정보 입력

시청자에게 노출될 '방송 채널, 카테고리, 제 목,

태그, 설명'을 선택 및 입력하는 영역입니다. 방송 특징에 꼭 맞는 방송정보를 입력하면 보다 많은 시청자를 만날 수 있습니다.

| 방송장치     | 방송정보             | 방송효과     | 내방송 저장        |
|----------|------------------|----------|---------------|
| ~방송 정보/4 | <mark>녹성</mark>  |          |               |
| 채널: (    | 이전 채널            | -        | · <u>채널관리</u> |
| 카테고리: 2  | 1미 -             | 태그:      |               |
| 제목:      |                  |          |               |
| 설명:      |                  |          |               |
| 본방 시     | 청자 수: 3000       | 명 (최대 3  | 000명)         |
| ☑ 본방 시청  | 병자수 초과시 쳐        | 내팅중계방 확장 | } 허용          |
| ☑ 비밀번호   | :                | (최대      | 10자리)         |
| 🔲 방송 시청  | 병시 로그인 필요        | 3        |               |
| 🔽 시청자 중  | 5계방송 허용          |          |               |
| 🔲 시청자 방  | 방송 저장 금지         |          |               |
| 🔲 채팅방    | 5 🖶 명 이          | 상 신고시 채팅 | ! 금지          |
| 티 터프한 병  | ke -             |          | ?             |
| -라이브 수익  |                  |          | _             |
| 채널 수익 심  | <u>철정:</u> 광고 허용 | 용 후원     | 허용            |
| 방송 수익 심  | 철정: 광고 허용        | 용 🔲 ? 후원 | 허용 🔲 🤶        |
| -방송 상태-  |                  |          |               |
| 비트레이트    | -                |          |               |
| 전송된 크기   | -                |          |               |
| 소리 레베    | -                |          |               |
|          |                  |          |               |
|          | 방송시작             | 미리보기     |               |

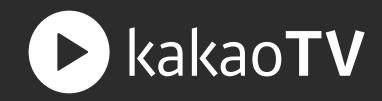

### 02 시청자수 설정

내 방송에 참여자 수 (채팅방 참여 )를 조절할 수 있는 영역으로, 본방 시청자수를 100명 설정 후 중계방 허용 옵션을 OFF하면 100명까지 채팅을 참여하며 방송을 시청할 수 있습니다. 방송 참여자 수를 무제한으로 설정하고 싶다면 중계방 허용 옵션을 ON으로 설정 후 방송하면 됩니다.

| 방송장치           | 방송정보             | 방송효과        | 내방송 저장        |
|----------------|------------------|-------------|---------------|
| ~방송 정보/쇸       | ÷성               |             |               |
| 채널: 0          | 이전 채널            | •           | · <u>채널관리</u> |
| 카테고리: [추       | 10 -             | 태그:         |               |
| 제목:            |                  |             |               |
| 설명:            |                  |             |               |
| 본방 시간          | 청자 수: 3000       | ) 🚔 명 (최대 3 | 000명)         |
| ☑ 본방 시청        | '자수 초과시 차        | 대통중계방 확장    | ) 허용          |
| ▼ 비밀번호         | :                | (최대         | 10자리)         |
| 🔲 방송 시청        | 성시 로그인 필요        | 3           |               |
| ☑ 시청자 중        | 취방송 허용           |             |               |
| 🔲 시청자 빙        | 송 저장 금지          |             |               |
| 🔲 채팅방          | 5 🖶 명 이          | 상 신고시 채팅    | ! 금지          |
| 티 터프한 방        | tes (            |             | ?             |
| -라이브 수익        |                  |             |               |
| <u>채널 수익 실</u> | <u>성</u> : 광고 허용 | 용 후원        | 허용            |
| 방송 수익 실        | 철정: 광고 허용        | 용 🔲 ? 후원    | 허용 🔳 ?        |
| - 방송 상태 -      |                  |             |               |
| 비트레이트          | -                |             |               |
| 전송된 크기         | -                |             |               |
| 지연             |                  |             |               |
| 소리 레벨          | -                |             |               |
|                | 방송시작             | 미리보기        |               |

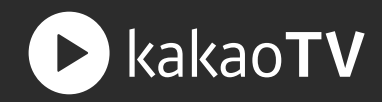

## 03 비밀방송 설정

비밀번호를 입력 후 방송하시면 설정된 비밀번호를 입력한 사용자만 시청할 수 있습니다.

| 방송장치                                                                                                    | 방송정보                                                                                     | 방송효과                                | 내방송 저장                      |
|----------------------------------------------------------------------------------------------------|------------------------------------------------------------------------------------------|-------------------------------------|-----------------------------|
| ~방송 정보/쇸                                                                                                    | ÷성 ····································                                                  |                                     |                             |
| 채널: 0                                                                                                    | 이전 채널                                                                                    | -                                   | · <u>채널관리</u>               |
| 카테고리: [4                                                                                                    | 10 -                                                                                     | 태그:                                 |                             |
| 제목:                                                                                                    |                                                                                          |                                     |                             |
| 설명:                                                                                                    |                                                                                          |                                     |                             |
| 본방 시?                                                                                                    | 청자 수: 3000                                                                               | 명 (최대 3                             | 000명)                       |
| ☑ 본방 시청                                                                                                    | 성자수 초과시 체                                                                                | 대통중계방 확장                            | ) 허용                        |
| ☑ 비밀번호                                                                                                    | :                                                                                        | (최대                                 | 10자리)                       |
| <ul> <li>방송 시성</li> <li>시청자 경</li> <li>시청자 경</li> <li>시청자 병</li> <li>제 등방</li> <li>터프한 병</li> <li>라이브 수익</li> <li>채널 수익 성</li> <li>방송 수익 성</li> <li>방송 상태</li> <li>비트레이트</li> <li>전송된 크기</li> <li>지연</li> <li>소리 레벨</li> </ul> | 3시 도그인 필외<br>경계방송 허용<br>상송 저장 금지<br>5 💮 명 이<br>상송<br>점점: 광고 허용<br>점점: 광고 허용<br>성정: 광고 허용 | 소<br>상 신고시 채팅<br>용 [] 후원<br>용 [] 후원 | · 금지<br>?<br>허용 🗌<br>허용 🔲 ? |
|                                                                                                    | 방송시작                                                                                     | 미리보기                                |                             |

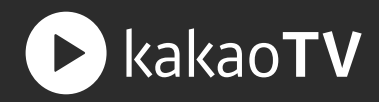

### 04 터프한 방송 설정

터프한 방송은 일부 욕설이 허용되는 만 19세 이상 시청 가능한 방송 옵션으로 만 19세 이상의 '프로, 스타' PD에게 한정적으로 제공되는 옵션입니다.

터프한 방송은 만 19세 이상 시청 가능하지만 '카카오TV 이용약관 제 9조 1항(회원의 의무)'을 준수하는 건전한 방송을 해야 합니다.

| 방송장치                                                                         | 방송정보                                    | 방송효과                            | 내방송 저장                  |
|------------------------------------------------------------------------------|-----------------------------------------|---------------------------------|-------------------------|
| ~방송 정보/속<br>채널: 0                                                            | ·성                                      |                                 | 채널관리                    |
| 카테고리: 추                                                                      |                                         | 태그:                             |                         |
| 제목:<br>설명:                                                                   |                                         |                                 |                         |
| 본방 시경<br>본방 시청<br>비밀번호:<br>방송 시청                                             | 명자 수: 3000<br>자수 초과시 차<br>:<br>시 로그인 필요 | 명 (최대 3<br>대팅중계방 확경<br>(최대<br>2 | 3000명)<br>당 허용<br>10자리) |
| <ul> <li>✓ 시청자 방</li> <li>● 시청자 방</li> <li>● 채팅방</li> <li>● 터프한 방</li> </ul> | ·세방송 여용<br>*송 저장 금지<br>5 🛃 명 이<br>*송    | 상 신고시 채팅                        | 방 금지<br>?               |
| ~라이브 수익<br><u>채널 수익 설</u><br>방송 수익 설                                         | <u>정:</u> 광고 허용<br>정: 광고 허용             | 용 후원<br>용 ? 후원                  | 허용 🗌 ?                  |
| 방송 상태<br>비트레이트<br>전송된 크기<br>지연<br>소리 레벨                                      | -                                       |                                 |                         |
|                                                                              | 방송시작                                    | 미리보기                            |                         |

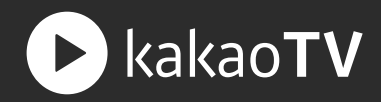

### 05 라이브 수익 설정

카카오TV 는 개별 방송마다 광고와 후원을 설정하여 라이브 수익을 얻을 수 있습니다.

라이브 방송을 하면서 수익을 얻고 싶다면 '광고 허용, 후원하기 허용'을 모두 ON으로 설정 후 방송을 해야 합니다.

| 방송장치       | 방송정보      | 방송효과      | 내방송 저장        |
|------------|-----------|-----------|---------------|
| - 방송 정보/속성 |           |           |               |
| 채널: 이전     | 채널        |           | · <u>채널관리</u> |
| 카테고리: 취미   | -         | 태그:       |               |
| 제목:        |           |           |               |
| 설명:        |           |           |               |
| 본방 시청지     | ł 수: 3000 | 🚔 명 (최대 3 | 8000명)        |
| ☑ 본방 시청자   | 수 초과시 차   | 팅중계방 확장   | 방 허용          |
| ☑ 비밀번호:    |           | (최대       | 10자리)         |
| 🔲 방송 시청시   | 로그인 필요    | 2         |               |
| 🔽 시청자 중계   | 방송 허용     |           |               |
| 🔲 시청자 방송   | 저장 금지     |           |               |
| 제 채팅방      | 5 📑 명 이상  | 상 신고시 채팅  | · 금지          |
| ┃ 티프한 방송   |           |           | ?             |
| 라이브 수익     |           |           |               |
| 재널 수익 설정   | : 광고 허용   | · 후원      | 허용            |
| 방송 수익 설정   | : 광고 허용   | · 🔳 🤶 후원  | 허용 🔳 🤶        |
| 방송 상태      |           |           |               |
| 비트레이트 -    |           |           |               |
| 전송된 크기 -   |           |           |               |
| 소리 레벨 -    |           |           |               |
|            |           |           |               |
|            | 방송시작      | 미리보기      |               |

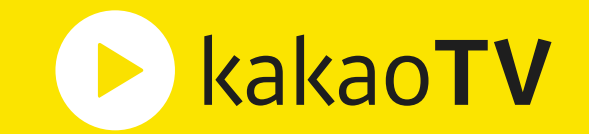

# **카카오TV 생산가이드** : 콘텐츠 관리

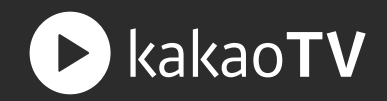

: 카카오TV 는 여러 개의 채널을 생성할 수 있고, 생성된 채널을 수정하거나 삭제하는 등 편리하게 관리할 수 있습니다. 카카오TV 에서는 누구나 여러 개의 채널을 가질 수 있기 때문에 콘텐츠의 주제나 성격에 따라 채널을 생성하고, 관리, 운영하는 것이 효율적입니다.

### 01 채널 생성

우측 상단의 '채널 만들기' 버튼을 누르면 채널을 만들 수 있는 팝업을 불러올 수 있습니다.

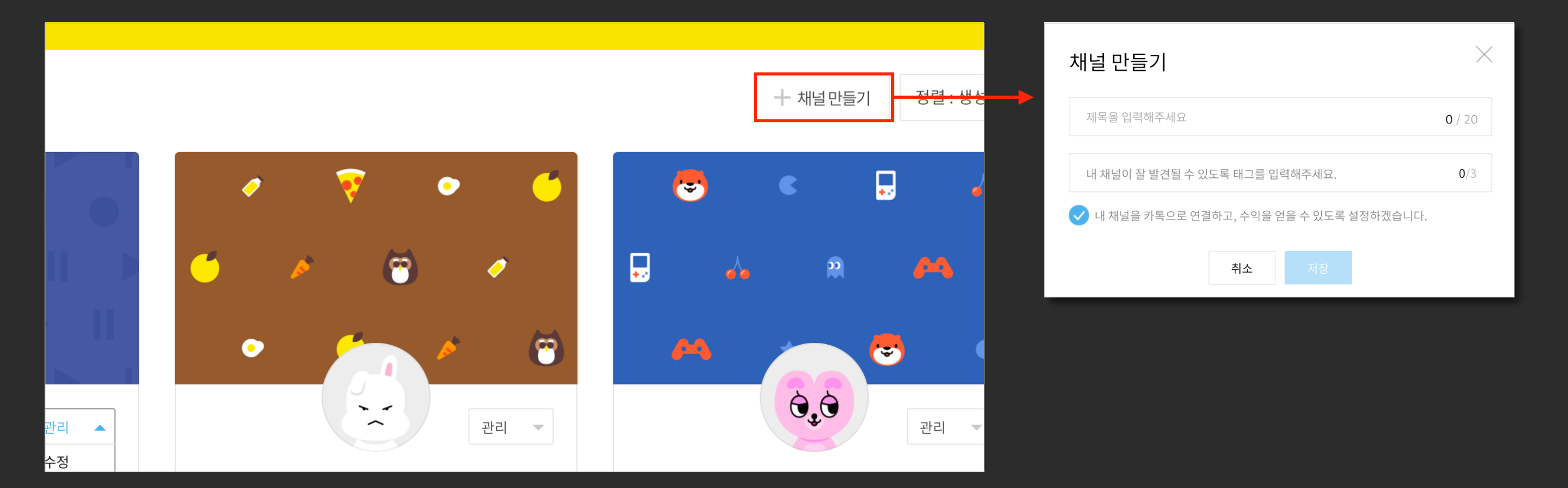

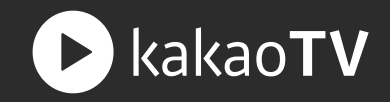

### 02 채널 수정

### STEP 01.

'관리' 버튼을 누르면 채널을 관리하는 메뉴가 노출됩니다. (채널 관리는 수정, 통계, 플친 연결, 수익 연결, 삭제를 포함합니다.)

#### STEP 02.

채널 관리 메뉴 내 '수정' 버튼을 클릭하면 채널 정보 수정 페이지로 이동할 수 있습니다.

|     |                                | *   |     |  |
|-----|--------------------------------|-----|-----|--|
|     | <b>A</b> <sup>†</sup> <b>A</b> |     | 관리  |  |
|     |                                |     | 수정  |  |
|     | adfds                          | sf  | 통계  |  |
|     | #일 #일이삼                        | #일이 | 플친  |  |
|     | 플친                             | 비즈  | 수익  |  |
|     |                                |     | 삭제  |  |
| 플친수 | 동영상                            |     | 방문수 |  |
| 0   | 22                             |     | 0   |  |
|     |                                |     |     |  |

| 0       |               |         |           |         |               |          |     |
|---------|---------------|---------|-----------|---------|---------------|----------|-----|
|         |               |         | 0,0       |         |               | 🕢 대표 채널를 | 문 실 |
| 채널명*    |               |         |           |         |               |          |     |
| 일이삼사    | 오육칠팔구십일이삼사오육  | 육칠팔구십   |           |         | <b>20</b> /20 |          |     |
| 대표태그*   |               |         |           |         |               |          |     |
| #뷰티×    |               |         |           |         | 1/3           |          |     |
| 설명      |               |         |           |         |               |          |     |
| 채널에 관   | 련된 설명을 입력해주세요 | 2       |           |         |               |          |     |
|         |               |         |           |         | <b>0</b> /500 |          |     |
|         |               |         |           |         |               |          |     |
| 외부링크    | (1)           |         |           |         |               |          |     |
| http:// |               |         |           |         |               |          |     |
| 공지 ①    |               |         |           |         |               |          |     |
| 이벤트나    | 공지로 사용해보세요.   |         |           |         |               |          |     |
|         |               |         |           |         |               |          |     |
| 기본 업로.  | 드설정 ①         |         |           |         |               |          |     |
| 공개      | 🗸 퍼가기 허용      | 🗸 담기 허용 | 🗸 댓글 허용 🔇 | 🗸 해외 재생 |               |          |     |

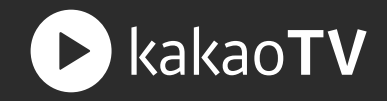

### 03 채널 통계

#### STEP 01.

'관리' 버튼을 누르면 채널을 관리하는 메뉴가 노출됩니다. (채널 관리는 수정, 통계, 플친 연결, 수익 연결, 삭제를 포함합니다.)

#### STEP 02.

채널 관리 메뉴 내 '통계' 버튼을 클릭하면 채널 통계 페이지로 이동할 수 있습니다.

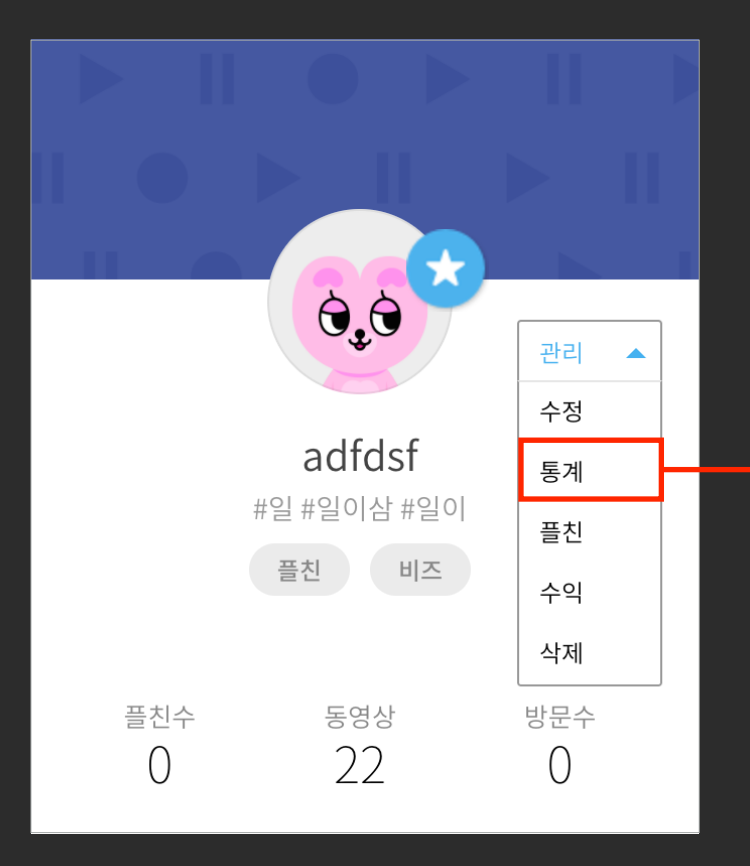

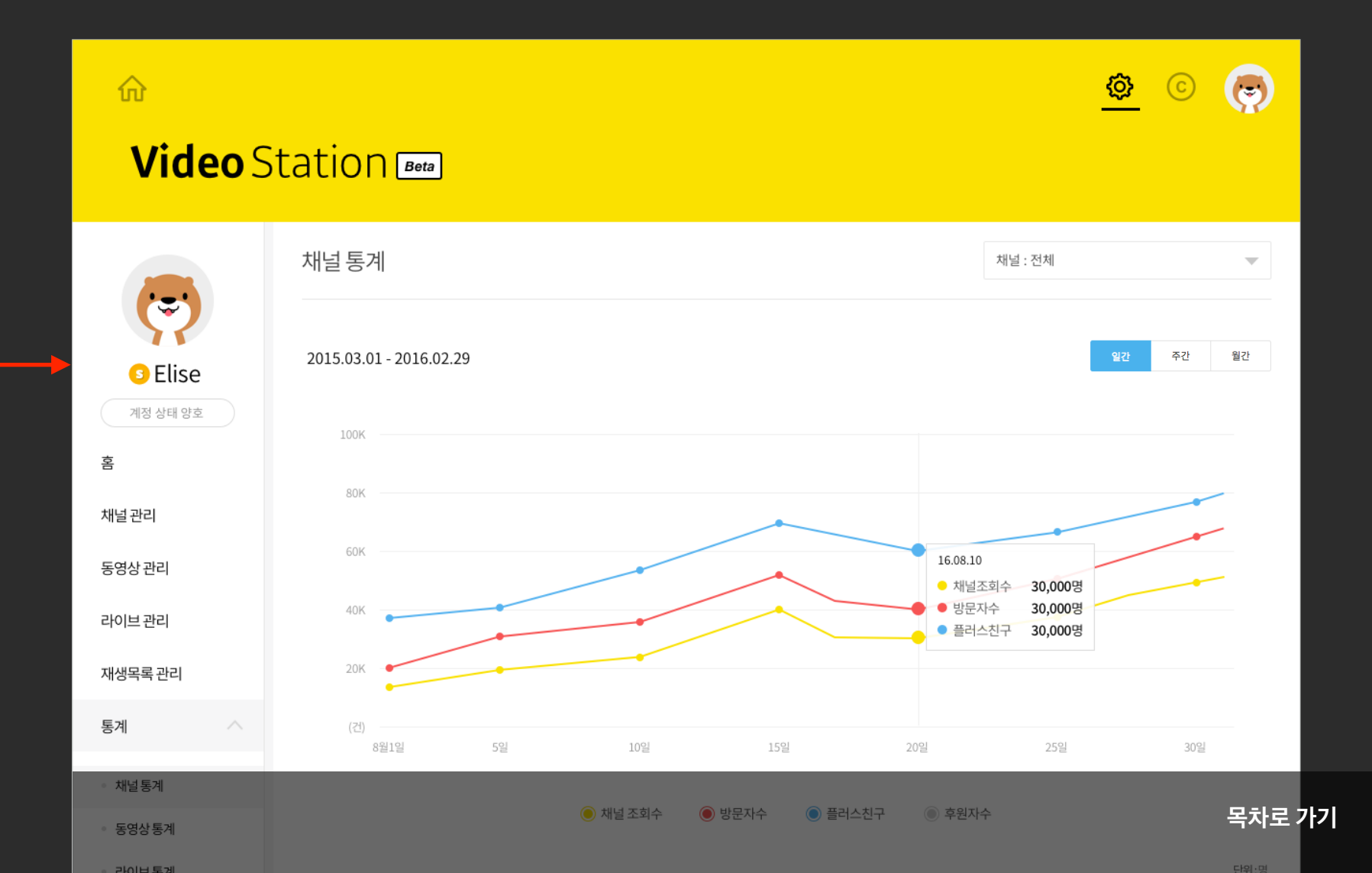
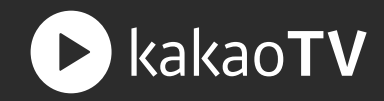

# 04 채널 삭제

채널을 삭제할 경우, 채널에 업로드 되어있는 모든 동영상과 라이브 방송도 함께 삭제됩니다.

동영상을 유지하고 싶다면 채널을 삭제하기 전에 다른 채널로 동영상을 이동하시면 됩니다.

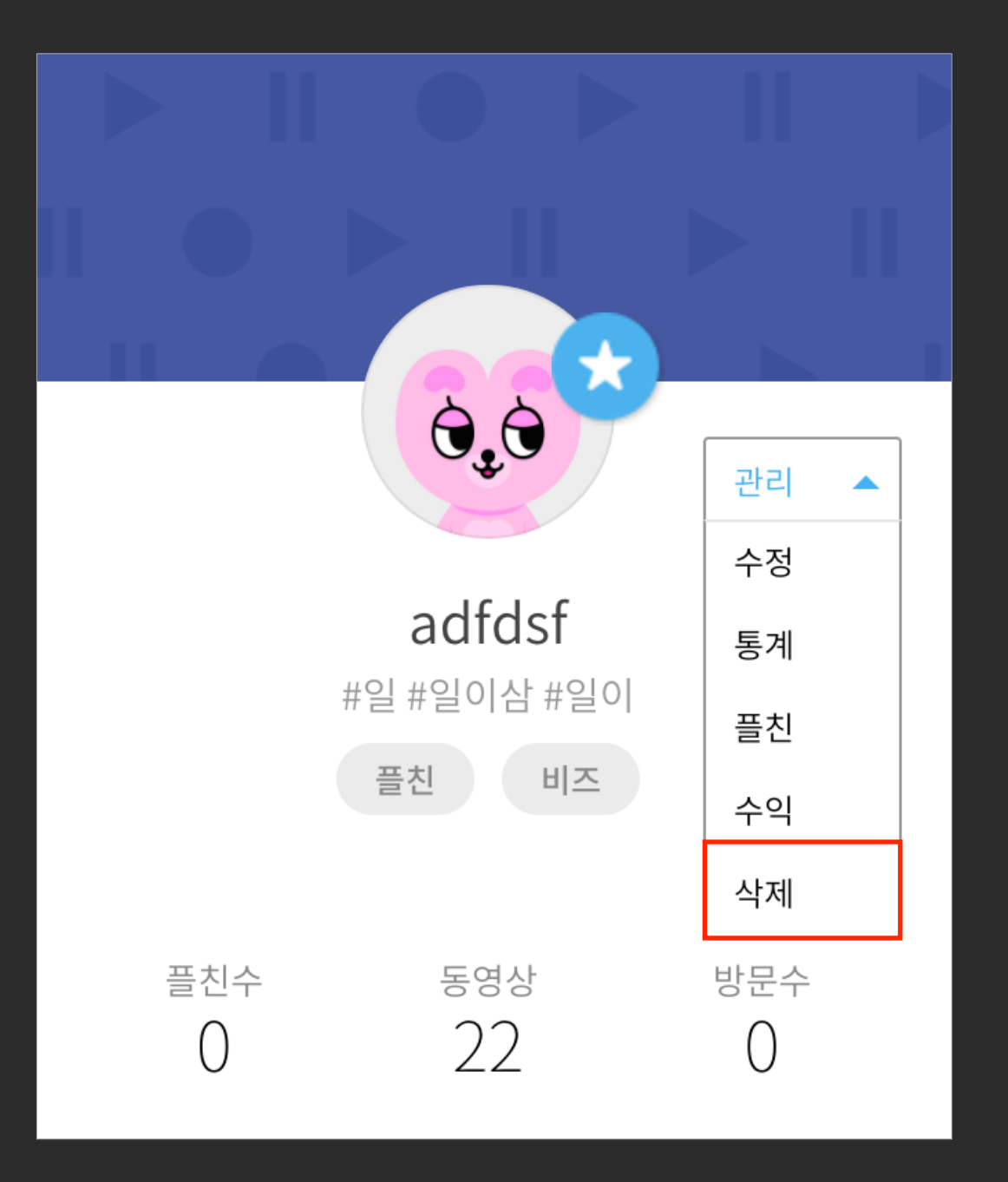

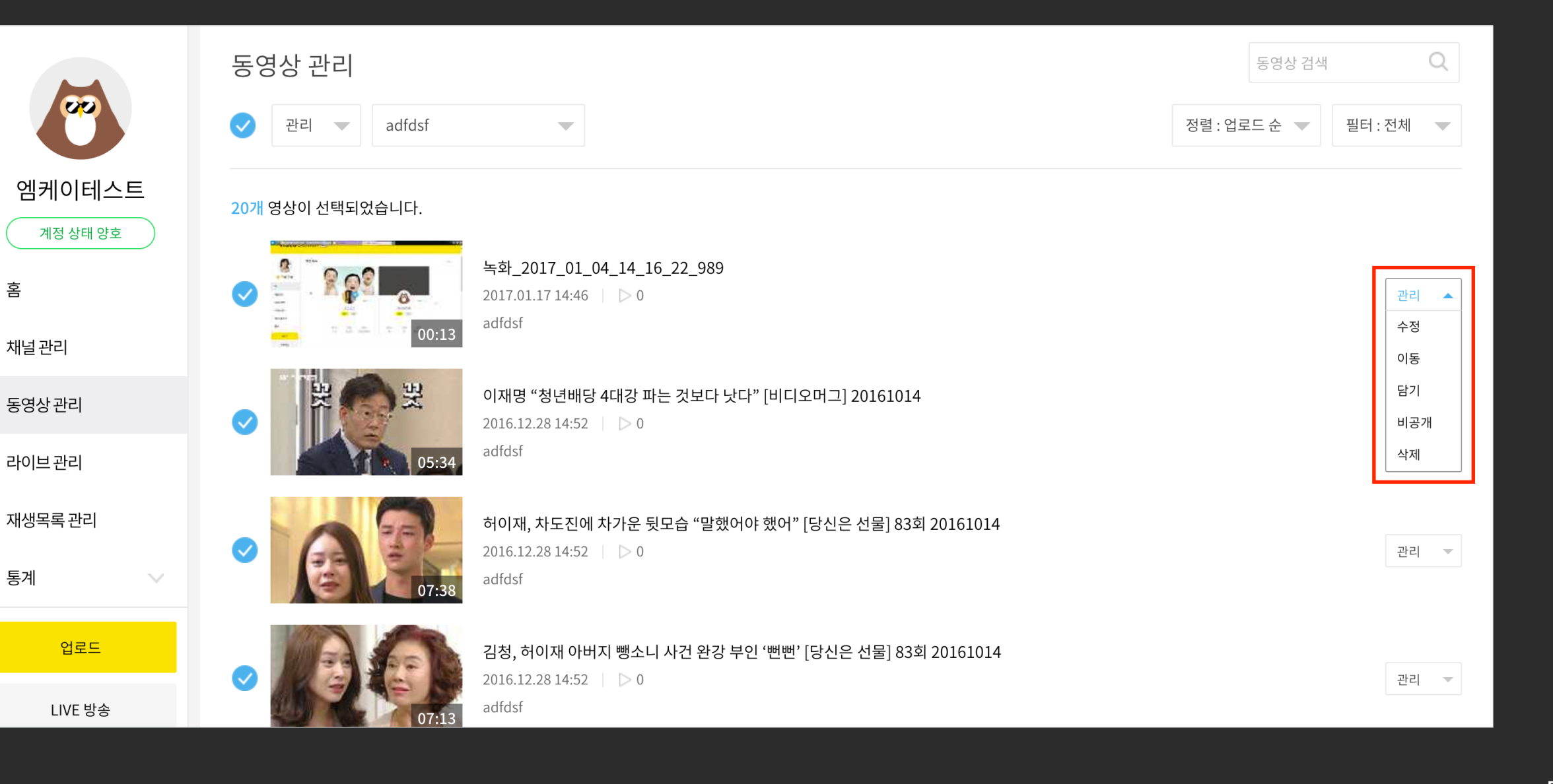

해당 영역을 누르면 동영상을 관리하는 메뉴가 노출됩니다. (동영상 관리는 수정, 이동, 담기, 공개 설정, 삭제를 포함합니다.)

# 01 동영상 관리 버튼

홈

통계

: 카카오TV 는 각 채널에 업로드한 동영상을 수정하거나 이동, 담기, 삭제 등을 할 수 있으며, 한번에 여러 개의 동영상을 선택하여 이동 및 담기, 공개 설정, 삭제 등 동시 관리를 할 수 있습니다. (단, 최대 20개까지 동시 작업이 가능합니다.)

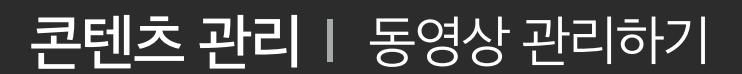

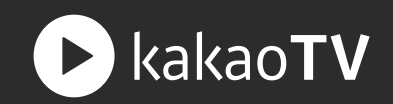

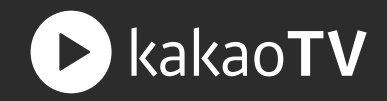

# 02 동영상 수정

해당 영역을 누르면 동영상을 관리하는 메뉴가 노출됩니다. 원본 동영상을 수정하면 다른 재생목록에 담긴 모든 복사본 정보가 함께 변경됩니다.

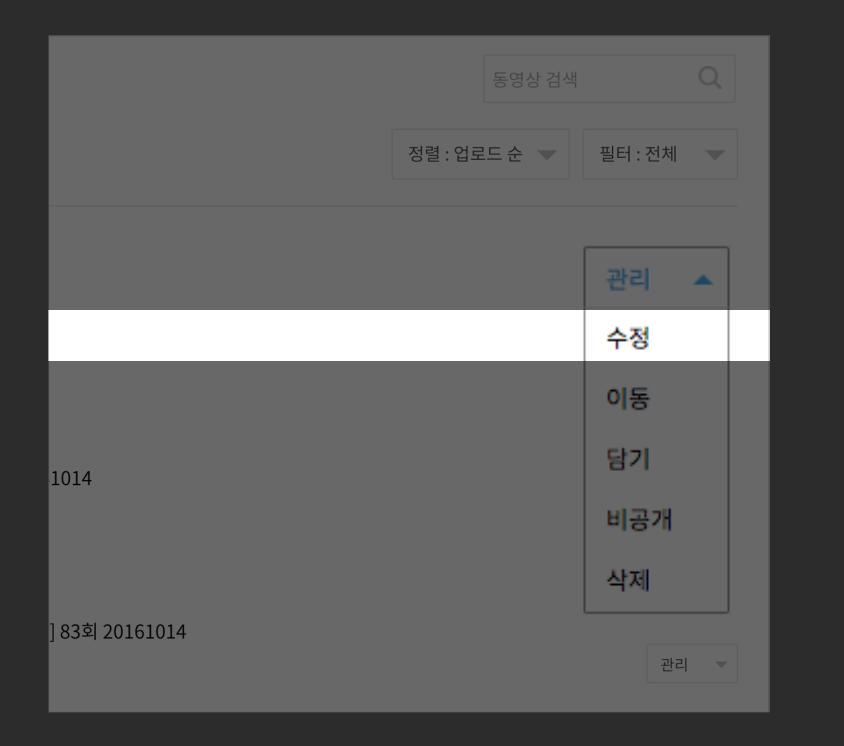

동영상 수정

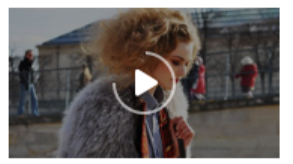

| http://tv.kakao.com/v/74559145?rid=static.20 | 1602221148 |          |        |      |
|----------------------------------------------|------------|----------|--------|------|
|                                              |            |          |        |      |
| 채널                                           |            |          |        |      |
| 엘리스 맛탐방                                      | ~          | 재생목록을 선택 | 백해주세요. |      |
| 티그 *                                         |            |          |        |      |
|                                              |            |          |        |      |
| #맛집 × #여행기 × #우동참맛 ×                         |            |          |        | 3/10 |
| 설명                                           |            |          |        |      |
| 영상에 관련된 설명을 입력하세요.                           |            |          |        |      |
|                                              |            |          |        |      |
|                                              |            |          |        |      |
| 대표이미지 !                                      |            |          |        |      |
|                                              |            |          |        |      |
|                                              | Ü          | U        | U      | Ü    |

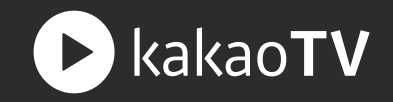

### 03 동영상 이동

동영상이 소속되어 있는 채널을 변경할 수 있는 팝업이 노출됩니다.

|                | 동영상 검색    |         | Q           |
|----------------|-----------|---------|-------------|
|                | 정렬:업로드순 ▼ | 필터 : 전체 | •           |
|                |           |         |             |
|                |           | 관리      | ^           |
|                |           | 수정      |             |
|                |           | 이동      |             |
| 1014           |           | 담기      |             |
|                |           | 비공개     |             |
|                |           | 삭제      |             |
| ] 83회 20161014 |           | 관리      | 21 <b>-</b> |

# 동영상 이동

채널 이동시, 영상의 주소가 변경되어 기존에 공유된 영상이 재생되지 않을 수 있습니다.

| 엘리스 맛탐방     |        |  |
|-------------|--------|--|
| 레오 다음이 육아일기 |        |  |
| 엘리스 맛탐방     |        |  |
| 엘리의 제주생활    |        |  |
| 엘리의 취미생활    |        |  |
|             | 十 채널추가 |  |
|             |        |  |

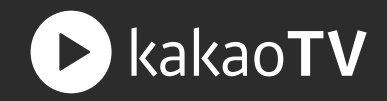

# 04 동영상 담기

동영상을 재생목록에 담을 수 있는 팝업이 노출됩니다. 동영상을 '담기' 하더라도, 원본 동영상의 소속 채널은 변경되지 않습니다.

| 동영상 검색<br>정렬 : 업로드 순 💌 | Q<br>필터:전체 ▼                 | 동영상 담기  |   |
|------------------------|------------------------------|---------|---|
|                        | 관리 🔺<br>수정                   | 엘리스 맛탐방 | - |
| 1014                   | 이동<br>당기                     | 재생목록 선택 | - |
| ] 83회 20161014         | 비공개<br>삭제<br><sup>관리</sup> - | 취소 담기   |   |

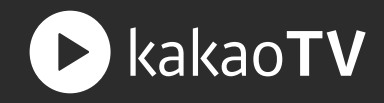

## 05 동영상 삭제

해당 동영상이 삭제됩니다. 원본 동영상이 삭제되면 다른 재생목록에 담긴 모든 복사본도 함께 삭제됩니다.

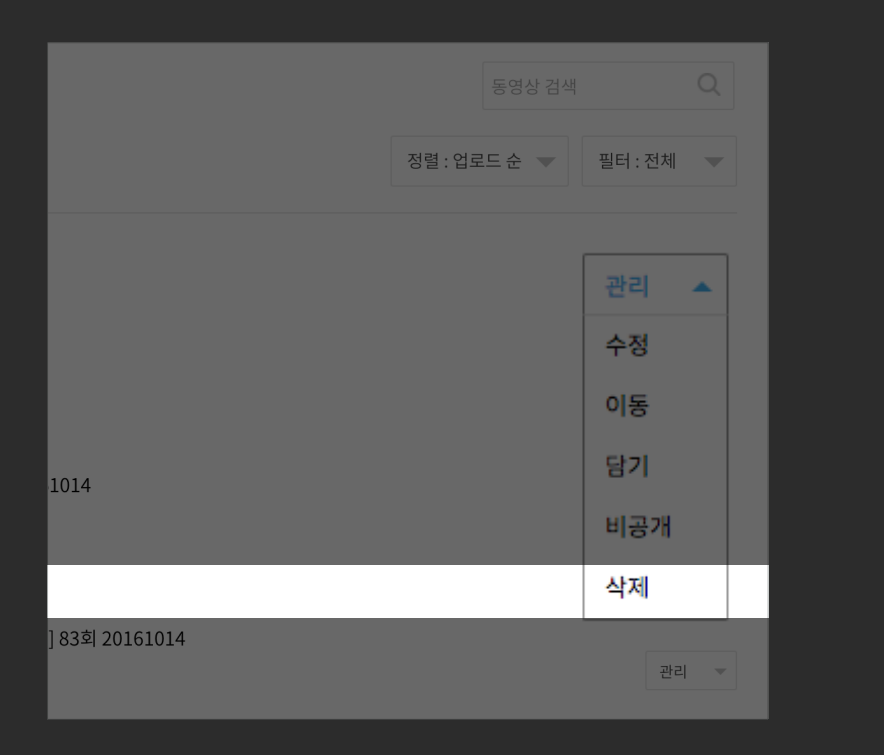

| 해당 | 당 동영상을 삭 | 제 <mark>하시겠습니</mark> ; | 까ነ? |
|----|----------|------------------------|-----|
|    | 취소       | 확인                     |     |
|    |          |                        |     |

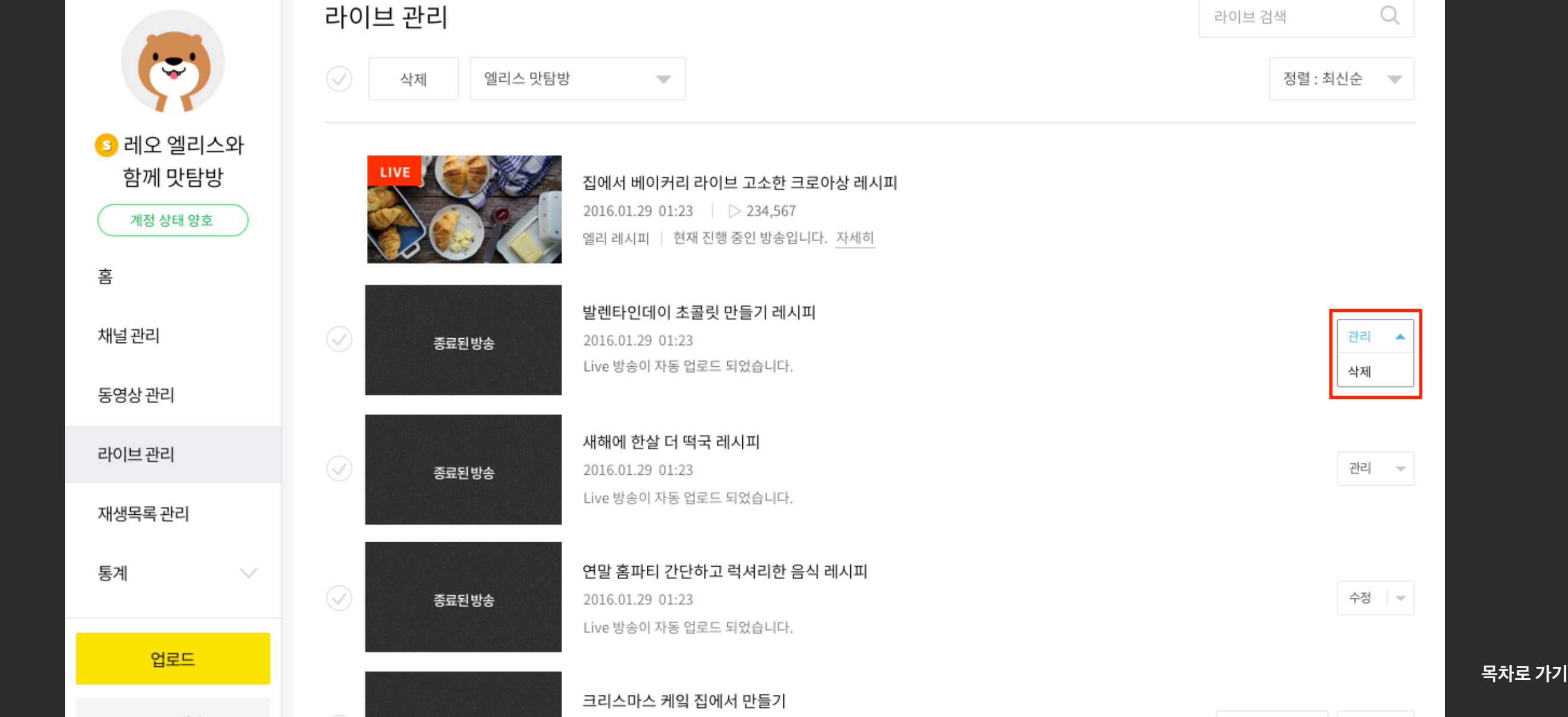

해당 영역을 누르면 라이브를 관리하는 메뉴가 노출됩니다. (라이브 관리는 삭제만 가능합니다.)

# 01 라이브 관리 버튼

: 카카오TV 는 각 채널에서 진행한 라이브 방송에 대한 기록을 수정하거나 삭제할 수 있습니다. 라이브 방송은 30분 단위로 복수의 동영상으로 전환하여 채널에 비공개 상태로 업로드되고, 하나의 재생목록에 영상이 담깁니다. (단, 라이브 방송은 최대 5시간까지 동영상으로 전환됩니다.)

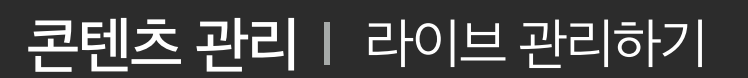

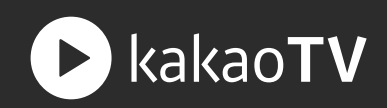

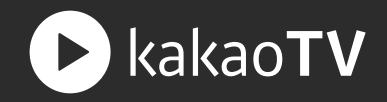

#### 03 라이브 삭제

해당 라이브 리스트가 삭제됩니다. <u>라이브 리스트가 삭제되면 해당 라이브 방송에 대한 통계 기록을 볼 수 없습니다.</u>

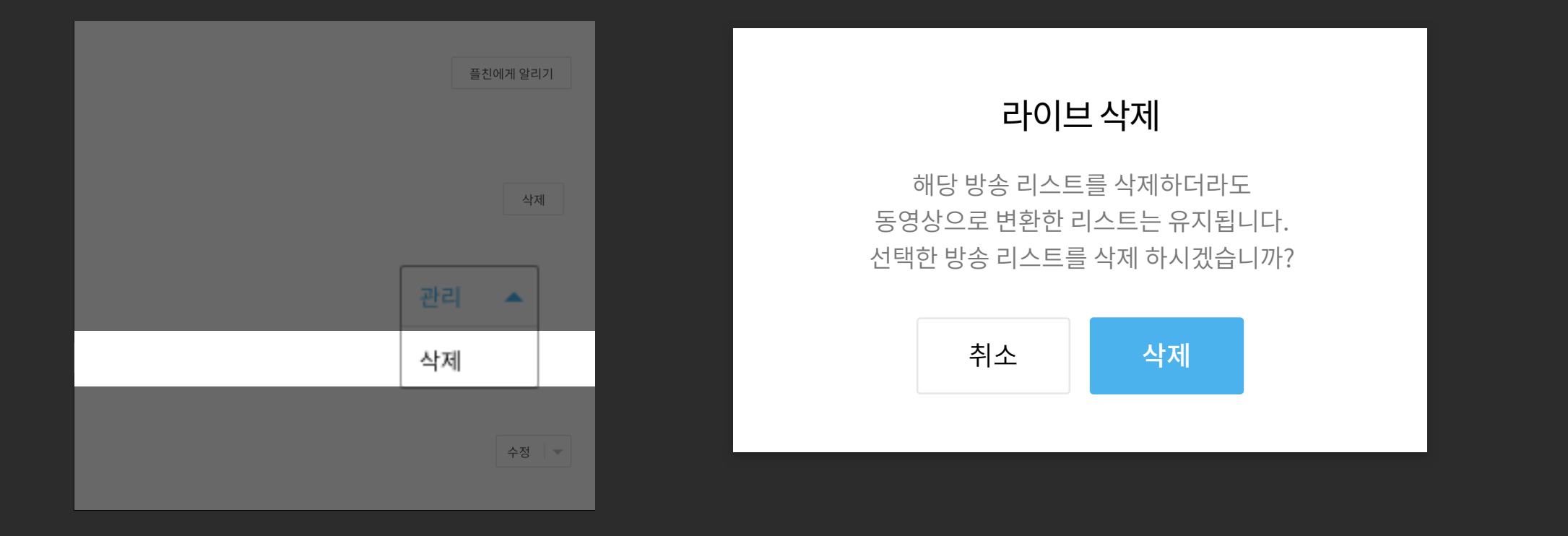

# **콘텐츠 관리** | 재생목록 관리하기

: 재생목록은 업로드 된 동영상을 복사하여 담을 수 있는 공간입니다. 사용자의 필요에 따라 재생목록을 생성하거나 수정, 삭제 등을 할 수 있습니다.

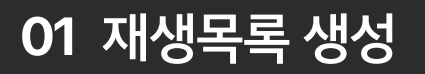

'재생목록 만들기' 버튼을 누르면 채널을 만들 수 있는 팝업을 불러옵니다.

| 7   | 재생목록 관리                       |                                                                                                    | 재생목록 검색 Q  | 재생 목록 생성    |            | $\times$ |
|-----|-------------------------------|----------------------------------------------------------------------------------------------------|------------|-------------|------------|----------|
|     | 엘리스 맛탐방 🛛 🔻                   |                                                                                                    | 十 재생목록 만들기 | 엠케이01의 기본채널 |            | -        |
|     | 1 Replay +50                  | 재생목록 제목이에욤 제목이에욤 제목이에욤 제목이에욤<br>2016.01.29 01:23<br>Live 방송이 전환된 재생목록입니다. (유효기간 16.03.03 ~ 16.03.12) | 관리 🔻       | 재생목록명 입력    | <b>XIA</b> |          |
| 1   | 2                             | 재생목록 제목이에욤 제목이에욤 제목이에욤 제목이에욤<br>2016.01.29 01:23<br>공수니 뷰티   동영상 13개                                 | 관리 🔻       |             | 위소 시장      |          |
|     | 3                             | 재생목록 제목이에욤 제목이에욤 제목이에욤 제목이에욤<br>2016.01.29 01:23<br>곰수니 뷰티   동영상 13개                                 | 관리 🔻       |             |            |          |
| : 2 | 4                             | 재생목록 제목이에욤 제목이에욤 제목이에욤 제목이에욤<br>2016.01.29 01:23<br>공수니 뷰티   동영상 13개                                 | 관리 👻       |             |            |          |
| : : | 5                             | 재생목록 제목이에욤 제목이에욤 제목이에욤 제목이에욤<br>2016.01.29 01:23<br>공수니 뷰티   동영상 13개                                 | 관리 🔻       |             |            |          |
| : ( | 6 <del>+50</del> <del>≡</del> | 재생목록 제목이에욤 제목이에욤 제목이에욤 제목이에욤<br>2016.01.29 01:23<br>곰수니 뷰티   동영상 13개                                 | 관리 🔻       |             |            | 목차로 가기   |

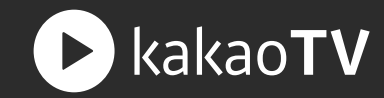

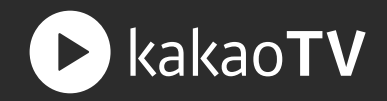

# 02 재생목록 관리 버튼

해당 영역을 누르면 재생목록을 관리하는 메뉴가 노출됩니다. (채널 관리는 수정, 삭제를 포함합니다.)

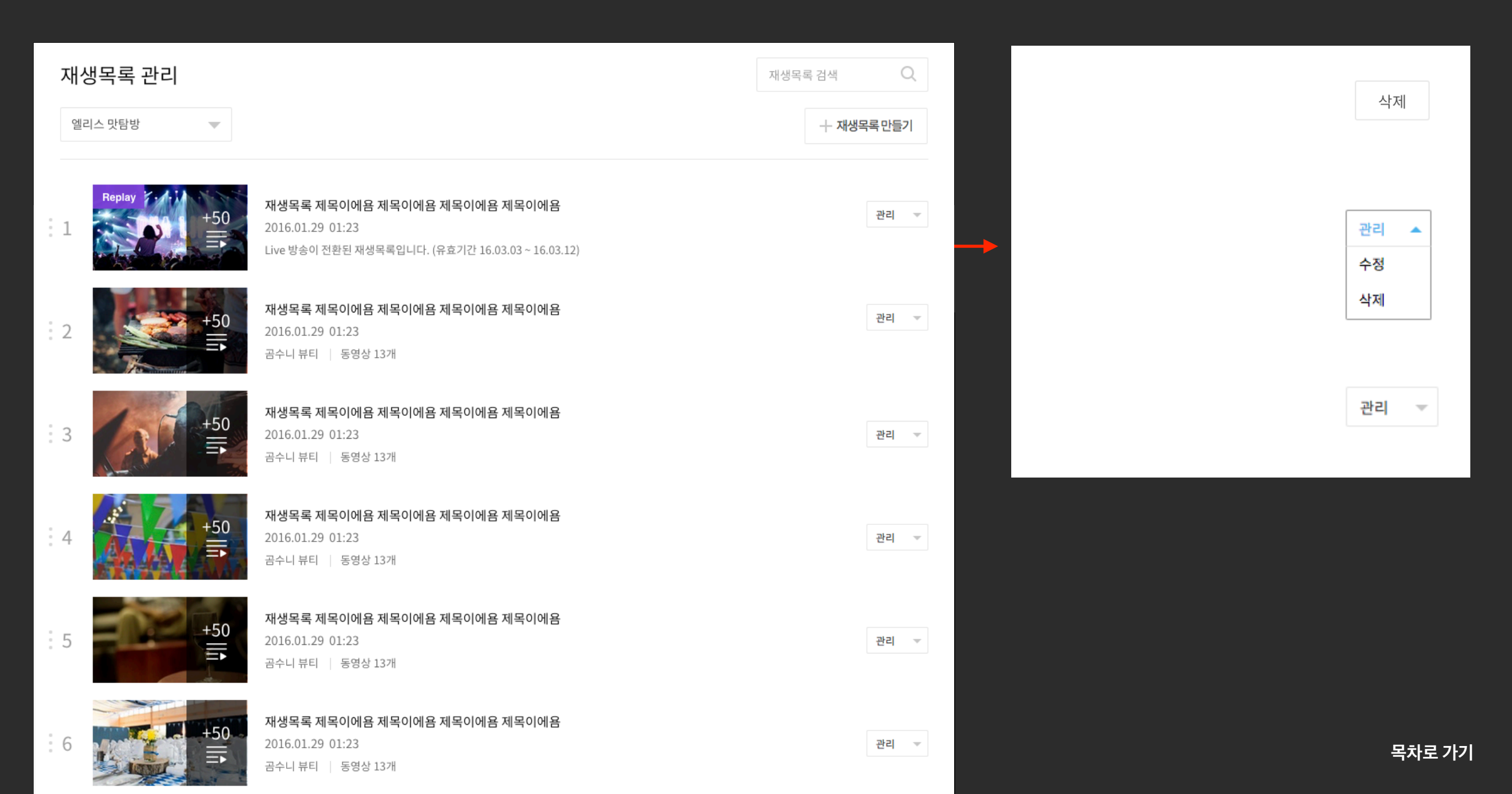

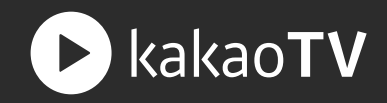

# 03 재생목록 수정

재생목록 관리 메뉴 내 '수정' 버튼을 클릭하면 재생목록 수정 페이지로 이동합니다.

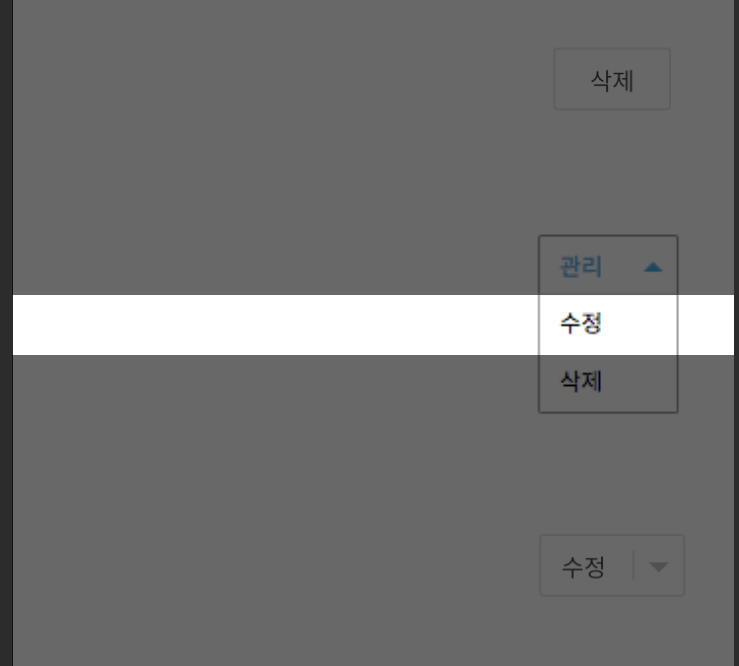

|   | 재생목록 수정 |                                                                                                    |               |         |      |
|---|---------|----------------------------------------------------------------------------------------------------|---------------|---------|------|
|   |         | 판교우동집탐방기 Uspace1편<br>2016.01.29 01:23<br>곱수니 뷰티   동영상 13개<br>전체재생                                      | <b>23</b> /45 | 저장   취소 |      |
| L | 1       | 영상 제목이에욤 제목이에욤 제목이에욤 제목이에욤<br>2016.01.29 01:23 │ ▷ 234,567<br>내 재생목록에 담은 동영상입니다. (출처 : <u>라이언 뷰티</u> ) |               |         | 관리 🔻 |
|   | 2       | 영상 제목이에욤 제목이에욤 제목이에욤 제목이에욤<br>2016.01.29 01:23   ▷ 234,567<br>곰수니 뷰티                                   |               |         | 관리 👻 |
|   | 3       | 영상 제목이에욤 제목이에욤 제목이에욤 제목이에욤<br>2016.01.29 01:23 │ ▷ 234,567<br>곰수니 뷰티                                   |               |         | 관리 👻 |
|   | 4       | 영상 제목이에욤 제목이에욤 제목이에욤 제목이에욤<br>2016.01.29 01:23 │ ▷ 234,567<br>곰수니 뷰티                                   |               |         | 관리 👻 |
|   | : 5     | 영상 제목이에욤 제목이에욤 제목이에욤 제목이에욤<br>2016.01.29 01:23   ▷ 234,567                                             |               |         | 관리 🔻 |

로 가기

# 삭제 -수정

재생목록 관리 메뉴 내 '삭제' 버튼을 클릭하면 해당 재생목록과 재생목록에 담긴 동영상이 함께 삭제됩니다. (단, 재생목록이 삭제되더라도 동영상의 원본은 삭제되지 않습니다.)

# 04 재생목록 삭제

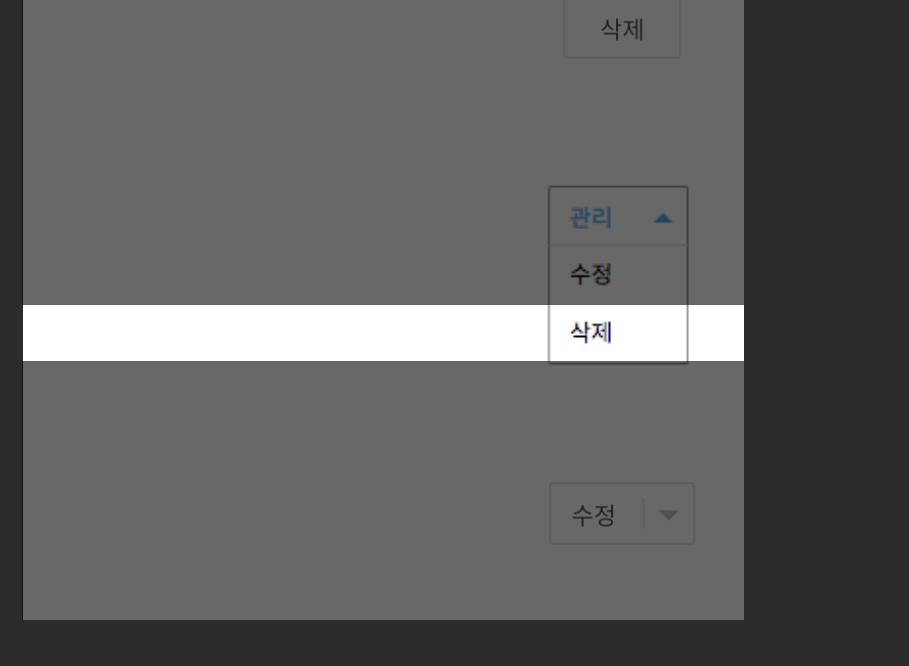

| 해당 재생목록을 삭제하시겠습니까? |    |    |  |  |  |  |  |  |  |
|--------------------|----|----|--|--|--|--|--|--|--|
|                    | 취소 | 확인 |  |  |  |  |  |  |  |

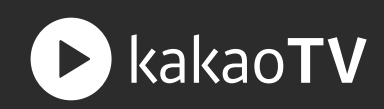

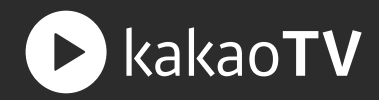

### 05 재생목록 내 영상 순서 변경

재생목록 수정 페이지에서는 재생목록의 제목이나 재생목록 내에 있는 동영상의 순서를 Drag & Drop으로 변경할 수 있습니다.

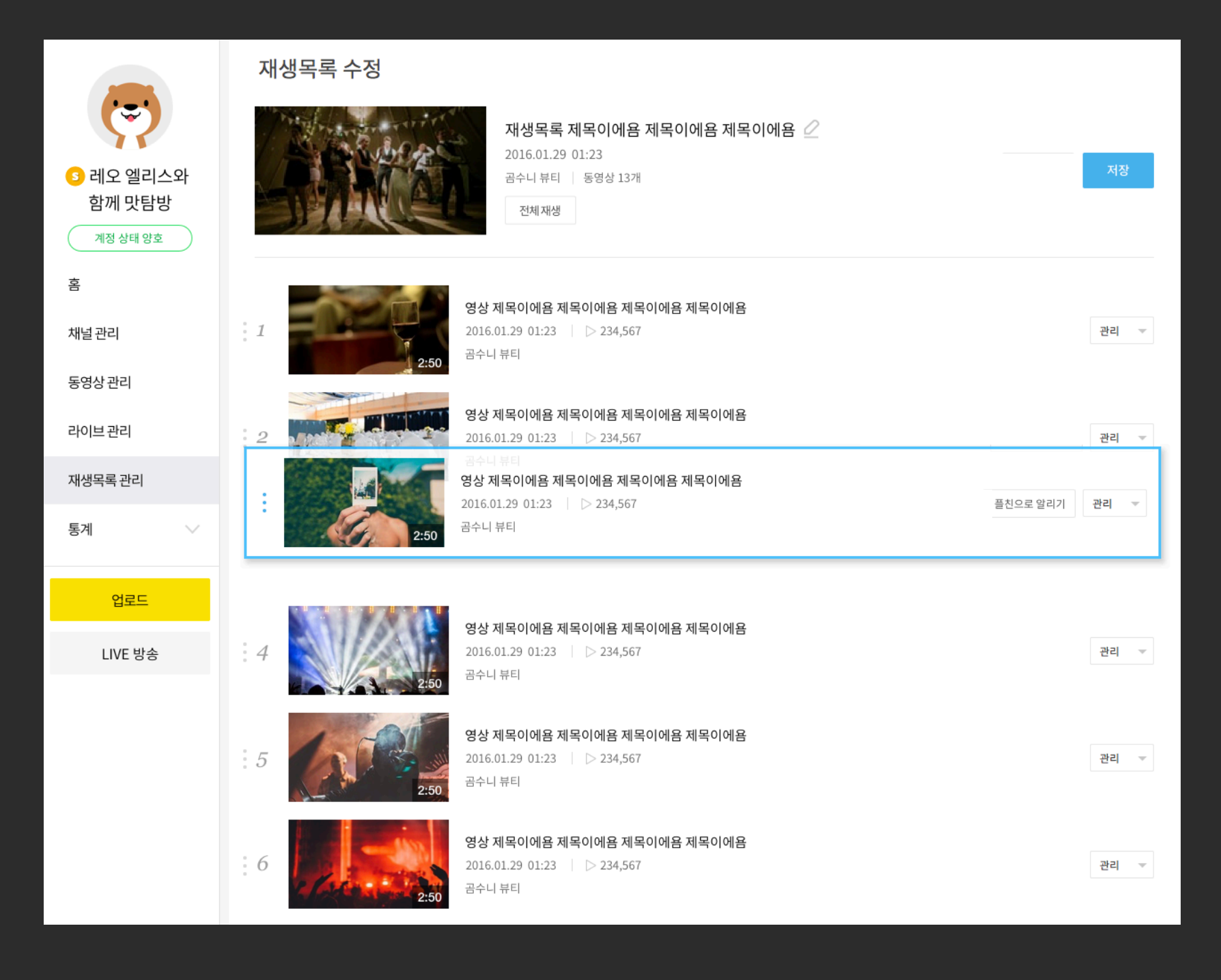

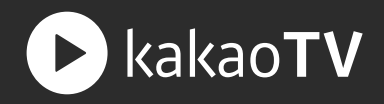

: 채널에 공개된 동영상과 라이브 방송은 음란물 및 저작권 위반 등에 대해 상시 모니터링 됩니다. 채널에 있는 동영상과 라이브 방송이 카카오TV 이용약관 및 운영 정책에 위배될 경우, 사전 통보 없이 즉시 차단 되며 위반이 반복될 경우 서비스 이용에 제약이 있을 수 있습니다.

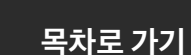

01 계정 규제 상태

규제 위반 횟수는 누적되며, 누적된 횟수에 따라 계정의 규제 상태가 보여집니다.

계정 규제 상태: 규제 위반 0회 (양호), 규제 위반 1회, 규제 위반 2회, 규제 위반 3회, <u>규제 위반</u> 4회 (영구 정지)

|                                    | 규제 위바 과리               |                                                                                         |                            |                                                                                        |                        |
|------------------------------------|------------------------|-----------------------------------------------------------------------------------------|----------------------------|----------------------------------------------------------------------------------------|------------------------|
| ( <del></del> )                    |                        |                                                                                         |                            |                                                                                        |                        |
| 3         Elise           계정 위반 3회 | ( <del></del> )        | 엘리스 맛탐방 채널<br>● ● ●                                                                     | 동영상 - 위반 1건<br>라이브 - 위반 2건 | ● 규제된 콘텐츠의 수익이 환수됩니다.                                                                  | 30)                    |
| 홈                                  | PD License             |                                                                                         |                            | <ul> <li>해당 계정으로 업로드를 할 수 없습니다. (D-30</li> <li>해당 계정으로 입고드를 할 수 없습니다. (D-30</li> </ul> | )<br>D-20)             |
| 채널관리                               | 계정 위반 3                | <b>호</b> ]<br>레오 다음 육아일기 채널                                                             | 동영상 - 유해물 신고 1건            | <ul> <li>해당 계정으로 다이르 항공을 될 수 없습니다. ()</li> <li>해당 계정으로 새로운 채널을 생성할 수 없습니</li> </ul>    | 다. (D-30)<br>다. (D-30) |
| 동영상관리                              |                        |                                                                                         |                            |                                                                                        |                        |
| 라이브관리                              |                        |                                                                                         |                            |                                                                                        |                        |
| 재생목록관리                             | 저작권 및 규제 가이드 정책 보기     |                                                                                         |                            |                                                                                        |                        |
| 통계 🗸                               | 저작권                    | 영상 제목이에욤 제목이에욤 제목이에욤                                                                    | 제목이에욤                      |                                                                                        |                        |
| 업로드                                | <b>8 /5 / 1</b> / 2:50 | 2016.01.29 01:23<br>저작권을 위반한 영상입니다.                                                     |                            |                                                                                        | 군세애설                   |
| LIVE 방송                            | 유해물<br>2:50            | <b>영상 제목이에욤 제목이에욤 제목이에욤</b><br>2016.01.29 01:23 │ ▷ 234,567<br>곰수니 뷰티 │ 가이드를 위반한 라이브 방송 | : <b>제목이에욤</b><br>입니다.     |                                                                                        | 문제해결                   |
|                                    | 지작권<br>2:50            | <b>영상 제목이에욤 제목이에욤 제목이에욤</b><br>2016.01.29 01:23<br>곰수니 뷰티 실 철회요청 검토중입니다.                | 제목이에욤                      |                                                                                        | 문제해결                   |

규제 위반 4회 : 카카오TV 의 주요 기능을 영구적으로 <u>사용할 수 없습니다.</u>

규제 위반 3회 : 규제된 콘텐츠의 수익이 환수됩니다. 해당 계정으로 수익 창출 할 수 없습니다. (D-30) 해당 계정으로 업로드를 할 수 없습니다. (D-30) 해당 계정으로 라이브 방송을 할 수 없습니다. (D-30) 새로운 채널을 생성할 수 없습니다. (D-30)

규제 위반 2회 : 규제된 콘텐츠의 수익이 환수됩니다. 규제된 채널에서 업로드가 제한됩니다. (D-15) 규제된 채널에서 라이브 방송이 제한됩니다. (D-15)

규제 위반 1회 : 규제된 콘텐츠의 수익이 환수됩니다.

# 02 규제에 대한 패널티

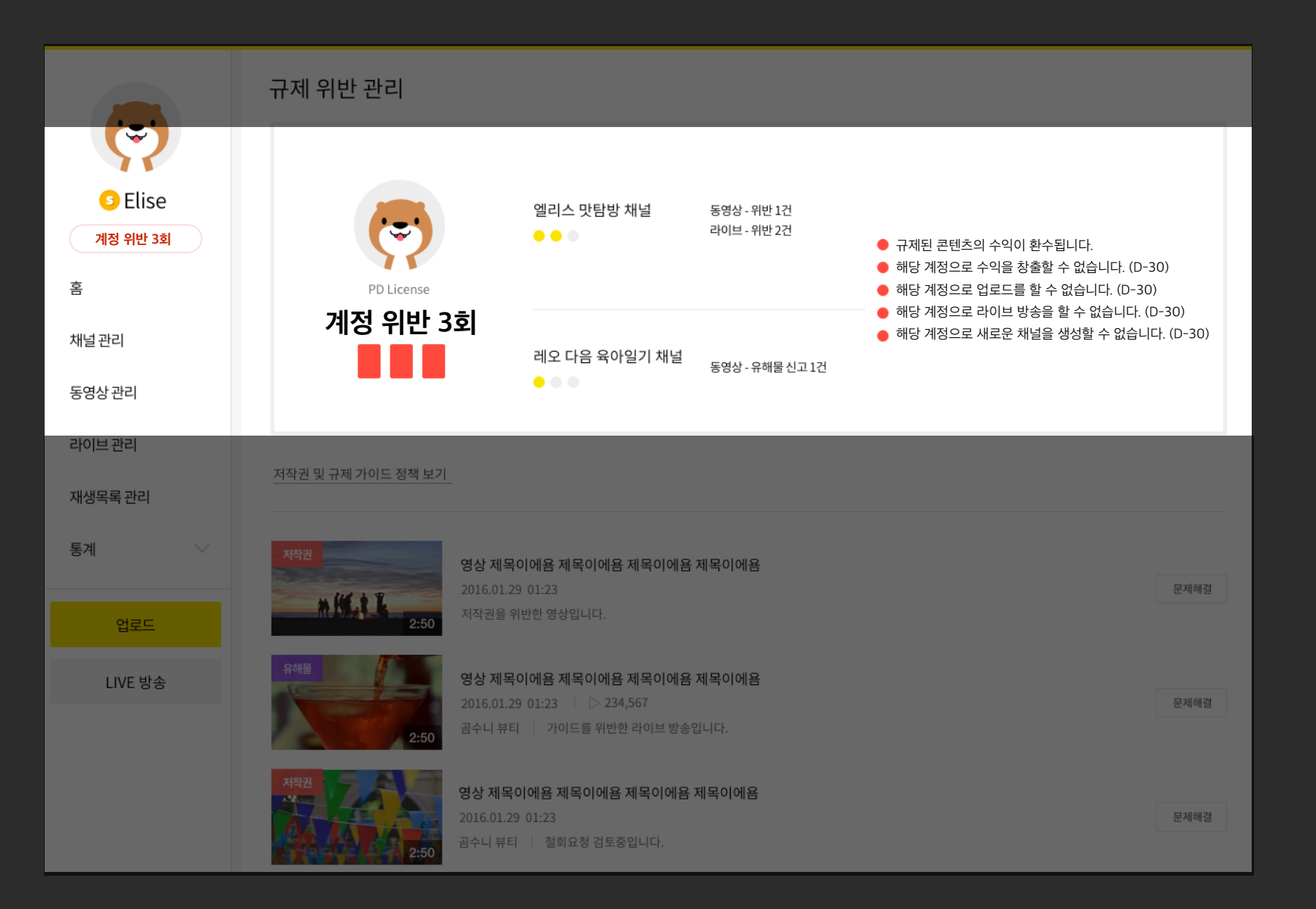

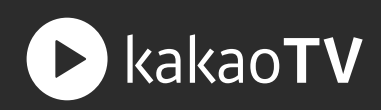

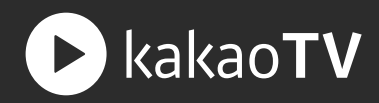

## 03 규제된 콘텐츠 리스트

규제된 동영상이나 라이브 방송 리스트는 삭제하거나 이의 제기를 할 수 있습니다.

콘텐츠의 규제가 부당 하다고 판단되면 카카오 고객 센터의 권리 침해 신고 소명 페이지 를 통해 이의 제기가 가능하며, 이의 제기가 받아 들여지면 규제 내역은 사라집니다.

\_ 규제된 콘텐츠를 삭제 하더라도 규제 위반 내역은 삭제 되지 않고 누적됩니다.

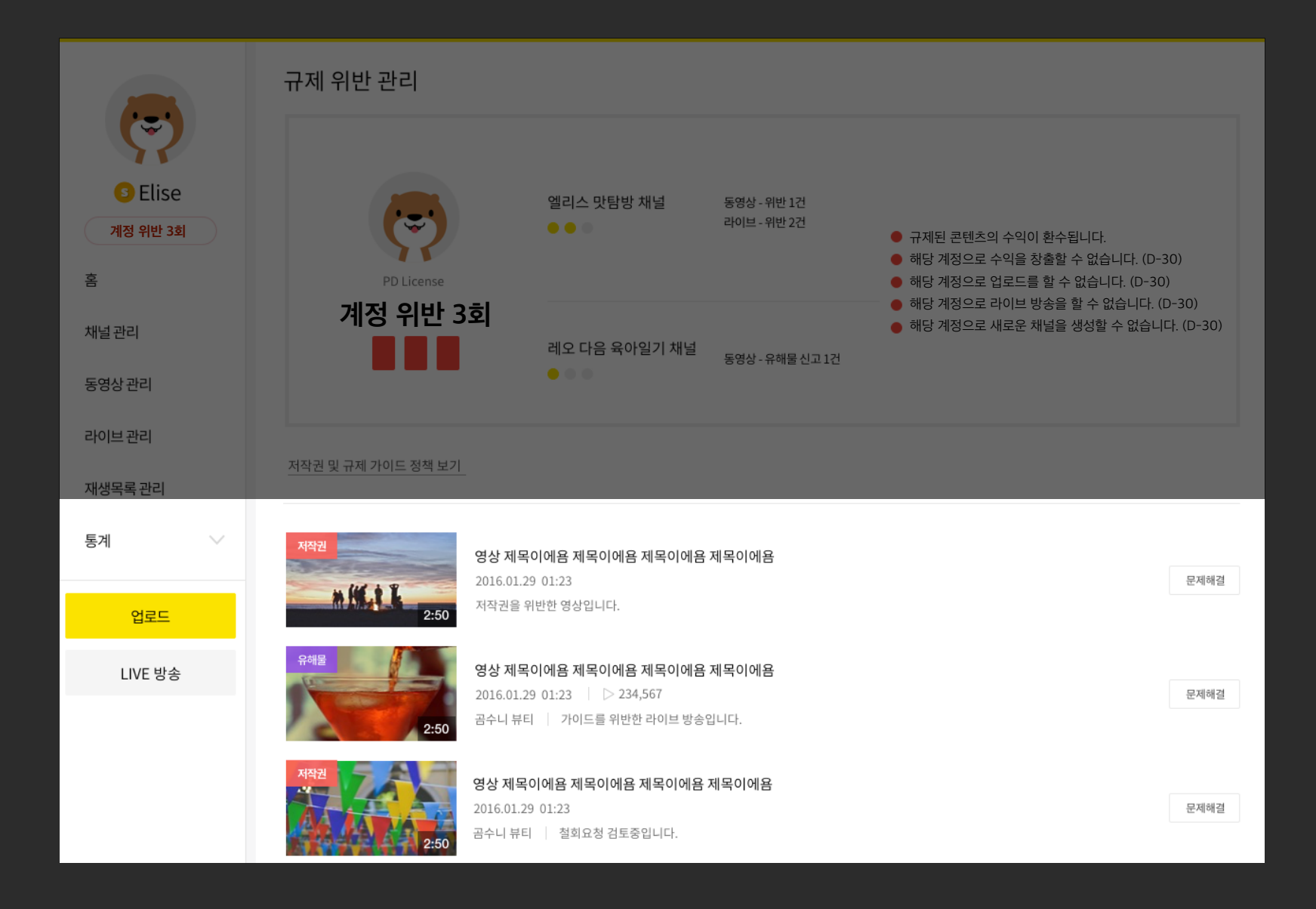

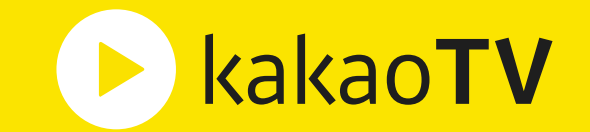

# **카카오TV 생산가이드** : 콘텐츠 통계

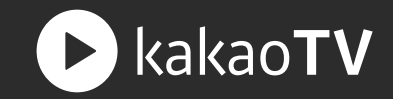

: 채널 통계는 얼마나 많은 사람들이 내 채널에 관심을 갖고 이용하는지 판단할 수 있는 지표입니다. 전체 채널에 대한 지표 뿐만 아니라 각 채널 별로 구분하여 채널 조회수와 방문자 수, 플러스친구 수, 후원자 수를 확인할 수 있습니다.

### 01 통계 범위 선택

해당 영역을 누르면 전체 채널이나 개별 채널로 통계를 확인할 수 있습니다.

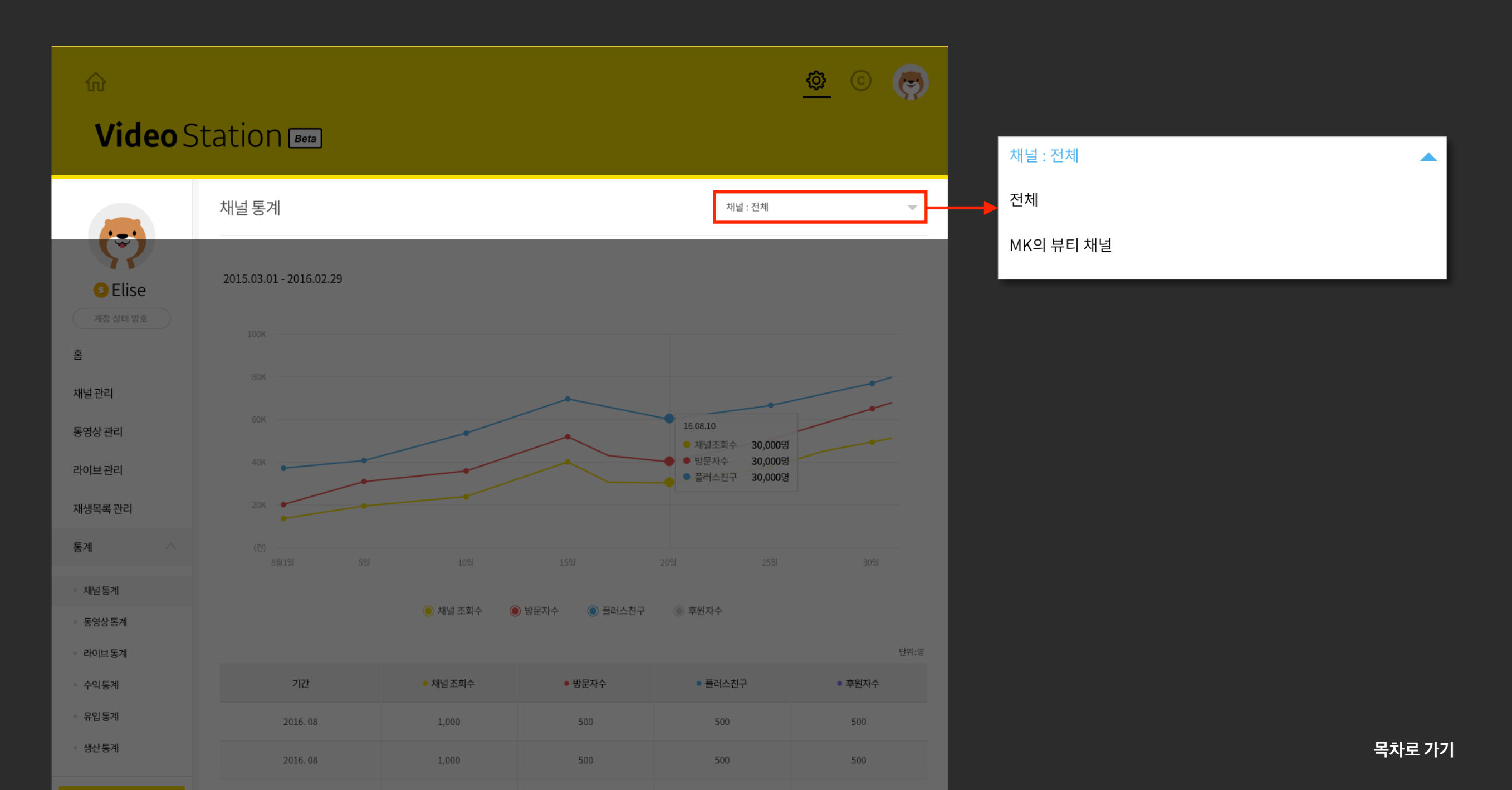

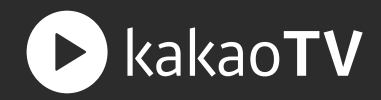

# 02 통계 그래프

통계 지표에 대한 기간 별 추이를 살펴볼 수 있는 그래프가 노출됩니다.

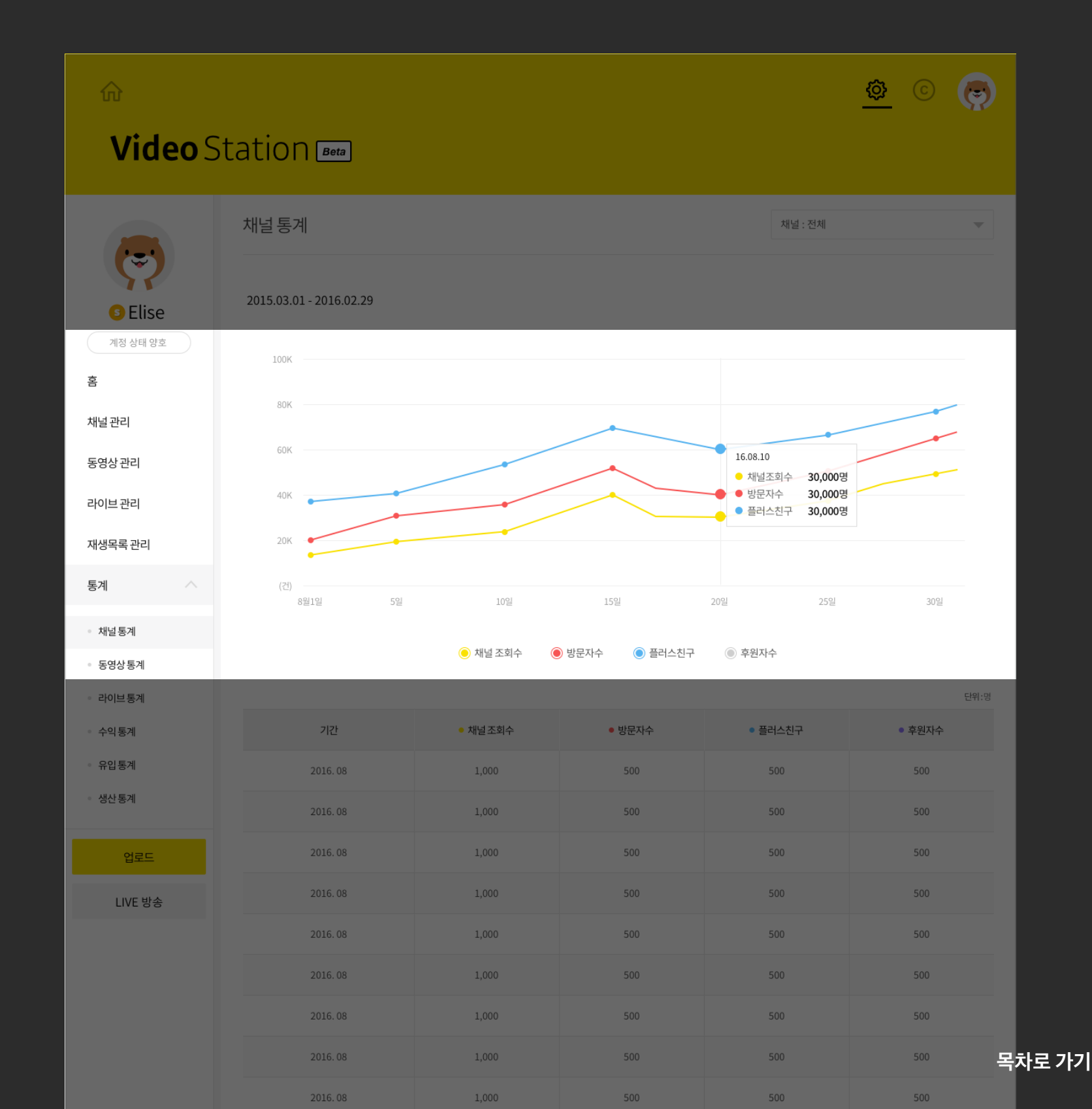

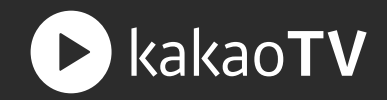

#### 03 통계 테이블

제외한 총 명수입니다.

채널 조회수 :

총 횟수입니다.

플러스친구수:

후원자수 :

방문자수 :

내가 만든 채널에 사람들이 진입한

내가 만든 채널에 중복으로 방문한 사람들을

내가 만든 채널과 연결된 플러스친구를

내가 만든 채널에서 라이브 방송을 할 때

쿠키를 후원해 준 사람들의 총 명수입니다.

(플러스친구와 연결되지 않은 채널은 통계가 집계되지 않습니다.)

(비즈니스 파트너가 연결되지 않은 채널은 통계가 집계되지 않습니다.)

친구 맺기한 사람들의 총 명수입니다.

ŝ Video Station Para 채널통계 채널 : 전체 Ĩ 2015.03.01 - 2016.02.29 **G**Elise 홈 채널 관리 16.08.10 동영상 관리 • 채널조회수 30,000명 30,000명 라이브관리 30.000 재생목록 관리 통계 채널통계 방문자수 ● 플러스친구 동영상통계 라이브통계 단위:명 기간 채널조회수 • 방문자수 • 플러스친구 • 후원자수 수익통계 유입통계 2016.08 1,000 500 500 500 생산통계 2016.08 1,000 500 500 500 1.000 500 500 500 2016.08 업로드 2016.08 1.000 500 500 500 LIVE 방송 2016.08 1.000 500 500 500 2016.08 1,000 500 500 500 1,000 500 500 500 2016.08 2016.08

목차로 가기

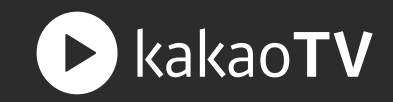

: 동영상 통계는 얼마나 많은 사람들이 내 동영상을 재생하고, 반응하고 있는지 판단할 수 있는 지표입니다. 전체 채널에 대한 지표 뿐만 아니라 각 채널 별로 구분하여 조회수와 재생자수, 재생시간, 공유수, 담기수, 댓글수를 확인할 수 있습니다.

### 01 통계 종류 선택

해당 영역을 누르면 기간 별이나 랭킹 별로 동영상 통계를 볼 수 있는 페이지로 이동합니다.

| ŵ                                       |                                                 |                         |                                       |               |         | <u> </u>                               | <u>\$</u> © 👼                          | ŵ                                       |                                                   |       |            |        |         | Ø     | © 🧔                 |
|-----------------------------------------|-------------------------------------------------|-------------------------|---------------------------------------|---------------|---------|----------------------------------------|----------------------------------------|-----------------------------------------|---------------------------------------------------|-------|------------|--------|---------|-------|---------------------|
| Video S                                 | Station 📾                                       |                         |                                       |               |         |                                        |                                        | Video S                                 | tation 🔤                                          |       |            |        |         |       |                     |
| ि Elise<br>गठ अंब छंडे                  | 동영상 통계<br><u>기간</u> 랭킹<br>2015.03.01 - 2016.02. | 29                      |                                       |               |         | 채널 : 전체                                | 52 54 58                               | <b>•</b> Elise<br>गठ ४म छंट             | 동영상 통계<br>기간 <b>랭킹</b><br>2015.03.01 - 2016.02.29 |       |            |        | 채널 : 전체 | 단위- 제 | ·<br>회지수:영   재생시간:분 |
| 옴<br>채널 관리                              | 100K                                            |                         |                                       |               |         |                                        |                                        | 음<br>채널관리                               | 콘텐츠행킹                                             | 조회수 ▲ | 재생자수 -     | 재생시간 - | 공유수 ▼   | 담기수 🔻 | 댓글수 ▼               |
| 동영상관리                                   | 80K<br>60K                                      |                         |                                       |               |         |                                        |                                        | 동영상 관리                                  | 1 명상 제복이에움 제복이에움 제목이에움 제목이에움                      | 450   | 450        | 1,000  | 1,000   | 1,000 | 100,000             |
| 재생목록관리                                  | 40K                                             |                         |                                       |               | 1000.00 |                                        |                                        | 재생목록관리                                  | 2 영상 제목이어용 제목이어용 제목이어용 제목이어용 제목이어용                | 450   | <u>450</u> | 1,000  | 1,000   | 1,000 | 100,000             |
| 통계 ^                                    | 20K                                             |                         |                                       |               | • 조회수   | 30,000건                                |                                        | 통계 ^                                    | 3 영상 제목이에용 제목이에용 제목이에용 제목이에용                      | 450   | 450        | 1,000  | 1,000   | 1,000 | 100,000             |
| <ul> <li>재일통계</li> <li>동영상통계</li> </ul> | (신)<br>8월1일                                     | 5일                      | 10일                                   | 15일           | 20일     | 25일                                    | 30일                                    | <ul> <li>재일동계</li> <li>동영상통계</li> </ul> | 4 명상 제목이에용 제목이에용 제목이에용 제목이에용                      | 450   | 450        | 1,000  | 1,000   | 1,000 | 100,000             |
| <ul> <li>라이브통계</li> <li>수익통계</li> </ul> |                                                 | 🖲 조회수                   | ◎ 재생자수 (                              | ◉ 재생시간   ◎ 공유 | 수 💿 담기수 | ◉ 댓글수                                  | 단위-재생자수:명   재생시간:분                     | - 라이브통계<br>- 수익통계                       | 5 영상 제목이에욤 제목이에욤 제목이에욤 제목이에욤                      | 450   | 450        | 1,000  | 1,000   | 1,000 | 100,000             |
| <ul> <li>유입통계</li> <li>생산통계</li> </ul>  | 기간                                              | <ul> <li>조회수</li> </ul> | <ul> <li>재생자수</li> <li>450</li> </ul> | • 재생시간        | • 공유수   | <ul> <li>담기수</li> <li>2,000</li> </ul> | <ul> <li>댓글수</li> <li>2.000</li> </ul> | - 유입통계<br>- 생산통계                        | 6 영상 제목이에용 제목이에용 제목이에용 제목이에용 제목이에용                | 450   | 450        | 1,000  | 1,000   | 1,000 | 100,000             |
| 업로드                                     | 15.03.01 ~                                      | 450                     | 450                                   | 3,000         | 1,000   | 3,000                                  | 3,000                                  | 업로드                                     | 7 영상 제목이에용 제목이에용 제목이에용 제목이에용 제목이에용                | 450   | 450        | 1,000  | 1,000   | 1,000 | 100,000             |
| LIVE 방송                                 | 15.03.01 ~                                      | 450                     | 450                                   | 3,000         | 1,000   | 3,000                                  | 3,000                                  | LIVE 방송                                 | 8 영상 제목이에용 제목이에용 제목이에용 제목이에용                      | 450   | 450        | 1,000  | 1,000   | 1,000 | 100,000             |
|                                         | 15.03.05 ^                                      | 450                     | 450                                   | 3,000         | 1,000   | 3,000                                  | 3,000                                  |                                         | 9 영상 제목이에용 제목이에용 제목이에용 제목이에용 제목이에용                | 450   | 450        | 1,000  | 1,000   | 1,000 | 100,000             |
|                                         |                                                 |                         |                                       |               |         |                                        |                                        |                                         | 10 영상 제목이에용 제목이에용 제목이에용 제목이에용 제목이에용               | 450   | 450        | 1,000  | 1,000   | 1,000 | 목차로 가기              |

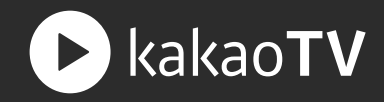

# 02 통계 테이블

조회수 : 채널에 업로드하거나 담은 동영상이 재생된 총 횟수 입니다.

재생자수 : 채널에 업로드하거나 담은 동영상을 재생한 사람들의 총 명수입니다. (동일한 동영상을 중복하여 재생한 횟수는 재생자수에서 제외됩니다.)

재생시간 : 채널에 업로드하거나 담은 동영상이 재생된 총 시간입니다.

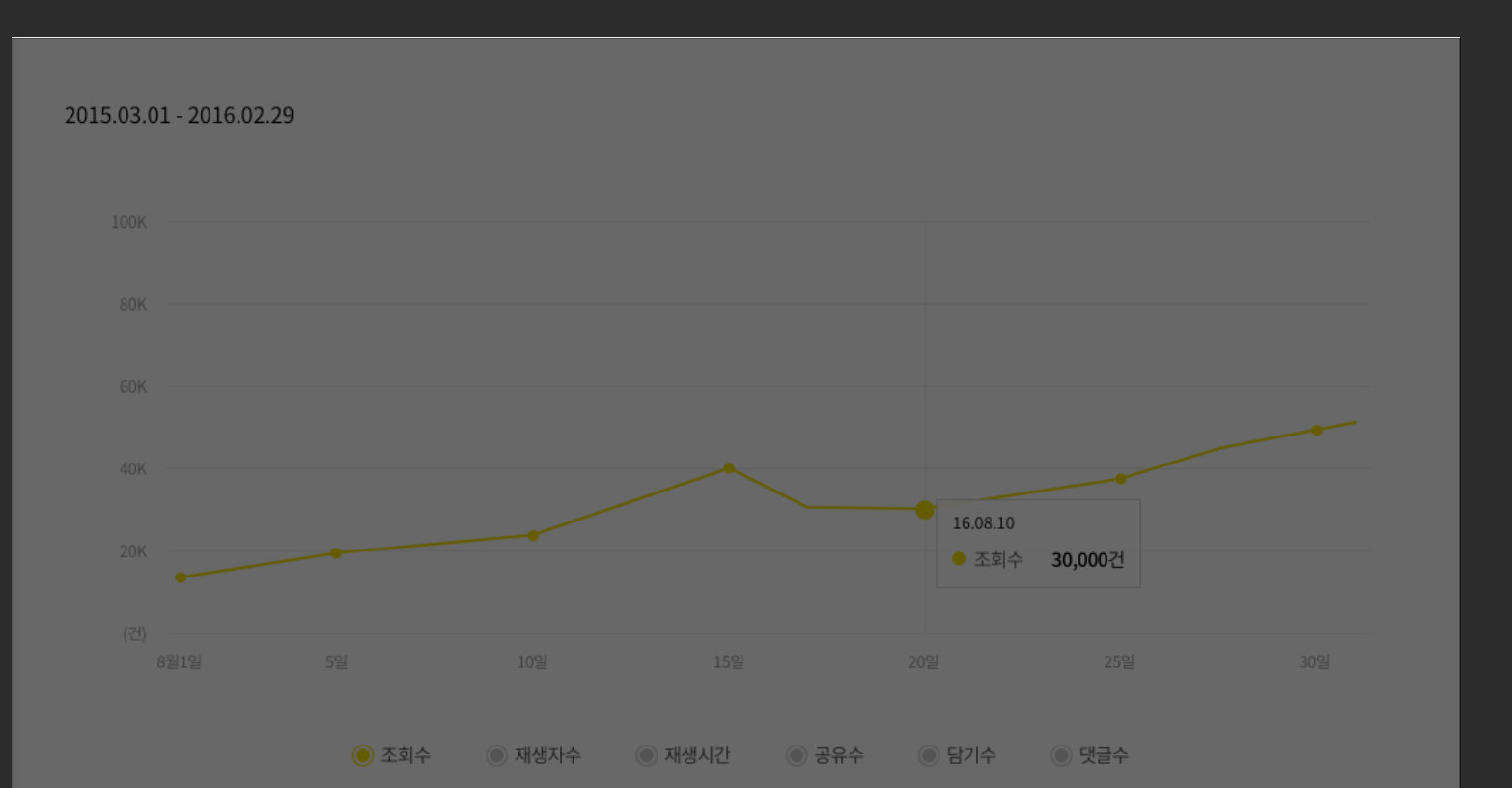

|            |       |        |        |       | 단위    | - 재생자수 :명   재생시간:분 |
|------------|-------|--------|--------|-------|-------|--------------------|
| 기간         | • 조회수 | ● 재생자수 | • 재생시간 | • 공유수 | • 담기수 | ● 댓글수              |
| 15.03.01 🗸 | 450   | 450    | 3,000  | 1,000 | 3,000 | 3,000              |
| 15.03.01 🗸 | 450   | 450    | 3,000  | 1,000 | 3,000 | 3,000              |
| 15.03.01 🗸 | 450   | 450    | 3,000  | 1,000 | 3,000 | 3,000              |
| 15.03.01 🗸 | 450   | 450    | 3,000  | 1,000 | 3,000 | 3,000              |
| 15.03.05 ^ | 450   | 450    | 3,000  | 1,000 | 3,000 | 3,000              |
|            |       |        |        |       |       |                    |
| 대표콘텐츠 (전   | 전체보기  |        |        |       |       | ^                  |
|            |       |        |        |       |       |                    |

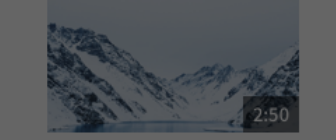

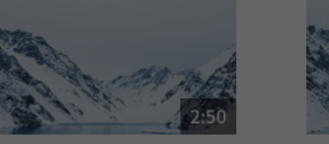

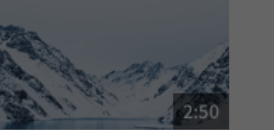

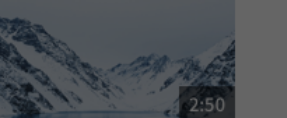

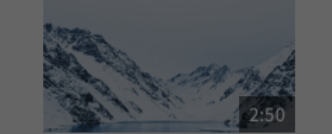

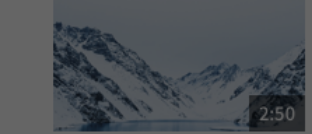

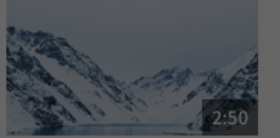

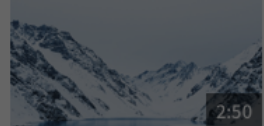

목차로 가기

|            | 0     |        | 9 10 12 9 011 | 0 2 11 | 0 ~- 1 |                    |
|------------|-------|--------|---------------|--------|--------|--------------------|
|            |       |        |               |        | 단위     | - 재생자수 : 명   재생시간: |
| 기간         | • 조회수 | • 재생자수 | • 재생시간        | ● 공유수  | ● 담기수  | ● 댓글수              |
| 15.03.01 🗸 | 450   | 450    | 3,000         | 1,000  | 3,000  | 3,000              |
| 15.03.01 🗸 | 450   | 450    | 3,000         | 1,000  | 3,000  | 3,000              |
| 15.03.01 🗸 | 450   | 450    | 3,000         | 1,000  | 3,000  | 3,000              |
| 15.03.01 🗸 | 450   | 450    | 3,000         | 1,000  | 3,000  | 3,000              |
| 15.03.05 ^ | 450   | 450    | 3,000         | 1,000  | 3,000  | 3,000              |
|            |       |        |               |        |        |                    |
| 대표콘텐츠      | 전체보기) |        |               |        |        | ~                  |

댓글수 : 채널에 업로드하거나 담은 동영상에 달린 댓글의 총 갯수 입니다.

담기수 : 채널에 업로드하거나 담은 동영상이 다른 채널의 재생목록으로 담기된 총 횟수입니다.

공유수 : 채널에 업로드하거나 담은 동영상이 공유된 총 횟수입니다.

# 02 통계 테이블

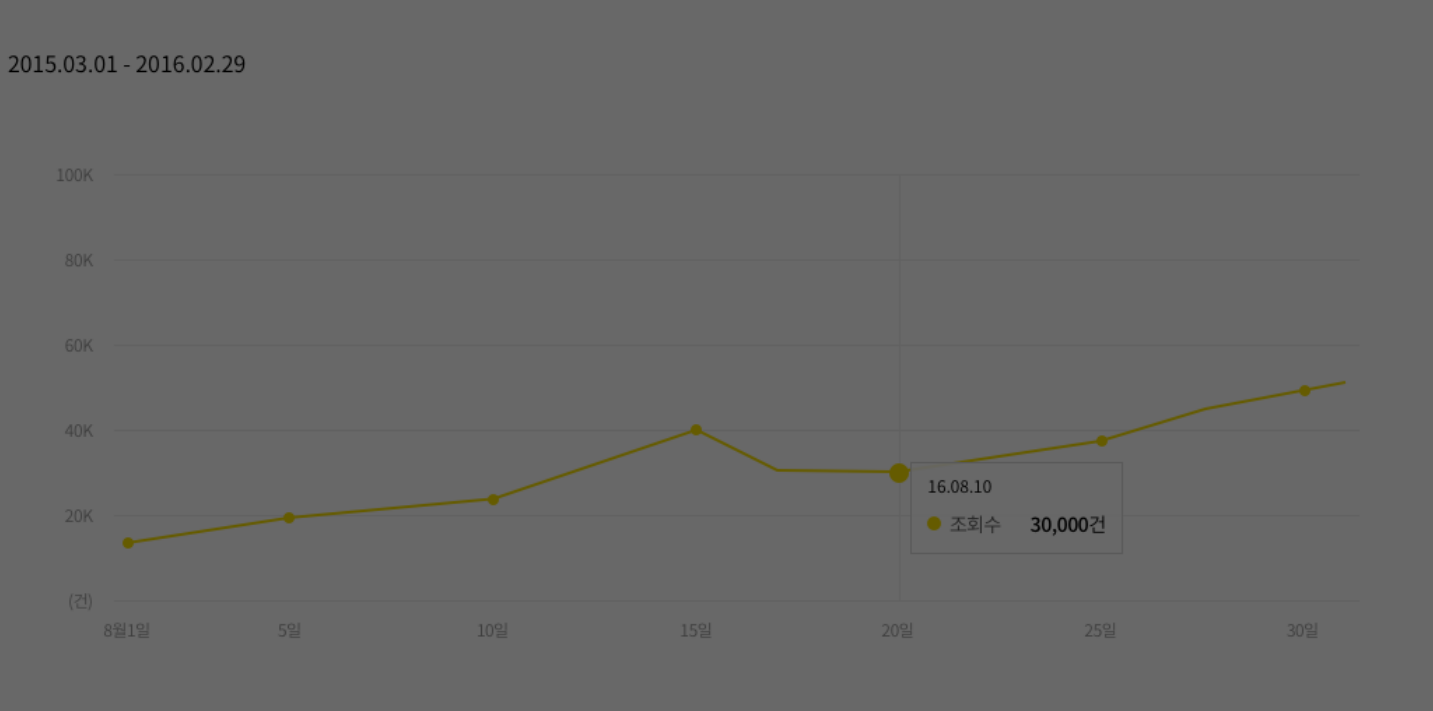

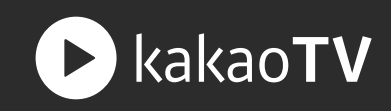

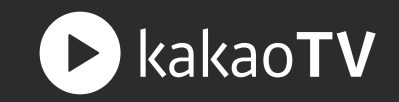

: 라이브 통계는 얼마나 많은 사람들이 내 라이브 방송을 시청하고, 반응하고 있는지 판단할 수 있는 지표입니다. 전체 채널에 대한 지표 뿐만 아니라 각 채널 별로 구분하여 조회수와 시청자수,시청시간, 최고동접자수, 응원수, 공유수, 후원수를 확인할 수 있습니다.

## 01 통계 종류 선택

해당 영역을 누르면 기간 별이나 랭킹 별로 라이브 통계를 볼 수 있는 페이지로 이동합니다.

| ŵ                           |                                      |       |              |           |              |                                 | <u>\$</u>       | © 🔵                     | ŵ                    |                                           |       |        |        |          |                  | <u>\$</u>   |              |
|-----------------------------|--------------------------------------|-------|--------------|-----------|--------------|---------------------------------|-----------------|-------------------------|----------------------|-------------------------------------------|-------|--------|--------|----------|------------------|-------------|--------------|
| Video S                     | tation                               | ]     |              |           |              |                                 |                 |                         | Video S              | itation <sub>Beta</sub>                   |       |        |        |          |                  |             |              |
| <b>े Elise</b><br>गठ ४म छटे | 라이브통계<br>기간 랭<br>2015.03.01 - 2016.0 | 1킹    |              |           |              | 채널 : 전체                         | 1               | Ŧ                       | ि Elise<br>गठ ४म छंट | 라이브통계<br>기간 랭킹<br>2015.03.01 - 2016.02.29 |       |        |        | 채        | 널 : 전체<br>단위 - 사 | 청자수/최고 등접자수 | ··영   시청시간:분 |
|                             | 100K                                 |       |              |           |              |                                 |                 |                         | 승                    | 콘텐츠                                       | 조회수 🔻 | 시청자수 🔻 | 시청시간 👻 | 최고동접자수 🔻 | 응원수 🔻            | 공유수 🔻       | 후원수 -        |
| 재밀 관리<br>동영상 관리             | 80K                                  |       |              |           |              |                                 |                 |                         | 재널 관리<br>동영상 관리      | 1 영상 제목이어용 제목이어용 제목이어용 제목이어용              | 450   | 450    | 1,000  | 450      | 1,000            | 1,000       | 100,000      |
| 라이브 관리                      | 60K                                  |       |              |           |              |                                 |                 |                         | 라이브관리                | 영상 제목이에욤 제목이에욤                            | 450   | 450    | 1.000  | 450      | 1.000            | 1.000       | 100.000      |
| 재생목록 관리                     | 40K                                  |       |              |           |              |                                 | -               |                         | 재생목록관리               | 2 제목이에욤 제목이에욤                             | 430   | 450    | 1,000  | 430      | 1,000            | 1,000       | 100,000      |
| 통계 ^                        | 20K                                  |       |              |           |              | 16.08.10<br>• 조회수 <b>30,000</b> | 2건              |                         | 통계 ^                 | 3 영상 제목이에욤 제목이에욤 제목이에욤 제목이에욤 제목이에욤        | 450   | 450    | 1,000  | 450      | 1,000            | 1,000       | 100,000      |
| ● 채널통계<br>● 동영상통계           | (건)<br>8월1일                          | 5일    | 10일          | 15일       | 20일          |                                 | 25일             | 30월                     | · 채널통계<br>· 동영상통계    | 4 영상 제목이어용 제목이어용<br>제목이어용 제목이어용           | 450   | 450    | 1,000  | 450      | 1,000            | 1,000       | 100,000      |
| • 라이브통계                     |                                      | 🖲 조회수 | ◎ 시청자수   ◎ 시 | 시청시간 💿 최고 | . 동접자수 💿 응원수 | . ③ 공유수                         | ◎ 후원수           |                         | - 라이브통계              | 영상 제목이에욤 제목이에욤                            | 450   | 450    | 1.000  | 450      | 1.000            | 1.000       | 100.000      |
| • 수익통계                      |                                      |       |              |           |              |                                 | 단위 - 시청자수/최고 동집 | 업자수:명   시청시간:분          | • 수익통계               | > 제목이에욤 제목이에욤                             | 450   | 450    | 1,000  | 450      | 1,000            | 1,000       | 100,000      |
| • 유입통계                      | 기간                                   | • 조회수 | • 시청자수       | • 시청시간    | • 최고동접자수     | • 응원수                           | • 공유수           | <ul> <li>후원수</li> </ul> | • 유입통계               | 6 영상 제목이에욤 제목이에욤 제목이에욤 제목이에욤 제목이에욤        | 450   | 450    | 1,000  | 450      | 1,000            | 1,000       | 100,000      |
| ◎ 생산통계                      | 15.03.01 ~                           | 450   | 450          | 3,000     | 450          | 3,000                           | 3,000           | 3,000                   | ◎ 생산통계               |                                           |       |        |        |          |                  |             |              |
| 업로드                         | 15.03.01 🗸                           | 450   | 450          | 3,000     | 450          | 3,000                           | 3,000           | 3,000                   | 업로드                  | 7 영상 제목이에욤 제목이에욤<br>제목이에욤 제목이에욤           | 450   | 450    | 1,000  | 450      | 1,000            | 1,000       | 100,000      |
| LIVE 방송                     | 15.03.01 🗸                           | 450   | 450          | 3,000     | 450          | 3,000                           | 3,000           | 3,000                   | LIVE 방송              | 영상 제목이에욤 제목이에욤                            | 450   | 450    | 1.000  | 450      | 1.000            | 1.000       | 100.000      |
|                             | 15.03.01 ~                           | 450   | 450          | 3,000     | 450          | 3,000                           | 3,000           | 3,000                   |                      | 지목이에욤 제목이에욤                               | 430   | 450    | 1,000  | 430      | 1,000            | 1,000       | 100,000      |
|                             | 15.03.01 🗸                           | 450   | 450          | 3,000     | 450          | 3,000                           | 3,000           | 3,000                   |                      | 9 영상 제목이에욤 제목이에욤<br>제목이에욤 제목이에욤           | 450   | 450    | 1,000  | 450      | 1,000            | 1,000       | 100,000      |
|                             | 15.03.01 ~                           | 450   | 450          | 3,000     | 450          | 3,000                           | 3,000           | 3,000                   |                      |                                           |       |        |        |          |                  |             |              |
|                             | 15.03.01 ~                           | 450   | 450          | 3,000     | 450          | 3,000                           | 3,000           | 3,000                   |                      | 10 영상 제목이에욤 제목이에욤<br>제목이에욤 제목이에욤          | 450   | 450    | 1,000  | 450      | 1,000            | 1,00 목      | 차로 가기        |
|                             | 15.03.01 🗸                           | 450   | 450          | 3,000     | 450          | 3,000                           | 3,000           | 3,000                   |                      |                                           |       | 더보기    |        |          |                  |             |              |

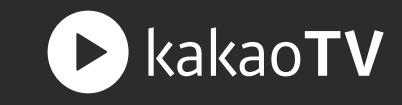

# 02 통계 테이블

시청자수 :

조회수 : 채널에서 진행된 라이브 방송이 재생된 총 횟수입니다.

채널에서 진행된 라이브 방송을

시청한 사람들의 총 명수입니다.

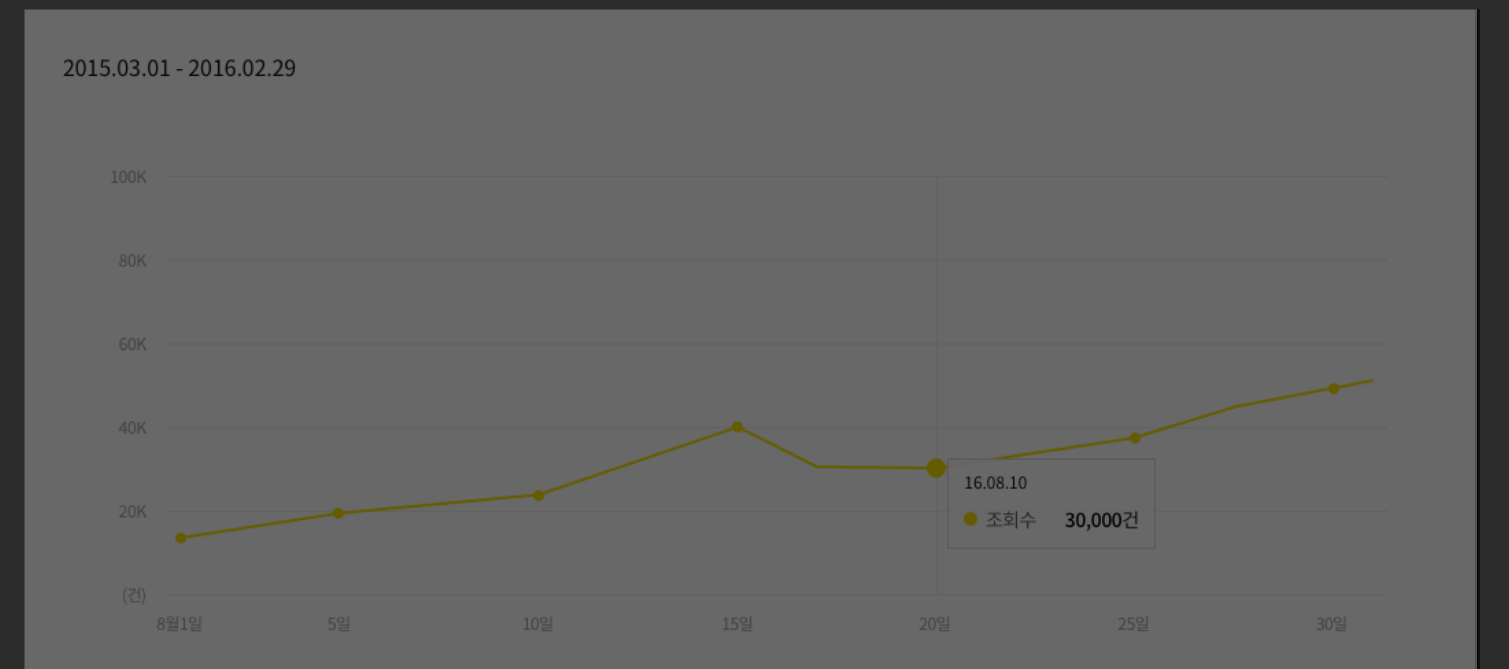

● 조회수 ● 시청자수 ● 시청시간 ● 최고 동접자수 ● 응원수 ● 공유수 ● 후원수

|            |       |        |        |          |       | 단위 - 시청자수/최고 동접 | は자수:명   시청시간:분 |    |
|------------|-------|--------|--------|----------|-------|-----------------|----------------|----|
| 기간         | • 조회수 | ● 시청자수 | • 시청시간 | • 최고동접자수 | ● 응원수 | • 공유수           | ● 후원수          |    |
| 15.03.01 🗸 | 450   | 450    | 3,000  | 450      | 3,000 | 3,000           | 3,000          |    |
| 15.03.01 🗸 | 450   | 450    | 3,000  | 450      | 3,000 | 3,000           | 3,000          |    |
| 15.03.01 🗸 | 450   | 450    | 3,000  | 450      | 3,000 | 3,000           | 3,000          |    |
| 15.03.01 🗸 | 450   | 450    | 3,000  | 450      | 3,000 | 3,000           | 3,000          |    |
| 15.03.01 🗸 | 450   | 450    | 3,000  | 450      | 3,000 | 3,000           | 3,000          |    |
| 15.03.01 🗸 | 450   | 450    | 3,000  | 450      | 3,000 | 3,000           | 3,000          |    |
| 15.03.01 🗸 | 450   | 450    | 3,000  | 450      | 3,000 | 3,000           | 3,000          |    |
| 15.03.01 🗸 | 450   | 450    | 3,000  | 450      | 3,000 | 3,000           | 3,000          |    |
| 15.03.01 🗸 | 450   | 450    | 3,000  | 450      | 3,000 | 3,000           | 3,000          | 루方 |
| 15.03.01 ~ | 450   | 450    | 3,000  | 450      | 3,000 | 3,000           | 3,000          |    |

시청시간 : 채널에서 진행된 라이브 방송이 재생된 총 시간입니다.

최고동접자수 : 채널에서 진행된 라이브 방송을 가장 많이 시청한 순간의 시청자수입니다.

(동일한 동영상을 중복하여 재생한 횟수는 재생자수에서 제외됩니다.)

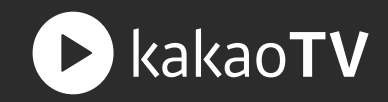

# 02 통계 테이블

응원수 : 채널에서 진행된 라이브 방송이 응원(박수)받은 총 횟수입니다.

공유수 : 채널에서 진행된 라이브 방송이 공유된 총 횟수입니다.

#### 후원수 :

채널에서 진행된 라이브 방송이 후원받은 쿠키의 총 갯수입니다.

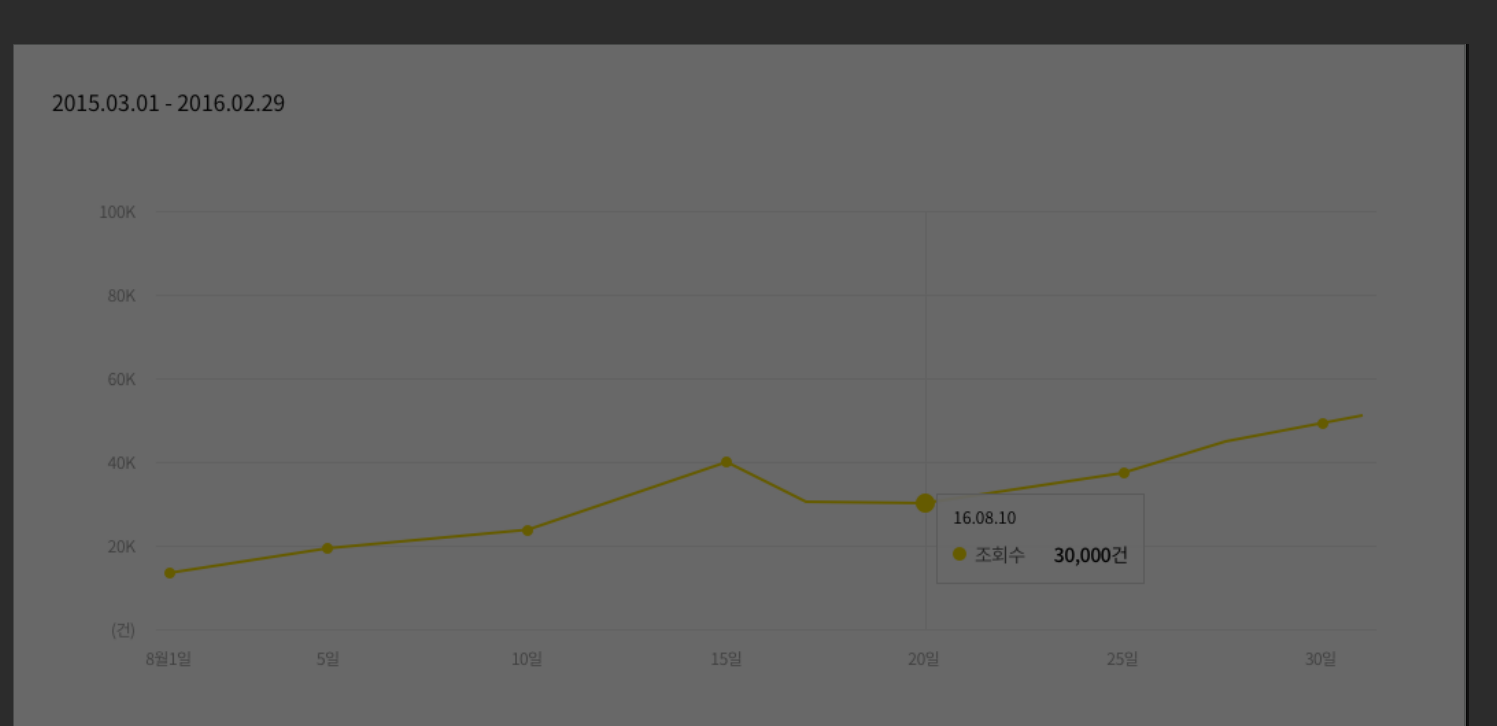

#### 조회수 시청자수 시청시간 최고 동접자수 응원수 공유수 후원수

단위 - 시청자수/최고 동접자수:명 | 시청시간:분

|            |       |        |        |          |       | -     | -     |
|------------|-------|--------|--------|----------|-------|-------|-------|
| 기간         | • 조회수 | ● 시청자수 | • 시청시간 | • 최고동접자수 | • 응원수 | • 공유수 | ● 후원수 |
| 15.03.01 🗸 | 450   | 450    | 3,000  | 450      | 3,000 | 3,000 | 3,000 |
| 15.03.01 🗸 | 450   | 450    | 3,000  | 450      | 3,000 | 3,000 | 3,000 |
| 15.03.01 🗸 | 450   | 450    | 3,000  | 450      | 3,000 | 3,000 | 3,000 |
| 15.03.01 🗸 | 450   | 450    | 3,000  | 450      | 3,000 | 3,000 | 3,000 |
| 15.03.01 🗸 | 450   | 450    | 3,000  | 450      | 3,000 | 3,000 | 3,000 |
| 15.03.01 🗸 | 450   | 450    | 3,000  | 450      | 3,000 | 3,000 | 3,000 |
| 15.03.01 🗸 | 450   | 450    | 3,000  | 450      | 3,000 | 3,000 | 3,000 |
| 15.03.01 🗸 | 450   | 450    | 3,000  | 450      | 3,000 | 3,000 | 3,000 |
| 15.03.01 🗸 | 450   | 450    | 3,000  | 450      | 3,000 | 3,000 | 3,000 |
| 15.03.01 🗸 | 450   | 450    | 3,000  | 450      | 3,000 | 3,000 | 3,000 |

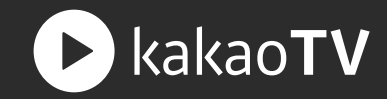

: 수익 통계는 채널에서 발생한 광고 재생과 쿠키 후원을 통해 얼마나 많은 수익을 얻었는지 판단할 수 있는 지표입니다. 전체 채널에 대한 지표 뿐만 아니라 각 채널 별로 구분하여 총 적립금과 광고 적립금, 후원 적립금을 확인할 수 있습니다.

#### 01 수익 정산 버튼

해당 영역을 누르면 적립되어 있는 광고 수익과 후원 수익에 대해 지급 신청할 수 있는 비즈스테이션 페이지로 이동합니다.

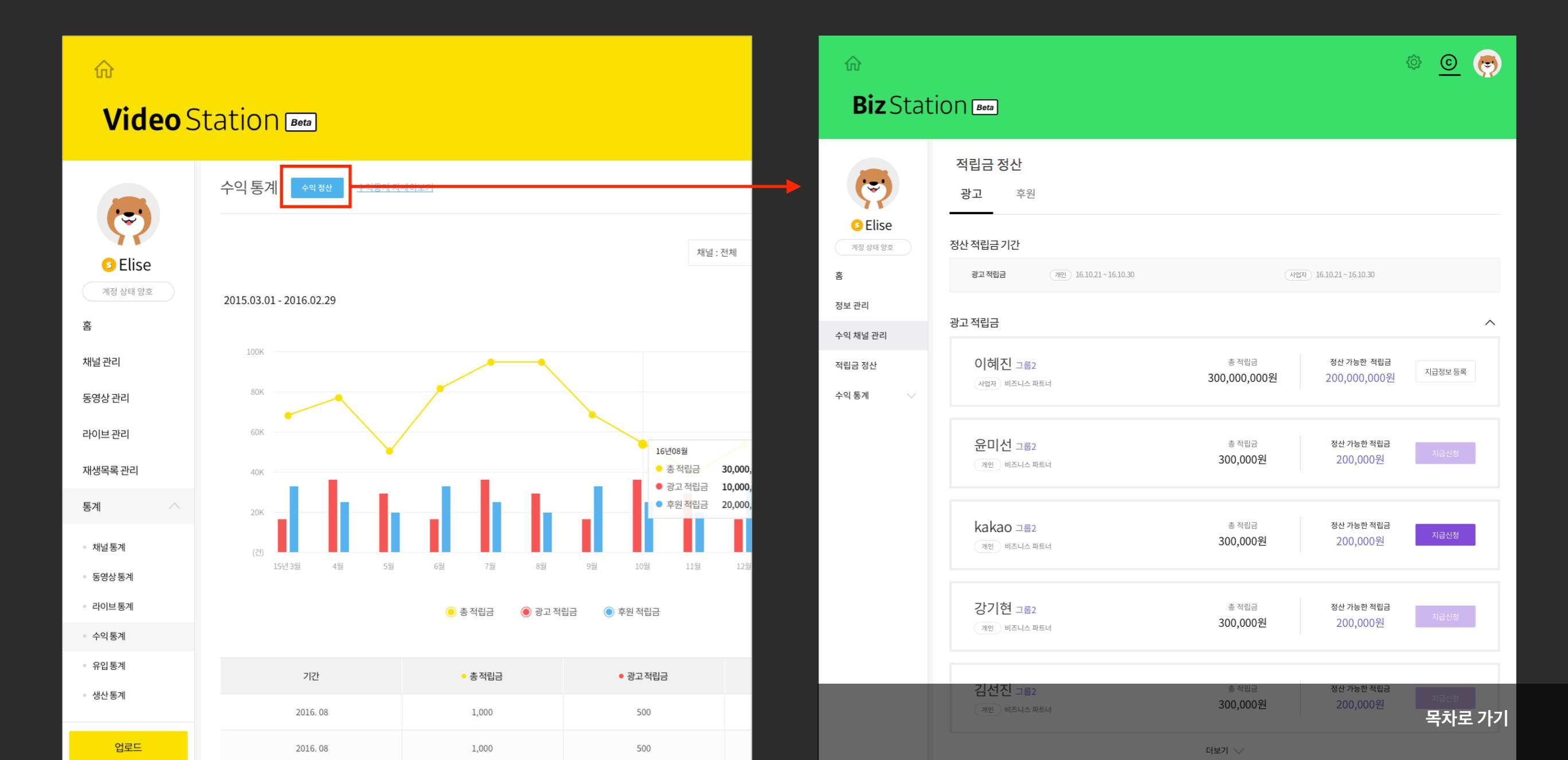

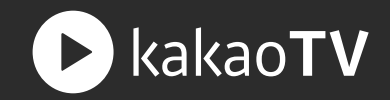

# 02 자세한 수익 통계 버튼

해당 버튼을 누르면 수익과 관련된 자세한 통계를 볼 수 있는 비즈스테이션 페이지로 이동합니다.

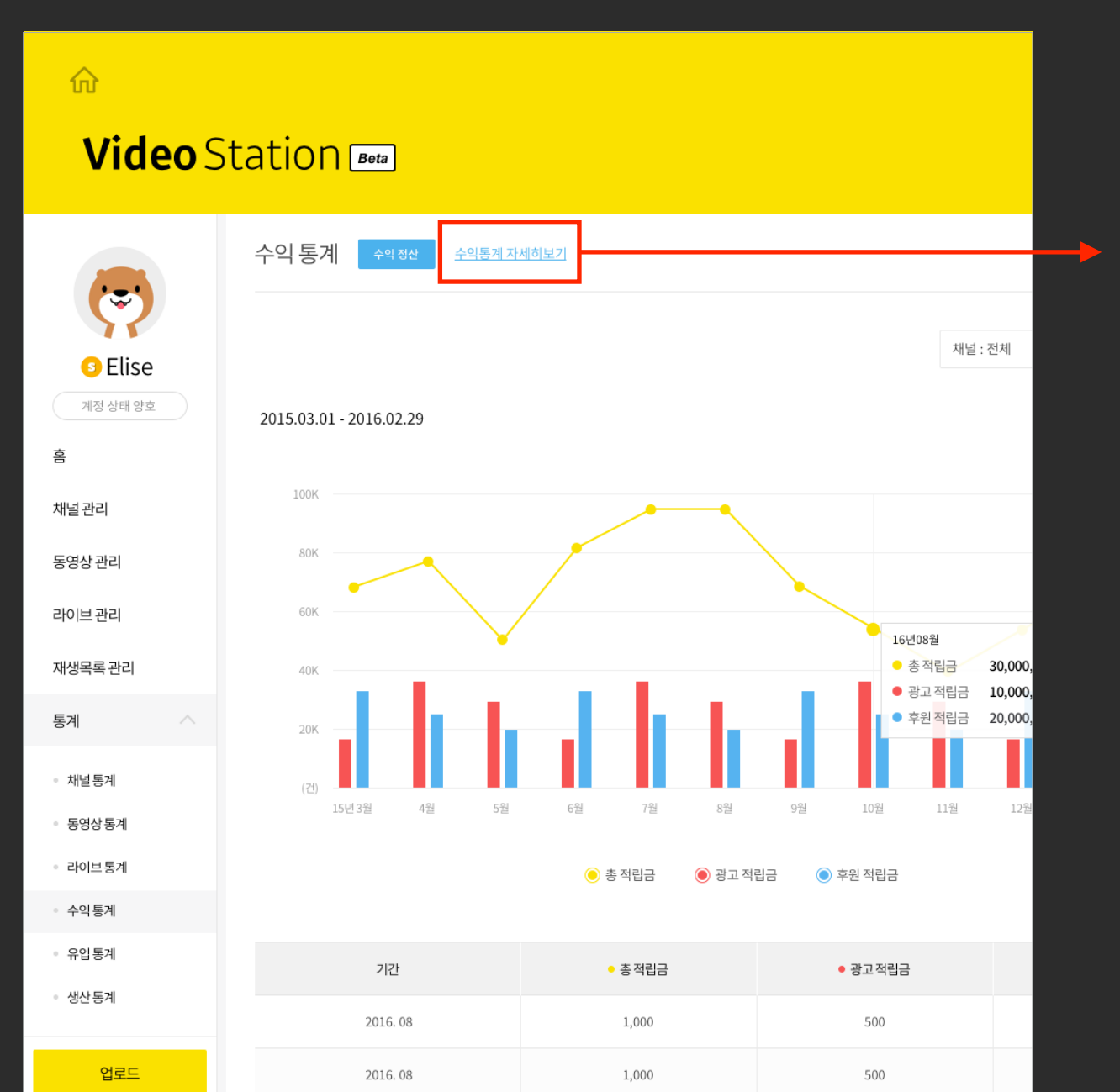

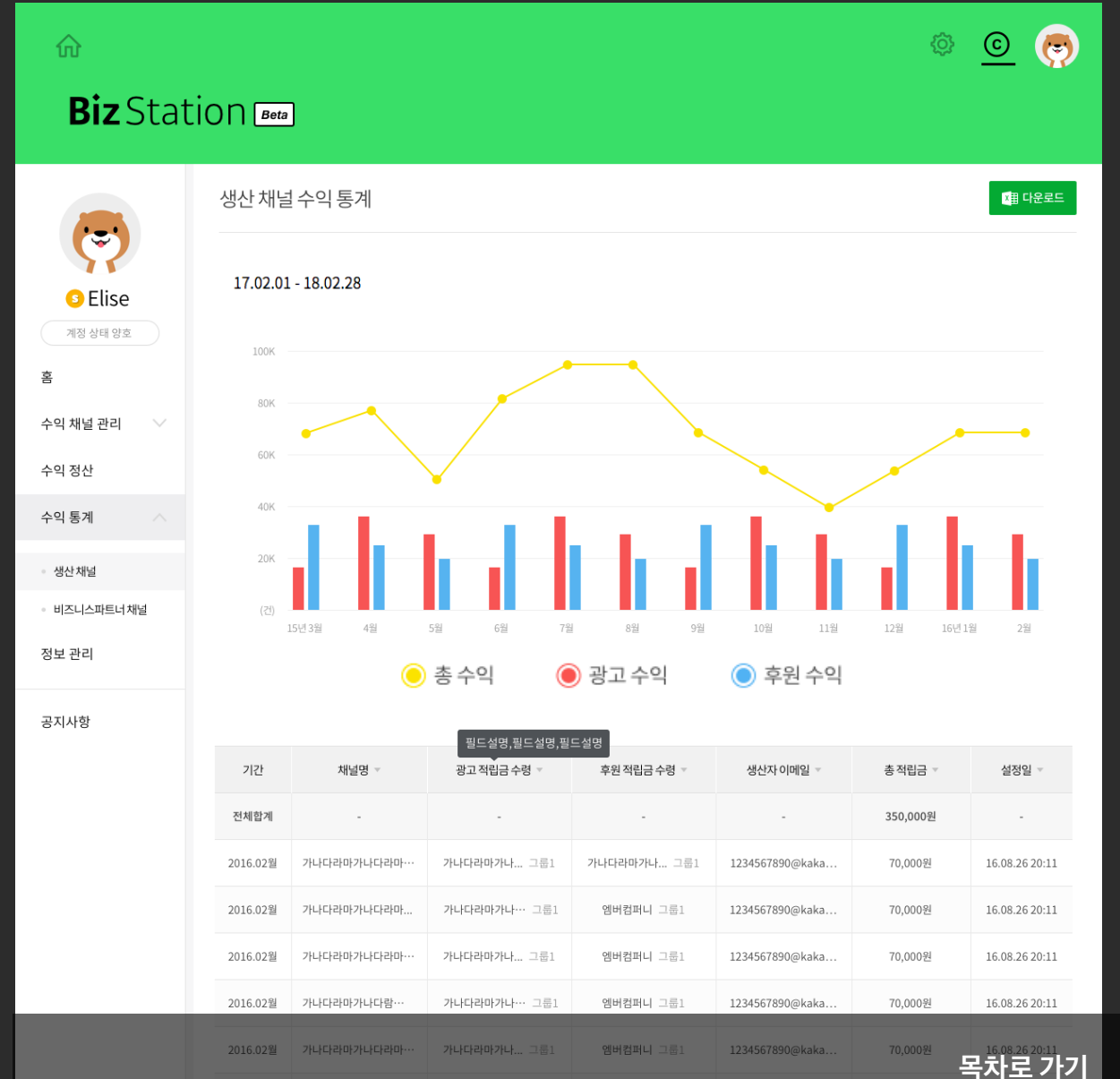

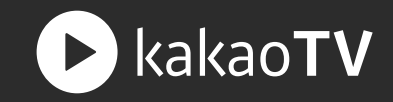

# 후원 적립금 : 채널 내에서 진행된 라이브 방송에서 후원 받은 쿠키로 발생한 적립금입니다.

광고 적립금 : 채널 내에 있는 동영상에 적용된 광고가 <u>재생되어 발생한 적립금입니다</u>.

총 적립금 : 채널 내에서 발생한 광고 적립금과 후원 적립금을 합한 총 액수입니다.

# 03 통계 테이블

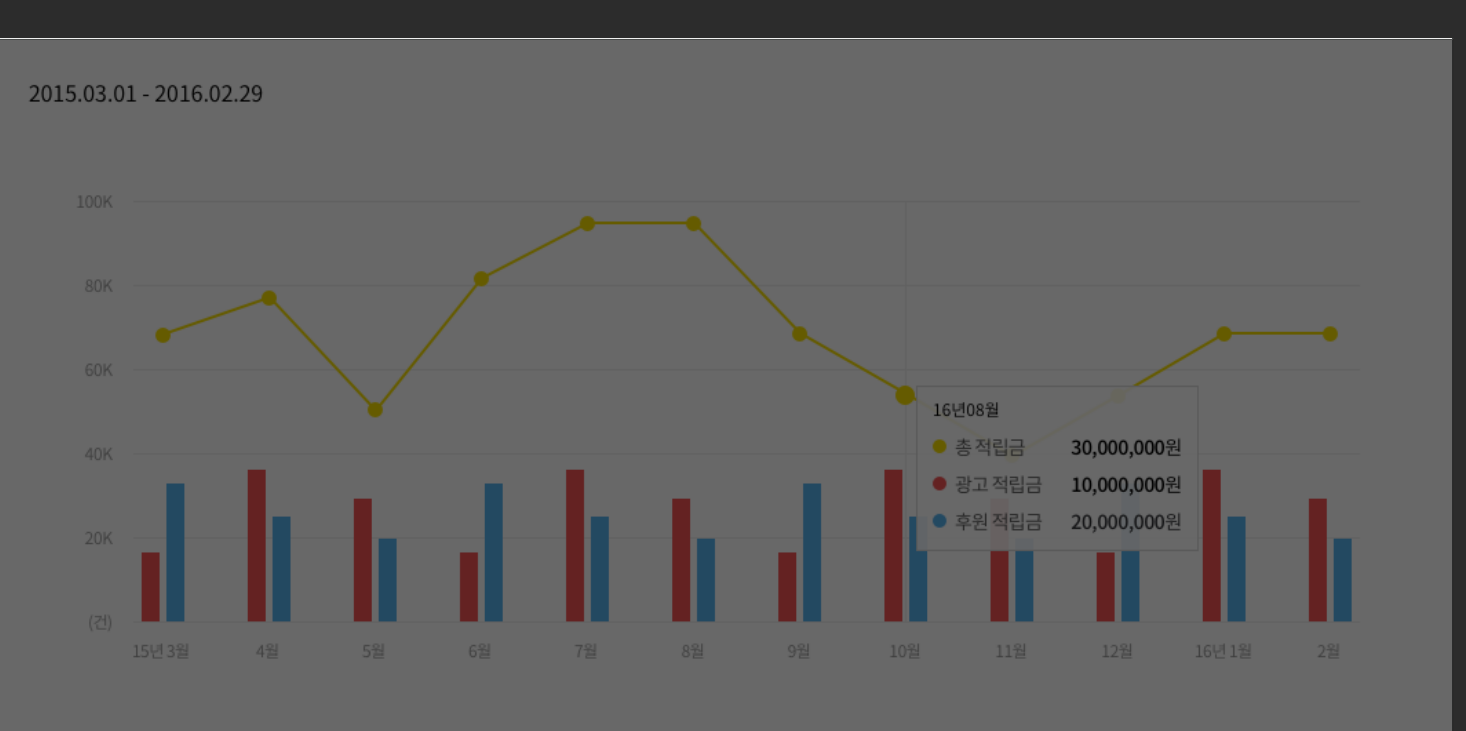

총 적립금
 왕고 적립금
 후원 적립금

|                |           |           | 단위:원             |
|----------------|-----------|-----------|------------------|
| 기간             | ● 총적립금    | ● 광고적립금   | • 후원적립금          |
| 2016.08        | 1,000     | 500       | 500              |
| 2016. 08       | 1,000     | 500       | 500              |
| 2016. 08       | 1,000     | 500       | 500              |
| 2016. 08       | 1,000     | 500       | 500              |
| 2016. 08       | 1,000     | 500       | 500              |
| 2016. 08       | 1,000     | 500       | 500              |
| 2016. 08       | 1,000     | 500       | 500              |
| 2016. 08       | 1,000     | 500       | 500              |
| 2016. 08       | 1,000     | 500       | <sup>500</sup> 목 |
| 15.03.01 × 450 | 450 3.000 | 450 2.000 | 3 000 3 000      |

목차로 <u>가기</u>

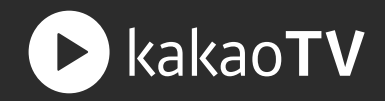

# 01 통계 테이블

총 생산량 : 내가 만든 채널에서 업로드와 라이브 방송, 담기를 통해 생산 활동을 한 총 건수입니다.

업로드 건수 : 내가 만든 채널에 동영상을 업로드한 총 건수입니다.

라이브 건수 : 내가 만든 채널에서 라이브 방송을 진행한 총 건수입니다.

담기 건수 :

다른 채널에 있는 동영상을 내 채널의 재생목록에 담기한 총 건수입니다.

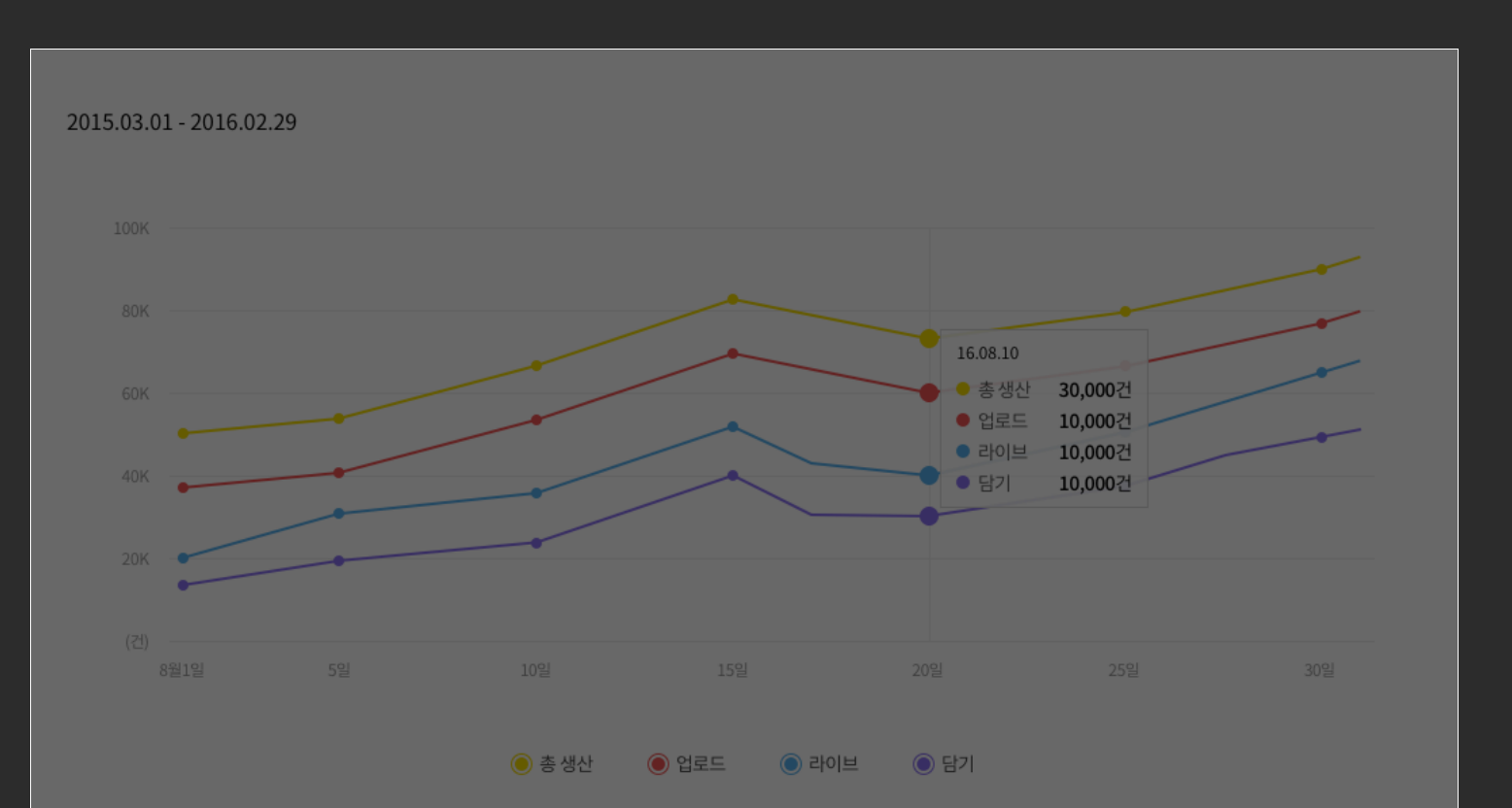

|            |       |       |       | 단위:건  |
|------------|-------|-------|-------|-------|
| 기간         | ● 총생산 | • 업로드 | • 라이브 | • 담기  |
| 2015. 03 🗸 | 5,000 | 1,000 | 1,000 | 3,000 |
| 2015. 03 🗸 | 5,000 | 1,000 | 1,000 | 3,000 |
| 2015. 03 🗸 | 5,000 | 1,000 | 1,000 | 3,000 |
| 2015. 03 🗸 | 5,000 | 1,000 | 1,000 | 3,000 |
| 2015. 03 🗸 | 5,000 | 1,000 | 1,000 | 3,000 |

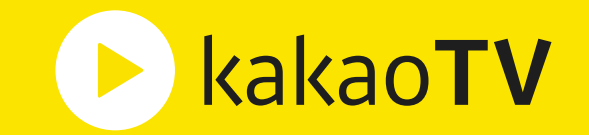

# **카카오TV 생산가이드** : 플러스친구 활용

# 플러스친구 활용 | 플친 가입하기

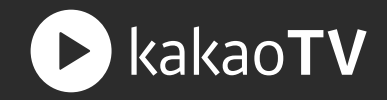

: 카카오TV 는 의 채널과 플러스친구를 연결하면 채널 및 채널에 속한 Live / VOD 영상에 친구추가 버튼이 노출되며, 시청자들이 바로 플러스친구를 맺을 수 있습니다.

# STEP 01. 플친 연결 영역

'카톡으로 채널 알리기' 또는 '친구추가 버튼 만들기'를 클릭하여 플러스친구가 가입되어 있는지 체크합니다.

| T    | / 68 P 👔 🖡 🖉                                      | T /                     |
|------|---------------------------------------------------|-------------------------|
| AA   | <u> </u>                                          | <b>0</b><br>0 <u>64</u> |
|      |                                                   | ⊘ 대표 채널로 설정             |
|      | 채널명'                                              |                         |
|      | 오늘도 참치 먹방                                         | 9/15                    |
|      | 대표태그'                                             |                         |
|      | (#참치×)(#참치회×)                                     | 2/3                     |
|      | 설명                                                |                         |
|      |                                                   |                         |
|      |                                                   | 0/500                   |
|      | 외부링크 ①                                            |                         |
|      | http://                                           |                         |
|      | 공지 ①                                              |                         |
|      | 이벤트나 공지로 사용해보세요.                                  |                         |
|      |                                                   |                         |
|      | 기본 업로드 설정 🕖                                       | <sup>바</sup> 외 재생       |
|      |                                                   |                         |
|      | kakaoPD 만을 위한 새로운 기능을 만나보세요.                      |                         |
| hake | aorD리먼누구나 키키오특에서 (친구 같은) 팬을 만들 수 있고, 광고와 후원으로 수익을 | 얻을 수 있습니다.              |
|      |                                                   |                         |
|      |                                                   |                         |
| Ŧ    | 카톡으로 채널 알리기 〉 친구추가 버튼 만들기 〉 광고 수익 만들기 〉 후원 수      | 익 만들기 〉                 |
|      | 취소 저장                                             |                         |

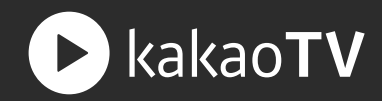

# STEP 02. 플친 회원 가입 버튼

아직 플러스친구 회원 가입이 되어 있지 않은 경우 '플러스친구 회원 가입' 을 클릭하여 회원가입 페이지로 이동합니다.

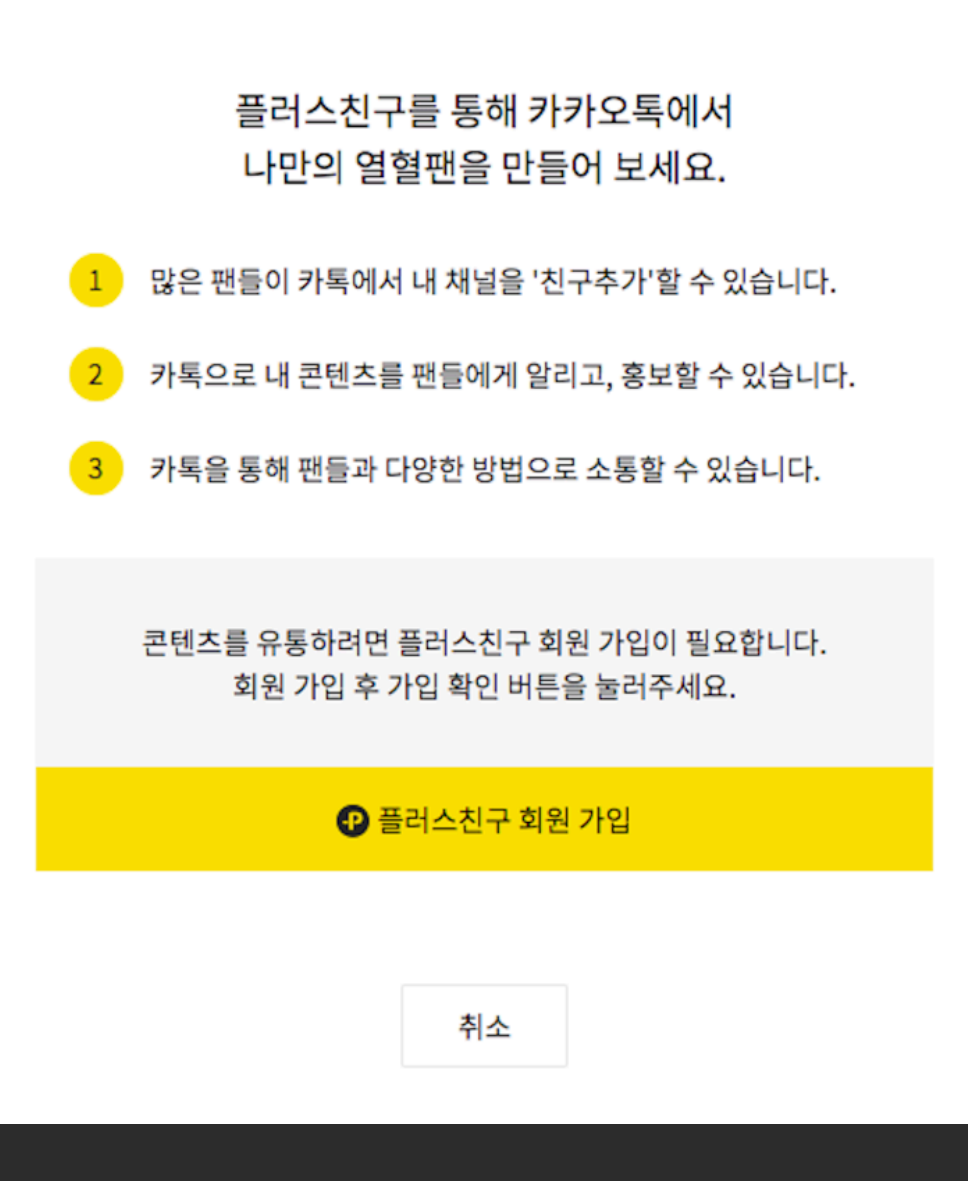

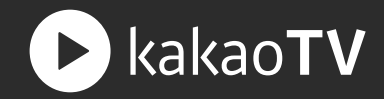

# STEP 03. 플친 회원 가입 페이지

플러스친구 회원 가입 후, 플러스친구 프로필을 생성 하면 채널 수정 페이지로 돌아 생성한 프로필과 채널 을 연결할 수 있습니다.

| 플러스<br>플러스친구 운                                | ·친구 관리자 가입하<br>영을 위한 관리자 정보를 입력해주세요.                                       | 7                                              |
|-----------------------------------------------|----------------------------------------------------------------------------|------------------------------------------------|
|                                               |                                                                            |                                                |
| <b>-</b> 이름                                   | 이름은 수정이 불가능하니 실명을 입력해주세요                                                   | 2.                                             |
| • 전화번호                                        | 카카오톡을 사용하고 있는 휴대폰 번호를 입력해                                                  | 배주세도 <b>인증</b>                                 |
|                                               | 플러스친구 관리자의 전화번호를 등록하면 카카오톡 알림                                              | 을 받을 수 있습니다.                                   |
|                                               |                                                                            |                                                |
| 플러스친구                                         | <sup>1</sup> 이용약관                                                          | 이용약관에 동의합니다                                    |
| 1. 서비스 이                                      | 용신청과 승낙 및 거절                                                               |                                                |
| 개인정보 =                                        | 수집 및 이용동의                                                                  | 개인정보 수집 및 이용에 동의합니다                            |
| 카카오는 다<br>1. 수집 항목                            | 음의 개인정보를 수집, 이용합니다.                                                        |                                                |
| 2. 이용 목적<br>- 서비스 기본<br>- 그외, 법령<br>3. 보유 및 이 | 로 기능의 제공: 회원식별, 전화번호 인증, 회원 간의 연<br>등에 규정된 의무 이행, 법령이나 이용약관에 반하여 (<br>용 기간 | 락처 공유 및 원활한 의사 소통<br>이용자에게 피해를 줄 수 있는 부정 이용 방지 |
|                                               |                                                                            | 취소 확인                                          |

플러스친구 활용 | 플친 생성하기

: 카카오TV 의 채널은 본인이 직접 개설한 플러스친구와 1:1로 연결할 수 있습니다.

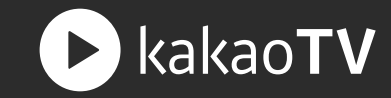

## STEP 01. 플친 연결 영역

채널 수정 페이지에서 다시 '카톡으로 채널 알리기' 또는 '친구추가 버튼 만들기'를 클릭합니다.

| 오늘도 참치 먹방       9/15         대표태그'       2/3         ㆍ #참치 ×       2/3         선명       1         지널에 관련된 설명을 입력해주세요       0/500         외부 링크 ①       0/500         외부 링크 ①       1         한       1         · · · · · · · · · · · · · · · · · · · |  |  |  |  |  |  |
|----------------------------------------------------------------------------------------------------|--|--|--|--|--|--|
| 대표태그 2/3<br>#참치 * #참치회 * 2/3<br>선명<br>채널에 관련된 설명을 입력해주세요<br>0/500<br>외부 링크 ①<br>http://<br>공지 ①<br>이벤트나 공지로 사용해보세요.                                                                                                    |  |  |  |  |  |  |
| #참치 × (#참치회 ×)       2/3         설명       실명을 입력해주세요       0/500         기부 링크 ①       0/500         외부 링크 ①       0         ····································                                                                                    |  |  |  |  |  |  |
| 설명<br>채널에 관련된 설명을 입력해주세요<br>(/500<br>외부 링크 ①<br>http://<br>공지 ①                                                                                                    |  |  |  |  |  |  |
| 채널에 관련된 설명을 입력해주세요<br>(/500<br>외부 링크 ①<br>http://<br>공지 ①<br>이벤트나 공지로 사용해보세요.                                                                                                    |  |  |  |  |  |  |
| 0/500<br>외부 링크 ①<br>http://<br>공지 ①<br>이벤트나 공지로 사용해보세요.                                                                                                    |  |  |  |  |  |  |
| 외부 링크 ①<br>http://<br>공지 ①<br>이벤트나 공지로 사용해보세요.                                                                                                    |  |  |  |  |  |  |
| 외부 링크 ①<br>http://<br>공지 ①<br>이벤트나 공지로 사용해보세요.                                                                                                    |  |  |  |  |  |  |
| http://<br>공지 ①<br>이벤트나 공지로 사용해보세요.                                                                                                    |  |  |  |  |  |  |
| 공지 ①<br>이벤트나 공지로 사용해보세요.                                                                                                    |  |  |  |  |  |  |
| 이벤트나 공지로 사용해보세요.                                                                                                    |  |  |  |  |  |  |
|                                                                                                    |  |  |  |  |  |  |
|                                                                                                    |  |  |  |  |  |  |
| 기본 업로드 설정 ①                                                                                                    |  |  |  |  |  |  |
| 공개 👻 🥑 퍼가기 허용 🌏 담기 허용 🌏 댓글 허용 🌚 광고 적용 🕢 해외 재생                                                                                                    |  |  |  |  |  |  |
|                                                                                                    |  |  |  |  |  |  |
| kakaoPD 만을 위한 새로운 기능을 만나보세요.                                                                                                    |  |  |  |  |  |  |
| kakaoPD라면 누구나 카카오톡에서 (친구 같은) 팬을 만들 수 있고, 광고와 후원으로 수익을 얻을 수 있습니다.                                                                                                    |  |  |  |  |  |  |
|                                                                                                    |  |  |  |  |  |  |
| 카톡으로 채널 알리기 〉 친구추가 버튼 만들기 〉 광고 수익 만들기 〉 후원 수익 만들기 〉                                                                                                    |  |  |  |  |  |  |

## STEP 02. 플친 개설 페이지

플러스친구와 관련된 정보를 입력한 후, '확인' 버튼을 누르면 플러스친구 리스트가 생성됩니다.

| 플러스친구 기 | 배설하기 |
|---------|------|
|---------|------|

카카오톡 친구들을 쉽게 만날수 있는 플러스친구를 만들어보세요. 🥐

| • 플러스친구 이름 | 20자 이내 (한글/영문/숫자)                        |                |
|------------|------------------------------------------|----------------|
|            | 필수 입력 항목입니다.                             |                |
| • 검색용 아이디  | 15자 이내 (한글/영문 소문자/숫자), 변경불가              | <u>노출화면 예시</u> |
|            | 필수 입력 항목입니다.                             |                |
| • 카테고리     | 카테고리 선택 🚽 카테고리 선택                        | *              |
| 소개 메시지     | 플러스친구 홈에 노출될 소개 문구를 작성해주세요 (60자 이내)      |                |
|            |                                          |                |
|            |                                          |                |
| ▪ 프로필 사진   | Q 파일선택                                   |                |
|            | - 권장 사이즈 640 x 640px<br>- ing지원 (최대10MB) |                |
|            | Jub Jon ( Juliance)                      |                |
| 배경 사진      | Q, 파일선택                                  |                |
|            | - 권장 사이즈 800 x 384px<br>- jpg지원 (최대10MB) |                |
|            |                                          |                |
|            |                                          |                |
|            | 취소                                       | 확인             |
|            | 11-                                      |                |

플러스친구 활용 | 플친 연결하기

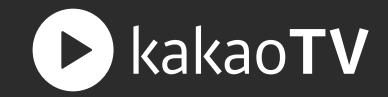

: 채널과 플러스친구를 연결하면 플레이어에 '친구 추가' 버튼이 생성되고, 시청자들은 해당 버튼을 클릭하여 플러스친구를 맺을 수 있습니다. 또한, 라이브 방송을 시작하면 내 친구들에게 자동으로 방송 알림 메시지가 보내집니다.

#### STEP 01. 플친 연결 팝업

채널 수정 페이지에 노출된 플러스친구 연결 팝업에서 생성한 플러스친구 리스트를 선택하여 '연결' 버튼을 <u>누르면 해당 채널과 플러스친구가</u> 연결됩니다.

|       | 채널명                                                                                            |          |
|-------|------------------------------------------------------------------------------------------------|----------|
|       | 오늘도 참치 먹방 9/15                                                                                 |          |
|       | 대표태그.                                                                                          |          |
|       | (#참치×)(#참치회×)         2/3                                                                      |          |
|       | 설명                                                                                             |          |
|       | 채널에 관련된 설명을 입력해주세요                                                                             |          |
|       | <b>∩</b> 7500                                                                                  |          |
|       | 플러스친구 연결                                                                                       |          |
|       | 내 채널과 연결할 플러스친구를 선택해주세요.                                                                       |          |
|       | 플러스친구 선택                                                                                       |          |
|       | 취소 연결                                                                                          | <b>,</b> |
|       |                                                                                                |          |
|       | 기본 업도드 실정 ◎<br>공개 ▼                                                                            |          |
|       | kakaoPD 만을 위한 새로운 기능을 만나보세요.                                                                   |          |
| kakad | oPD라면 누구나 카카오톡에서 (친구 같은) 팬을 만들 수 있고, 광고와 후원으로 수익을 얻을 수 있습니다.                                   |          |
|       |                                                                                                |          |
| 카     | 목으로 채널 알리기 <sup>〉</sup> 친구추가 버튼 만들기 <sup>〉</sup> 광고 수익 만들기 <sup>〉</sup> 후원 수익 만들기 <sup>〉</sup> |          |

#### STEP 02. 연결된 플친 리스트

채널과 플러스친구 정상적으로 연결되면 채널 수정페이지에서 연결된 플러스친구 리스트를 확인할 수 있습니다.

| 채널명*                                 |             |                 |
|--------------------------------------|-------------|-----------------|
| 엠버채널                                 |             | <b>4</b> /20    |
| 대표태그*                                |             |                 |
| #채널 × #이슈 ×                          |             | 2/3             |
| 설명                                   |             |                 |
| 채널에 관련된 설명을 입력해주세요                   |             |                 |
|                                      |             | <b>0</b> /500   |
|                                      |             |                 |
| 외부링크 ①                               |             |                 |
| http://                              |             |                 |
| 공지 ①                                 |             |                 |
| 이벤트나 공지로 사용해보세요.                     |             |                 |
|                                      |             |                 |
| 기본 업로드 설정 ①                          |             |                 |
| 공개 🔍 적가기허용 🗸 담기허용                    | 🗸 댓글 허용 🔍 해 | 외 재생            |
|                                      |             |                 |
| 프치여겨 고리이트이크 코테카르 이트하스 이스니다.          | ±1 0/2      | icomius         |
| 같이 다 같이 가지 또 속으로 관변수를 유통될 수 있습니다.    |             | Jaettiiya       |
|                                      |             |                 |
| <b>광고 연결</b> 광고를 적용하여 수익을 얻을 수 있습니다. | 광고연결        | 연결된 비즈계정이 없습니다. |
플러스친구 활용 | 플친 공개하기

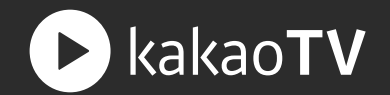

: 채널과 연결된 플러스친구를 카카오톡에 공개하시려면 플러스친구 관리자센터로 이동하여 공개 설정(홈 공개, 검색 허용, 노출 허용)을 해야 합니다.

#### STEP 01. 플러스친구 리스트

채널과 연결된 플러스친구 리스트를 누르면, 해당 플러스친구 홈으로 이동합니다.

| 대표태그                                                         | ♥ 플러스친구 관리자센터 <sup>5000</sup> |                                            | 🗩 🚔 🔅 |
|--------------------------------------------------------------|-------------------------------|--------------------------------------------|-------|
| #채널×         #이슈×         2/3                                |                               |                                            |       |
| 설명                                                           | 방톨패밀리                         |                                            |       |
| 채널에 관련된 설명을 입력해주세요                                           | 메시지 이용권 0개 >                  | 방틀패밀리                                      |       |
| <b>0</b> /500                                                | 다른 플러스친구 선택하기   ▼             | 2년 4, 신원에가 가가는 동물에네 답어와.<br>2구 5명 + 버튼 만들기 |       |
|                                                              | · · · · ·                     |                                            |       |
|                                                              | 메시지 +                         | 밤톨 패밀리의 새 이야기를 들려주세요.                      |       |
| 외우링크 ①                                                       | <b>₹</b> ₩ +                  | ○ 사진     ● 동영상     ② 링크     ■ 카드뷰 ⑧        |       |
| http://                                                      | 1:1채팅                         |                                            |       |
| 공지 ①                                                         | 스마트채팅                         | <u> 23년 89</u> 844320 에너로 0                |       |
| 이벤트나 공지로 사용해보세요.                                             | 친구그룹 관리                       |                                            |       |
|                                                              | 통계 +                          |                                            |       |
|                                                              | 관리 +                          | 말행원 들이 없습니다.                               |       |
| 기본 업도는 실정 🕕                                                  |                               |                                            |       |
|                                                              |                               |                                            |       |
|                                                              |                               |                                            |       |
| 플친 연결 카카오톡으로 콘텐츠를 유통할 수 있습니다. 플친 연결 🚺 jaemiya                |                               |                                            |       |
| 광고 연결 광고를 적용하여 수익을 얻을 수 있습니다. 광고 연결 연결된 비즈계정이 없습니다.          |                               |                                            |       |
|                                                              |                               |                                            |       |
| <b>후원 연결 팬에게 후원받아 수익을 얻을 수 있습니다.</b> 후원 연결 0 연결된 비즈계정이 없습니다. |                               |                                            |       |
|                                                              |                               |                                            |       |

취소

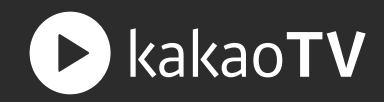

#### STEP 02. 플러스친구 관리 메뉴

플러스친구 홈의 관리 메뉴를 누르면, 플러스친구 정보 입력 및 공개 설정할 수 있는 페이지로 이동합니다.

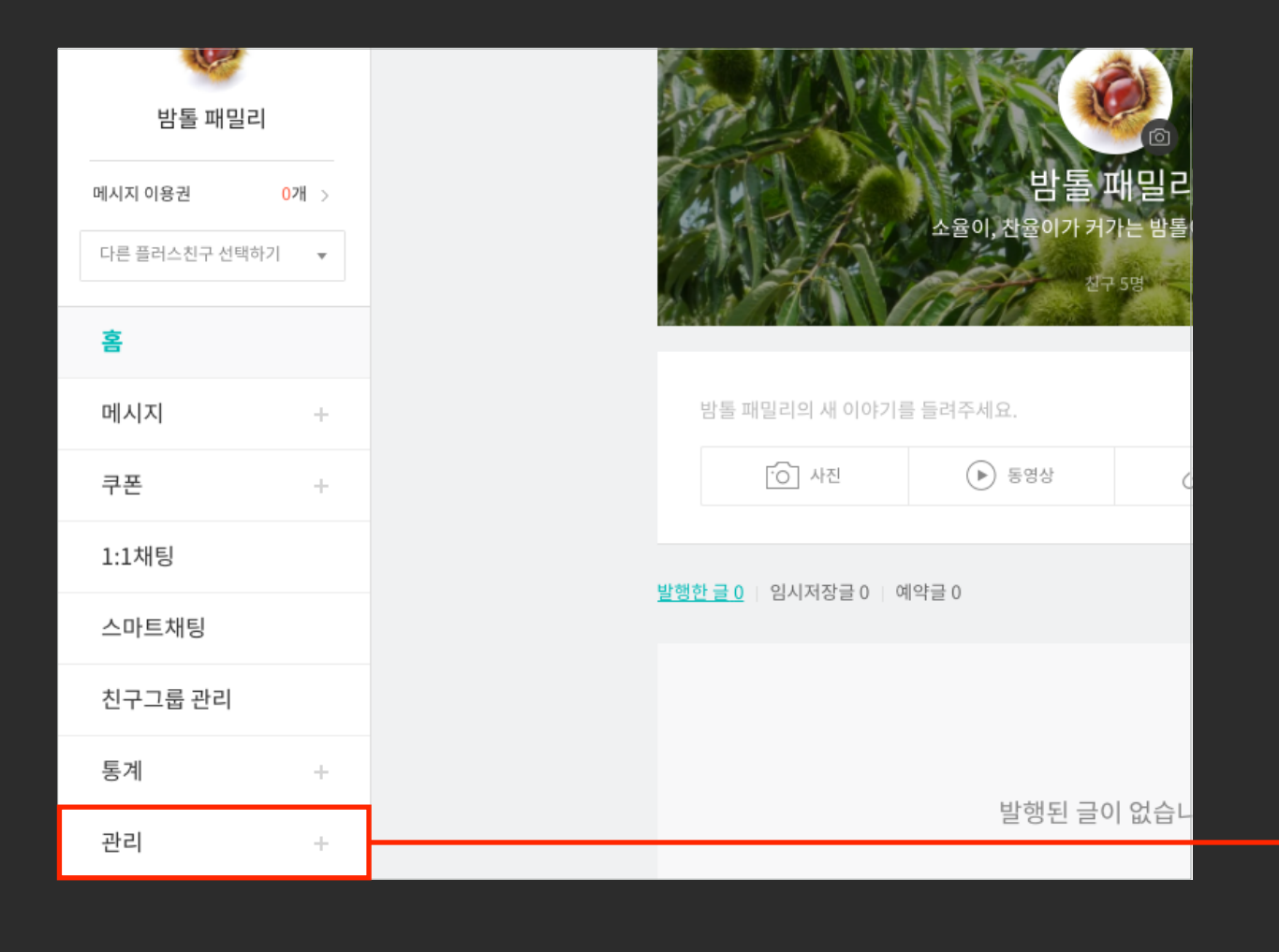

| ● <b>플러스친구</b> 관례   | 리자센터 <sup>beta</sup> | 2                          |                                                                    |              |    | Ø | 99 <del>1</del> | ٥. |
|---------------------|----------------------|----------------------------|--------------------------------------------------------------------|--------------|----|---|-----------------|----|
| <b>()</b><br>밤톨 패밀리 |                      | 상세 설정                      |                                                                    |              |    |   |                 |    |
| 메시지 이용권             | 0개 >                 | 플러스친구 정보                   |                                                                    |              |    |   | (?)             |    |
| 다른 플러스친구 선택하        | 7] 👻                 | • 플러스치구 이름                 | amber #2007                                                        |              |    |   | 0               |    |
| 2                   |                      | • 검색용 아이디                  | 엠버야                                                                |              |    |   |                 |    |
| 메시지                 | +                    | • 홈 URL                    | http://pf.kakao.com/_xgbBxnd                                       |              |    |   |                 |    |
| 크포                  |                      | <ul> <li>카테고리 1</li> </ul> | 생활 👻                                                               | 육아 🔻         |    |   |                 |    |
| 1.1채티               |                      | 카테고리 2                     | 카테고리 선택 👻                                                          | 카테고리 선택 👻    |    |   |                 |    |
| 스마트 채티              |                      | 소개 메시지                     | 플러스친구 홈에 노출될 소개 문구를 작성히                                            | 주세요 (60자 이내) |    |   |                 |    |
|                     |                      |                            |                                                                    |              |    |   |                 |    |
| 신구그굽 선터             |                      |                            |                                                                    |              |    |   |                 |    |
| 통계                  | +                    | 부가정보                       |                                                                    |              |    |   |                 |    |
| 관리                  |                      | 위치정보                       | ○ 국내 ○ 해외 ● 없음                                                     |              |    |   |                 |    |
| 상세설정<br>과리자         |                      | 홈페이지                       | 예) http://www.kakao.com                                            |              |    |   |                 |    |
| 활동로그                |                      | 전화번호                       | 예) 010-1234-5678 또는 +82-10-1234-5                                  | 6678         |    |   |                 |    |
|                     |                      | 이메일                        | 예) admin@kakao.com                                                 |              |    |   |                 |    |
|                     |                      | 고객센터 연락처                   | 직접 연락 가능한 전화번호 혹은 주소를 입                                            | 력해주세요.       |    |   |                 |    |
|                     |                      |                            | * 광고메시지를 발송하는 플러스친구의 경우 필수입<br>* 채팅방 프로필 영역에 노출됩니다. <u>노출예시 화면</u> | 력 사항입니다.     |    |   |                 |    |
|                     |                      |                            |                                                                    |              |    |   |                 |    |
|                     |                      |                            |                                                                    |              | 취소 | Ż | 인               |    |
|                     |                      |                            |                                                                    |              |    |   |                 |    |
|                     |                      | 공개 설정                      |                                                                    |              |    |   | ?               |    |
|                     |                      | 홈 공개                       | ON O                                                               |              |    |   |                 |    |
|                     |                      | 검색 허용                      | ON 국가설정                                                            |              |    |   |                 |    |

🗩 플러스

노출 허용 : 노출 허용 옵션을 켜면 카카오톡의 추천/발견 영역에서 내가 만든 플러스친구가 노출될 수 있습니다.

검색 허용 : 검색 허용 옵션을 켜면 카카오톡의 ID/플러스친구 검색에서 사람들이 내가 만든 플러스친구를 찾을 수 있습니다.

홈 공개 : 홈 공개 옵션을 켜면 카카오톡에서 사람들이 내 플러스친구 홈에 접근하여 등록한 콘텐츠를 볼 수 있습니다.

STEP 03. 플친 공개 설정

| • / 니포드  |                                                                            |    |
|----------|----------------------------------------------------------------------------|----|
|          |                                                                            |    |
| 소개 메시지   | 소율이, 찬율이가 커가는 밤톨이네 입니다.                                                    |    |
|          |                                                                            |    |
|          |                                                                            |    |
| 무가성보     |                                                                            |    |
| 홈페이지     | 예) http://www.kakao.com                                                    |    |
| 전화번호     | 예) 010-1234-5678 또는 +82-10-1234-5678                                       |    |
| 이메일      | 예) admin@kakao.com                                                         |    |
| 주소       | ● 국내 ○ 해외                                                                  |    |
|          | 우편번호                                                                       |    |
|          | 추가 정보 (지하철 노선 및 출구 정보)                                                     |    |
| 고객센터 연락처 | 직접 연락 가능한 전화번호 혹은 주소를 입력해주세요.                                              |    |
|          | * 광고메시지를 발송하는 플러스친구의 경우 필수입력 사항입니다.<br>* 채팅방 프로필 영역에 노출됩니다. <u>노출에시 화면</u> |    |
|          |                                                                            |    |
|          |                                                                            | 취소 |
|          |                                                                            |    |
| 공개 설정    |                                                                            |    |
| 홈 공개     |                                                                            |    |
| 검색 허용    | ON         국가설정                                                            |    |
| 노출 허용    | ON                                                                         |    |
|          |                                                                            |    |

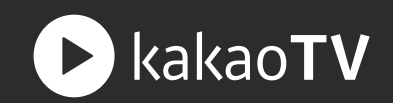

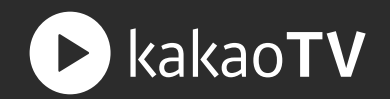

: 채널과 연결된 플러스친구를 통해 동영상을 첨부하여 카카오톡 메세지를 보낼 수 있고, 메시지를 받은 친구들은 톡방에서 동영상을 바로 감상할 수 있습니다.

#### STEP 01. 동영상 첨부 버튼 / 동영상 업로드 팝업

플러스친구 관리자센터 홈에서 메세지를 작성하면서 동영상을 첨부할 수 있습니다. 카카오TV 채널에 기존에 업로드 되어 있는 동영상을 불러오거나 직접 업로드하여 동영상을 첨부 할 수 있습니다. 동영상은 최대 4GB까지 업로드할 수 있으며, 파일을 직접 선택하거나 끌어 놓기로도 업로드할 수 있습니다.

| <b>● 플러스친구</b> 관리자센터 <sup>bess</sup> |                                                            | 🗳 🌲 🗘           | Video Station                                                                    |                               |
|--------------------------------------|------------------------------------------------------------|-----------------|----------------------------------------------------------------------------------|-------------------------------|
| 이는도 차치 머바                            | Step 1. 기본 텍스트형 작성                                         | (三) 이전 메시지 불러오기 | 직접업로드                                                                            | 불러오기                          |
| 다른 플러스친구 선택하기 🔻                      | 광고성 내용이 포함된 경우에 체크해주세요. ⑦                                  |                 | <mark>-₽</mark> 겨울엔 물회                                                           | ~                             |
| 홈<br>메시지 -                           | 메시지 꾸미기<br>이 없음 이 이미지 () 동영상                               | S amber         | LIVE         MK의 유럽 맛집 탐험           2016.01.29 03:26~         ,           액데뷰퀵실버 | <b>7 _part1</b><br>으, 234,567 |
| 메시지 작성<br>메시지 목록<br>웰컴 메시지           | 업로드할 파일 선택 정부 - * 이미지 동영상을 첨부하면 메시지 내용을 300자까지 입력할 수 있습니다. | amber           | ●                                                                                | 7 _part1<br>> 234,567         |
| 쿠폰 +                                 | 메시지 내용을 입력해주세요.                                            | 48              | MK의 유럽 맛집 탐험기<br>2016.01.29 03:26   ▷                                            | 7 _part1<br>> 234,567         |
| 1:1채팅<br>스마트채팅                       | 0/300자                                                     |                 | 2:50 액데뷰퀵실버<br>MK의 유럽 맛집 탐험기                                                     | 7l_part1                      |
| 친구그룹 관리                              |                                                            |                 | 2016.01.29 03:26   ▷<br>2:50 액데뷰퀵실버                                              | > 234,567                     |
| 통계 +                                 | 메시지 버튼 1                                                   |                 | 취소 침복                                                                            | ŧ.                            |
| 관리 +                                 | 메시지 버튼 2                                                   |                 |                                                                                  |                               |
|                                      | ● 없음   포스트   쿠폰   링크                                       |                 |                                                                                  |                               |
|                                      | <b>공유하기 버튼</b><br>○ 없음 ● 있음                                |                 |                                                                                  | 목차로 가기                        |

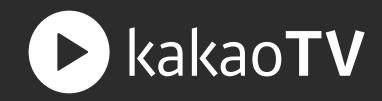

#### STEP 02.카카오톡 대화방

동영상을 첨부하여 메시지를 발송하면, 내 플친들이 카카오톡으로 메시지를 받습니다. 대화방에서 바로 터치하여 내 동영상을 감상할 수 있게 됩니다.

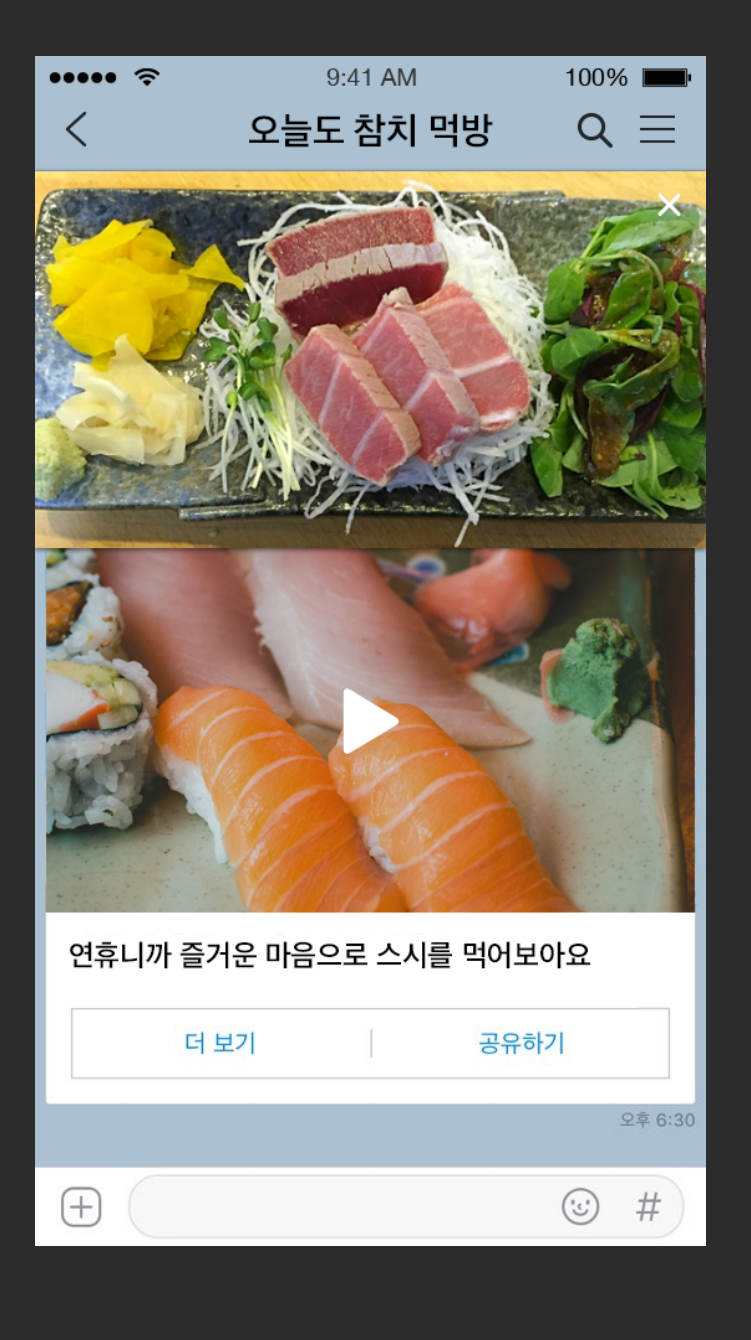

플러스친구 활용 | 플친 소식 등록하기

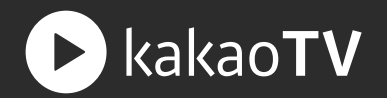

: 채널과 연결된 플러스친구를 통해 동영상을 첨부하여 소식을 무료로 작성할 수 있습니다. 해당 동영상은 카카오톡의 플러스친구 홈에서 바로 시청할 수 있습니다.

#### STEP 01. 동영상 첨부 버튼 / 동영상 업로드 팝업

플러스친구 관리자센터 홈에서 메세지를 작성하면서 동영상을 첨부할 수 있습니다. 카카오TV 채널에 기존에 업로드 되어 있는 동영상을 불러오거나 직접 업로드하여 동영상을 첨부 할 수 있습니다. 동영상은 최대 4GB까지 업로드할 수 있으며, 파일을 직접 선택하거나 끌어 놓기로도 업로드할 수 있습니다.

| ● 플러스친구 관리자센터 <sup>bet</sup>      | 🗳 🌲 🗘                                 | Video Station              |
|-----------------------------------|---------------------------------------|----------------------------|
| 오늘도 참치 먹방           다른 플러스친구 선택하기 | ⑦<br>배경편집<br>오늘도 참치 먹방                | _ 직접 업로드 불러오기<br>K-POP 스토리 |
| Ř                                 | 친구 1명<br>중영상보기                        | $(\uparrow)$               |
| 메시지 +                             |                                       |                            |
| 쿠폰 +                              | 오늘도 참치 먹방의 새 이야기를 들려주세요.              | 업로드 파일 선택<br>또는 여기에 끌어서 놓기 |
| 1:1채팅                             | · · · · · · · · · · · · · · · · · · · |                            |
| 스마트채팅                             | <u>카드뷰런?</u>                          |                            |
| 친구그룹 관리                           | 발행한 글 0   임시저장글 0   예약글 0             | 취소 첨부                      |
| 통계 +                              |                                       |                            |
| 관리 +                              |                                       |                            |
|                                   | 발행된 글이 없습니다.                          | 목차로 가기                     |

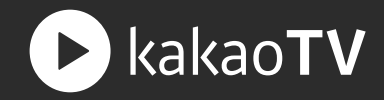

#### STEP 02. 플러스친구 홈

플러스친구에서 작성한 소식은 내 플러스친구들이 카카오톡에서 바로 확인 및 재생할 수 있습니다.

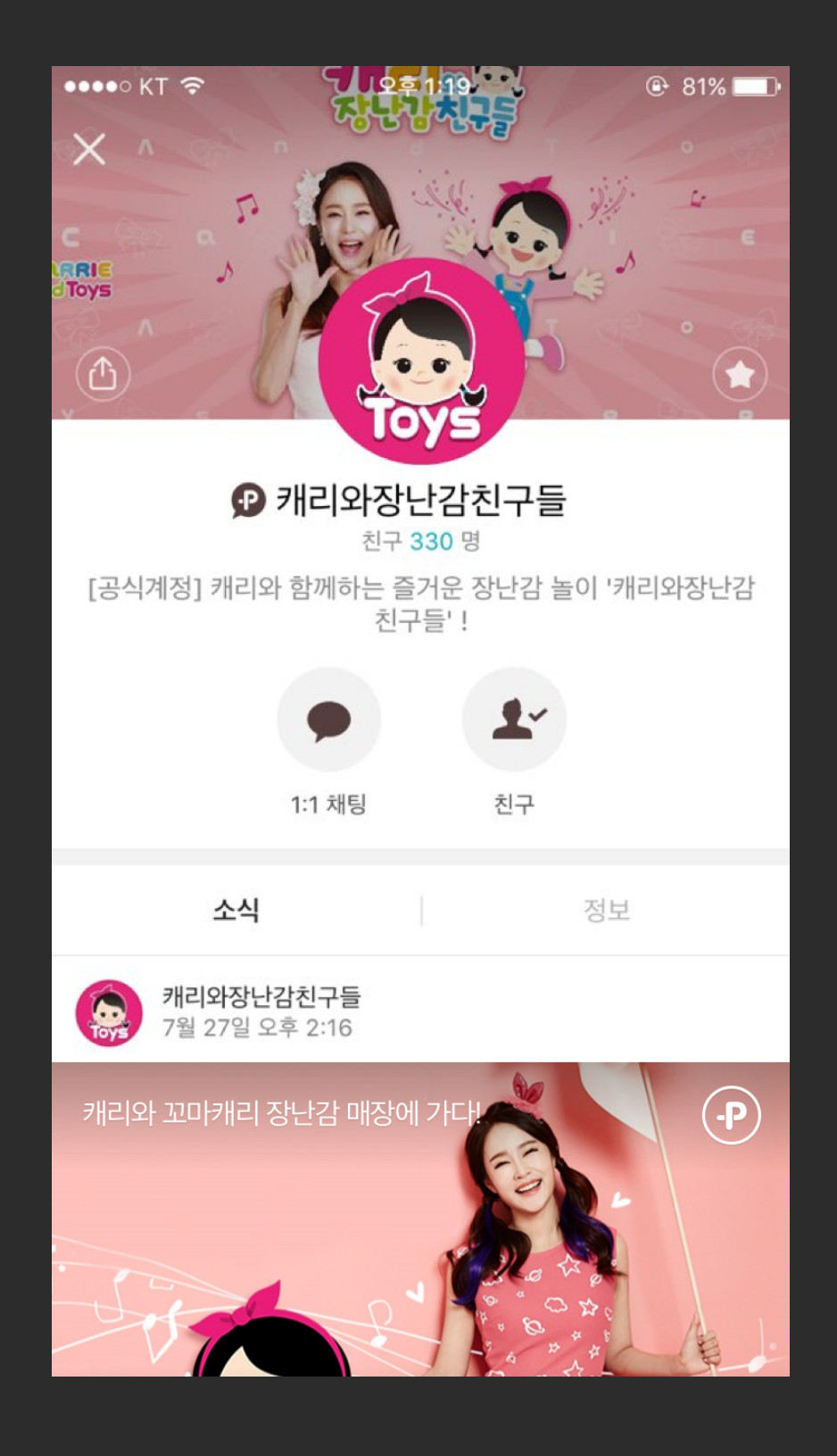

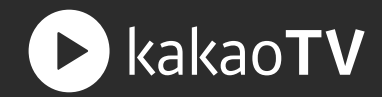

: 채널과 플러스친구를 연결하면 해당 채널의 홈페이지 뿐만 아니라 다양한 곳에 콘텐츠가 유통되는 모든 플레이어에 친구추가 버튼이 생성됩니다.

5:40

#### STEP 01. 친구 추가 버튼

사용자는 카카오TV 의 모바일웹, PC웹, 라이브 앱, 카카오톡 에서 친구로 추가된 채널에 접근하기 용이해지고, 채널에 업데이트된 콘텐츠 소식도 빠르게 받아볼 수 있습니다.

| 🚥 Sketch 훅               | 9:41 AM                                                                                                    | 10                   | 00% 🔳         | ••• | •• KT 훅     | 오후 9::            | 39     | 100% 🛑 🗲 |
|--------------------------|----------------------------------------------------------------------------------------------------|----------------------|---------------|-----|-------------|-------------------|--------|----------|
|                          | kakao <b>TV</b>                                                                                                    | Q                    | ×             | 관   | 리           | 친구 <mark>2</mark> | 59     | 0        |
| 발견                       |                                                                                                    | Live                 |               |     |             | Q, 친구, 플러스        | -친구 검색 |          |
|                          | •                                                                                                    |                      |               | 내   | 프로필         |                   |        |          |
| Elin.kim JTBC 뉴스         | 노룸 소울테이블 72초 T                                                                                                    | V Carrie             | $\rightarrow$ |     | :-)         | elin              |        |          |
|                          |                                                                                                    |                      |               | 추건  | 천친구         |                   |        |          |
| 포츠중계 #                   | 디저트투어                                                                                                    | #人 3                 | 청촛불           |     | 새로          | 리운 친구를 만나보        | 네요!    | 100 >    |
|                          |                                                                                                    |                      | 11-2-         | 즐기  | 겨찾기         |                   |        |          |
|                          | and the second second s |                      |               | Í   | 화 박천        | 한우                |        |          |
|                          |                                                                                                    |                      | 1             |     |             | 3C 뉴스룸            |        |          |
| 5:40                     | 러스친구2                                                                                                    | 5:40                 |               |     | P 플ª        | 버스친구              |        | 3 >      |
| 단풍절정<br>다녀왔어             | 시즌에 제주도 디저 <u>!</u><br>요.                                                                                                    | 트 투어                 | 촬영 핫<br>메이크   | 9   | <u>.</u> 데일 | 빌리이슈              |        |          |
|                          |                                                                                                    |                      |               | •   | <b>)</b> 김국 | 5                 |        |          |
| 플러스친구 채널                 |                                                                                                    |                      |               |     | ੇ 2*        | 1훈                |        |          |
| <b>JTBC 뉴스</b><br>최근 업로드 | 룸                                                                                                    |                      | ••            |     |             | -1                |        | 1+       |
|                          | 완전히 돌아선 대-<br>정치적 고향서도 '<br>₀ ▶ 278,875 · 10분 7                                                                                                    | 구 민심…<br>1만 촛불'<br>전 |               |     | 치구          | 채팅                | 채널     |          |

친구

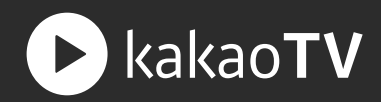

: 팟플레이어에서 라이브 방송을 시작하면 채널과 연결된 플러스친구를 통해 카카오톡으로 라이브 방송 알림 메시지가 보내집니다.

### STEP 01.카톡 채팅 목록 및 대화방

플러스친구들의 카카오톡 목록에 LIVE 뱃지가 보여집니다.

플러스친구 대화방에 들어오면 대화방에서 바로 라이브 방송을 시청 할 수 있게 됩니다.

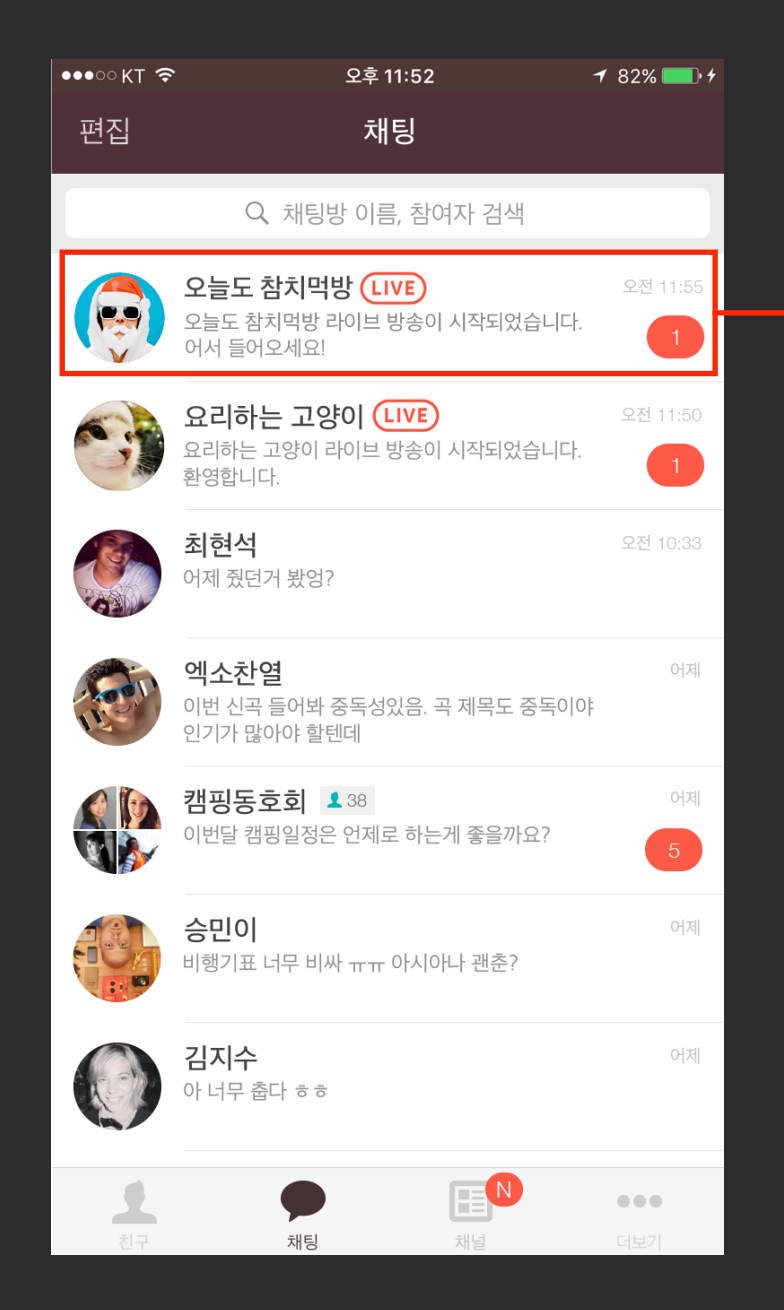

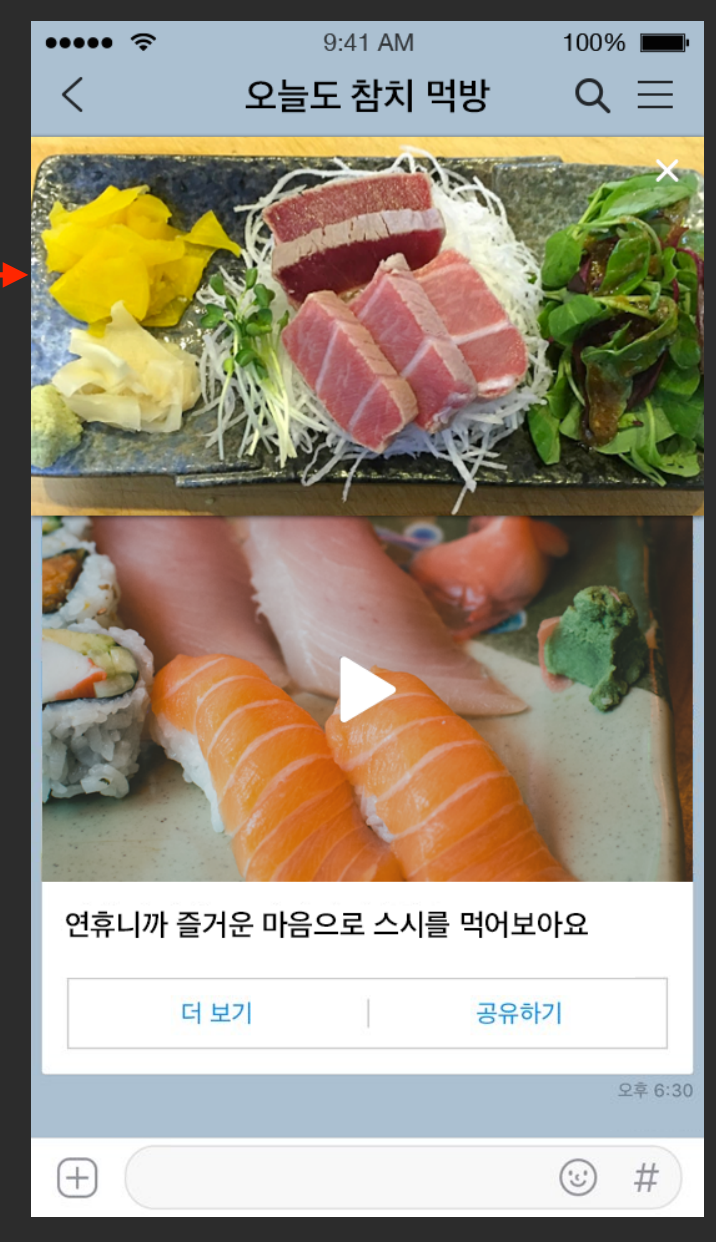

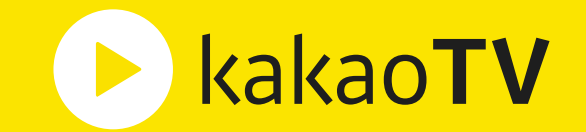

# **카카오TV 생산가이드** : 수익 정산

수익정산 | 비즈니스 계정 만들기

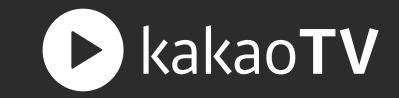

: 비즈스테이션 (Biz Station)은 kakao Biz 계정센터의 '비즈니스 파트너(그룸)' 관계에 따라 적립금을 지급하거나 설정할 수 있습니다. 사업자 정산 여부와 관계없이, 정산 받을 개인 비즈니스 파트너를 반드시 생성합니다.

#### STEP 01. 계정 가입 요청

Biz 계정센터 가입하지 않고 비즈스테이션을 진입하셨다면, Biz 계정센터로 이동하여 가입 및 비즈니스 파트너를 생성할 수 있습니다.

비즈니스 파트너가 없을 경우. 비즈스테이션 가입을 시작할 수 없습니다. 정산 받을 비즈니스 파트너를 사업자로 진행하길 원하신다면, 비즈니스 파트너를 추가하여 심사요청을 진행해야 합니다.

## Biz Station 10

## (') { ( ( ))

이곳은 Video 수익 네트워크입니다.

가입을 위해서는.

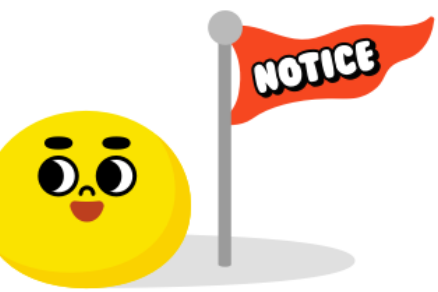

환영합니다! 비즈계정 가입을 먼저 해주세요.

- 1. kakaoTV Biz Station은 광고 및 후원 노출의 kakaoTV 수익 배분 서비스입니다.
- 2. kakaoTV Biz Station은 미성년자 가입 불가합니다.

kakao 비즈니스 회원 계정을 생성해야 합니다.

- 3. 적립금을 수령하려면, kakao 비즈니스 계정 가입 후 파트너 그룹의 어드민 권한자와
- Biz Station의 환불계좌에 정보가 반드시 일치해야 합니다.(사업자인 경우 법인 또는 대표자 명의)
- 4. 개인인 경우 지급액에서 3.3%의 세금을 원천징수 후 지급합니다.

계정 생성 전 유의사항을 확인하여 주시기 바랍니다.

- 5. 사업자의 경우 적립금 지급 요청 후 반드시 전자세금계산서를 발행하여야 지급이 처리됩니다.
- 6. 간이과세자의 경우, 세금계산서 발행이 불가하므로, 지급 요청 시 대표자 명의로 원천징수 후 지급합니다.
- 이 경우 대표자 증빙 서류를 제출하여야 합니다.

번거로운 절차를 생략하기 위해서는 개인으로 가입하는 것을 권장합니다.

kakao Biz 계정센터 바로가기

수익정산 | 비즈니스 계정 만들기

STEP 02. Biz 계정 약관동의

: 사업자 유형(개인 혹은 법인)에 부합한 비즈니스 계정을 생성하시면 비즈스테이션 가입을 할 수 있습니다.

본인 명의자 정보가 아닌 타인 명의로 비즈니스 계정 생성후 비즈스테이션에 가입하시면 추후 정산 수익을 받을 수 없으니 유의 부탁드립니다.

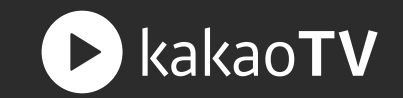

### STEP 03. Biz 계정 사업자유형 선택

kakao Biz 계정센터 apollotest@test.com [로그아웃] kakao Biz 계정센터 apollotest@test.com [로그아웃] 정보관리 멤버관리 결제관리 도움말 홈 홈 정보관리 멤버관리 결제관리 도움말 카카오 비즈니스용 계정 만들기 카카오 비즈니스용 계정 만들기 02 파트너 정보 입력 01 약관동의 03 사용자정보입력 04 완료 01 약관동의 02 파트너 정보 입력 03 사용자정보입력 04 완료 사업자유형선택 Partner 사업자 유형 선택 사업자유형선택 환영합니다! ○ 사업자 등록번호가 있는 개인사업자 / 법인 입니다. 사업자 등록번호가 없는 개인입니다. ) 사업자 등록번호가 있는 개인사업자 / 법인 입니다. (주) 카카오의 비즈니스용 서비스를 이용하기 위해 비즈니스 계정을 만드는 과정을 안내해 드립니다. 등록 후, 검수가 완료되면 현재 로그인 중인 apollotest@test.com 계정으로 비즈니스 서비스를 이용하실 수 있습니다. 사업자 등록번호가 없는 개인입니다. 가입 전 비즈니스 계정에 대해 더 자세히 알고 싶으시면 여기를 클릭해 주세요. 사업자 등록번호가 없는 개인인 경우, 본인인증을 통해 파트너를 생성할 수 있습니다. ○ 나는 등록자가 가지는 권한과 책임을 이해하였고, 이를 수행할 수 있는 적합한 담당자입니다. '다음' 버튼을 눌러주세요. 주의 : 개인 파트너로 등록하면, 세금계산서 발행이 불가능합니다. 다음 다음

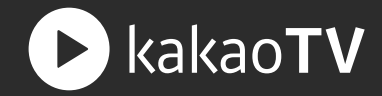

#### STEP 04. Biz 계정 사용자 정보입력

| 카카오 비즈니스용 계정 만들기 |                     |                      | 카카오 비즈니스용계정 민           | 카카오 비즈니스용계정 만들기 |                            |                            |               |
|------------------|---------------------|----------------------|-------------------------|-----------------|----------------------------|----------------------------|---------------|
| 01 약관동의          | 02 파트너정보입력          | 03 사용자정보 입력          | 04 완료                   | 01 약관동의         | 02 파트너정보입력                 | 03 사용자정보입력                 | 04 완료         |
| 카카오계정            | apoliotest@test.com |                      |                         |                 |                            |                            |               |
| 이름               |                     | 인증받기                 |                         |                 | 11인                        | 파트너 생성이 완료되었습니다.           |               |
| 부서/직위            |                     |                      |                         |                 | 사업자등록증이 없는 개인파트너는 계정 당 하나? | 만 생성 가능하며, 별도의 검수 없이 바로 서비 | 비스 이용이 가능합니다. |
| 전화번호             |                     |                      |                         |                 |                            |                            |               |
| 이메일              | apollotest@test.com | 비즈니스 계정 관련 주요 변경 및 공 | 지를 수신 할 이메일 주소를 입력해 주세요 |                 |                            |                            |               |

STEP 05. Biz 계정 가입완료

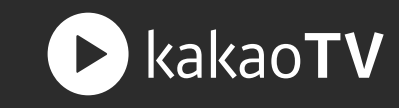

#### STEP 06. 비즈스테이션 가입 요청

이용약관 및 개인정보 수집 동의, 본인인증이 필요한 서비스 입니다. 본인인증이 완료된 계정일 경우, 추가 인증 없이 이용하실 수 있습니다. 19세 미만 미성년자는 약관에 의해 비즈스테이션 가입이 어렵습니다.

비즈스테이션을 탈퇴 후 재 가입을 신청하시는 경우, 탈퇴시점 30일 이후부터 가입할 수 있습니다.

미성년자 및 비디오스테이션 규제 어려울 수 있습니다.

누적 횟수에 따라 비즈스테이션 이용이

Biz Station 10

환영합니다! 카카오TV의 플레이볼이에요.

 $(1) \neq (1) \downarrow (1) \downarrow$ 

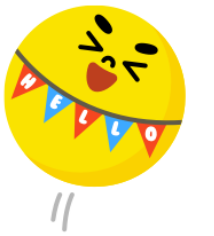

kakaoTV Biz Station의 수익 활동 및 지급에 필요한 인증 및 가입약관의 동의가 필요합니다. 다음 내용을 확인하여 이용 시 착오 없으시길 바랍니다.

#### 이용약관 및 주의사항

개인정보 수집 및 이용 동의

[필수]

- kakaoTV Biz Station은 광고 및 쿠키 노출 / 수익 배분 서비스입니다.

- 적립금을 수령하려면, kakao 비즈니스 계정 가입 후 파트너 관리자의 정보와
- kakaoTV Biz Station의 환불계좌 정보가 반드시 일치해야 합니다. (사업자인 경우 법인 또는 대표자 명의)

- 개인인 경우 지급 신청액에서 3.3%의 세금을 원천징수 후 지급합니다.

- 사업자의 경우 적립금 지급 요청 후 반드시 전자세금계산서를 발행하여야 지급이 처리됩니다.
- 간이과세자의 경우, 세금계산서 발행이 불가하므로, 지급 요청시 대표자 명의로 원천징수 후 지급합니다.

(주)카카오는 아래의 목적으로 개인정보를 수집 및 이용하며, 회원의 개인정보를 안전하게 취급하는데 최선을 다합니다.

Biz Station 가입하기

- 이 경우 대표자 증빙 서류를 제출하여야 합니다.

서비스 제공을 위한 필요한 최소한의 개인정보이므로 동의를 해 주셔야 서비스 이용이 가능합니다.

- - 번거로운 절차를 생략하기 위해서는 <mark>개인으로 가입하는 것을 권장</mark>합니다.

✓ 이용약관 및 주의사항을 모두 숙지하였으며 이에 동의합니다.

- 목적 : 회원제 서비스 이용 및 이용자 식별, 회원관리 - 항목 : 휴대폰번호, 이메일주소, 프로필이미지, 닉네임 - 보유기간 : 비즈스테이션 회원 탈퇴 후 지체 없이 파기

더 자세한 내용에 대해서는 <u>개인정보처리방침</u>을 참고하시기 바랍니다.

✔ 개인정보 수집 및 이용동의를 모두 숙지하였으며 이에 동의합니다.

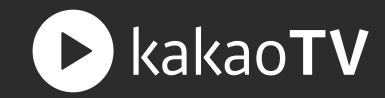

: 비즈니스 파트너를 채널과 연결하면 광고나 후원(쿠키 선물)을 통해 수익을 얻을 수 있는 수익 채널을 만들 수 있습니다.

### STEP 01. 수익 채널 만들기 버튼

비즈스테이션의 채널 수익 관리 메뉴에 있는 '수익 채널 만들기' 버튼을 누르면 비디오스테이션에서 만든 모든 채널을 확인할 수 있습니다.

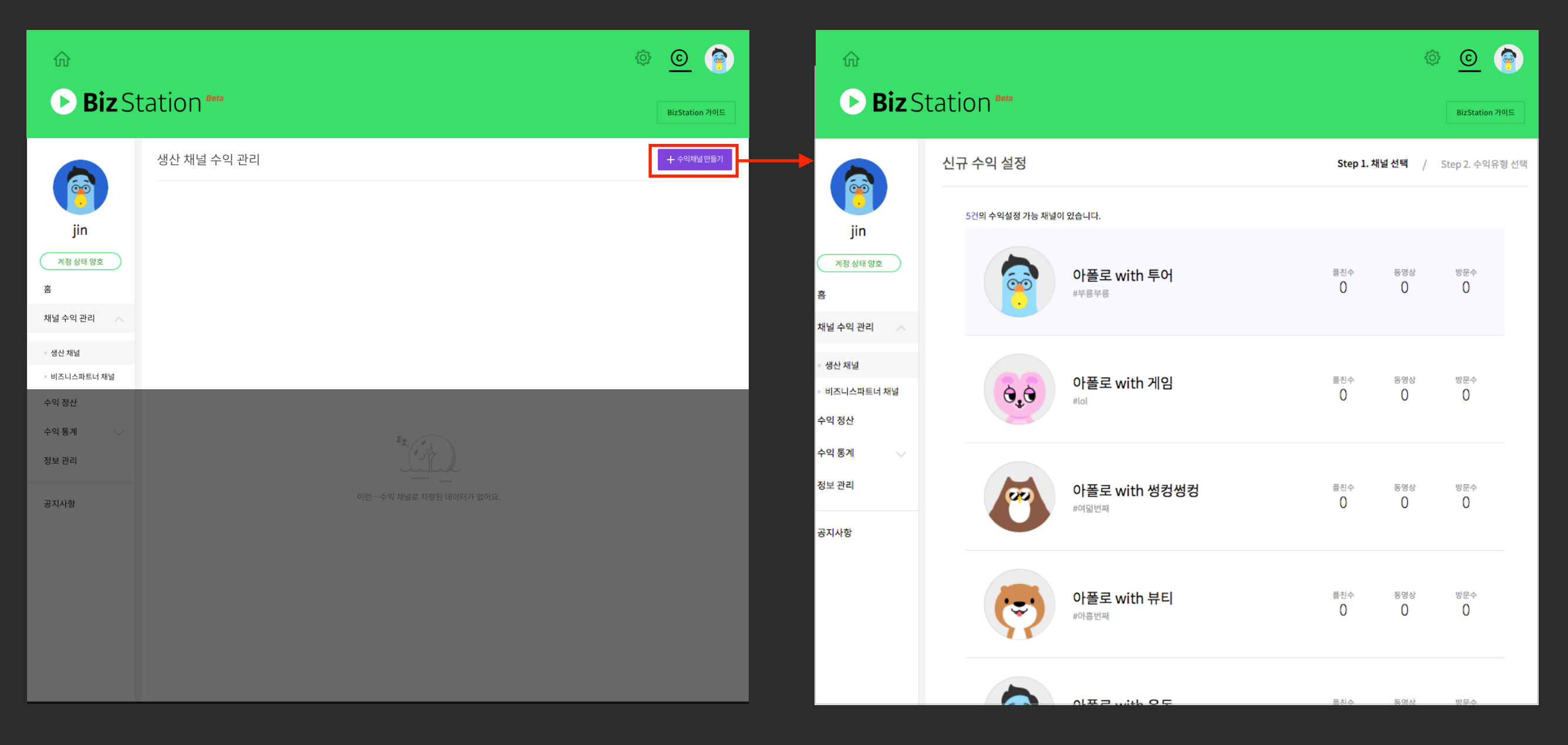

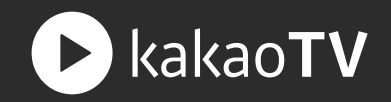

#### STEP 02.채널 선택하기

비디오스테이션에서 만든 채널 중 수익을 만들고 싶은 채널을 선택합니다.

|                                  |                                     | © 🚱                                    |                                 |                      | <u>ې ه</u>                             |
|----------------------------------|-------------------------------------|----------------------------------------|---------------------------------|----------------------|----------------------------------------|
| D Biz S                          | tation Bet                          |                                        | <b>Biz</b> Statior              | n <sup>Beta</sup>    | BizStation 카이드                         |
|                                  | 신규 수익 설정                            | <b>Step 1. 채널 선택</b> / Step 2. 수익유형 선택 | 신규수                             | 누익 설정                | Step 1. 채널 선택 / <b>Step 2. 수익유형 선택</b> |
| jin                              | 5건의 수익설정 가능 채널이 있습니다.               |                                        | jin                             |                      |                                        |
| 계정 상태 양호<br>홈                    | 아폴로 with 투어<br>#부룡부룡                | 플친수 동영상 방문수<br>0 0 0                   | 계정 상태 양호<br>홈                   | 아플로 with 투어<br>#부릉부릉 |                                        |
| 채널 수익 관리                         |                                     |                                        | 채널 수익 관리                        |                      |                                        |
| - 생산 채널<br>- 비즈니스파트너 채널<br>수익 정산 | ⊙_j⊙ 아폴로 with 게임<br><sup>#tot</sup> | 물친수 동영상 방문수<br>0 0 0                   | = 생산채널<br>= 비즈니스파트너 채널<br>수익 정산 | 광고타입 선택 ①            |                                        |
| 수익 통계 💛 정보 관리                    | 아폴로 with 성컹성컹                       | 플친수 동영상 방문수<br>0 0 0                   | 수익 통계 🗸 정보 관리                   | 후원 설정 ①              |                                        |
|                                  | 아폴로 with 뷰티<br>#이홉번째                | 플친수 동영상 방문수<br>0 0 0                   |                                 | 취소 저장                |                                        |
|                                  | 아폴로 with 운동                         | 플친수 동영상 방문수<br>0 0 0                   |                                 |                      |                                        |

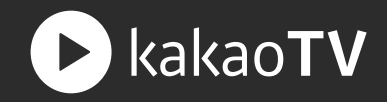

#### STEP 03.광고타입 선택하기

모든 영상타입 (VOD / Live) 과 사용자가 소속 된 등록 완료 상태의 전체 비즈니 파트너를 선택할 수 있습니다.

| ŵ<br>▶ <b>Biz</b> St  | tation Bota                        | Image: Big Station 2015               |               |                  |           |
|-----------------------|------------------------------------|---------------------------------------|---------------|------------------|-----------|
| ि amber<br>गठ ४व छ डे | 신규 수익 설정 s                         | tep 1. 채널 선택 / <b>Step 2. 수익유형 선택</b> |               |                  |           |
| 채널 수익 관리 🛛 🔨          |                                    |                                       |               |                  |           |
| • 생산채널                | 과 고타의 서태 🕕 💎 프리롱 I MF과고 👽 프리롱 VOD과 |                                       | 광고타입 선택 ①     | 🤜 프리롤 LIVE광고 🛛 🗸 | 프리롤 VOD광고 |
| ◎ 비즈니스파트너 채널          |                                    |                                       |               |                  |           |
| 수익 정산                 | 비스니스파트너 월정 () 비스니스 파트너정            |                                       | 비즈니스 파트너 설정 ① | 비즈니스 파트너명        | <b>^</b>  |
| 수익 통계 🛛 🗸             |                                    |                                       |               | 선택 안함            |           |
| 정보 관리                 | 후원 설정 🕕 🥑 후원 허용                    |                                       |               | 이마트테스트 그 등1      |           |
| 공지사항                  | 비즈니스파트너 설정 ① 비즈니스 파트너영             | r                                     |               |                  |           |
| 01110                 |                                    |                                       | 효원 선정 ①       | 클립테스트   그룹1      |           |
|                       | 취소 저장                              |                                       | +C 26 \       | 김선진   그룹1        |           |
|                       |                                    |                                       | 비즈니스 파트너 설정 ① | 편석호 그룹1          |           |

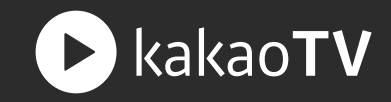

#### STEP 04. 후원 설정하기

Live 방송에만 적용되며, 사용자가 소속 된 비즈니스 파트너를 선택할 수 있습니다.

|                                                     | 신규 수익 설정                      |                        | Step 1. 채널 선택 / <b>Step 2. 수익유형 선택</b> | 4 |               |              |   |
|-----------------------------------------------------|-------------------------------|------------------------|----------------------------------------|---|---------------|--------------|---|
| 3 amber         계정 상태 방호         홈         채널 수익 관리 | 에버 with 투어<br>#여행             | ł                      |                                        | L |               |              |   |
| <ul> <li>생산채널</li> <li>비즈니스파트너채널</li> </ul>         | 광고타입 선택 ① 💽 프 비즈니스파트너 설정 ① 비길 | 프리롤 LIVE광고 🕑 프리롤 VOD광고 |                                        | L | 후원 설정 ①       | 🗸 후원 허용      |   |
| 수익 정산<br>수익 통계 🛛 🗸                                  |                               |                        |                                        |   | 비즈니스 파트너 설정 🕕 | 비즈니스 파트너명    |   |
| 정보 관리                                               | 후원설정 🕦 🕑 후                    | 후원 허용                  | -                                      |   |               | 선택안항         |   |
| 공지사항                                                | 비즈니스파트너 설정 ① 비리               | ■즈니스 파트너영 ▼            |                                        |   |               | 이마트테스트   그룹1 |   |
|                                                     |                               | 취소 저장                  |                                        |   |               | 클립테스트   그룹1  | 장 |
|                                                     |                               |                        |                                        |   |               | 김선진   그룹1    |   |

|     | _     |
|-----|-------|
| 모카리 | 7-7   |
| ーヘエ | <   < |

|                                  | 승극지시 않는 미는                                        | 그이드 피드이들 깐                  | 직접이다.                      |                     |  |
|----------------------------------|---------------------------------------------------|-----------------------------|----------------------------|---------------------|--|
| safari, 10.0.2<br><b>Biz</b> Sta | ation Beta                                        |                             |                            | © 🕤                 |  |
| <b>(</b>                         | 정보 관리<br>내 정보 탈퇴신청                                |                             |                            |                     |  |
| jin<br>সন্ত ৬ণা ওহ               | 비즈니스 파트너 정보                                       |                             |                            | kakao biz 계정센터 바로가기 |  |
| 홈<br>채널 수익 관리                    | 이마트테스트 그룹1                                        |                             |                            | 지급정보 수정             |  |
| 수익 정산<br>수익 통계                   | 계좌정보*<br>태** / 산업은행 / 324422                      | 이메일*<br>zepa****@da**.net   |                            |                     |  |
| 정보관리                             | 클립테스트 그룹1                                         |                             |                            | 지급정보 수정             |  |
| 공지사항                             | 사업자 비즈니스 파트너<br>계좌정보*<br>테** / 산업은행 / 100*****524 | 이메일*<br>zepa****@da**.net   |                            |                     |  |
|                                  | 김선진 그룹1<br>개인 비즈니스 파트너                            |                             |                            | 지급정보 입력             |  |
|                                  | 주민등록번호* 2<br>정보를 입력해주세요. 정                        | <b>해작정보*</b><br>역보를 입력해주세요. | <b>이메일*</b><br>정보를 입력해주세요. |                     |  |

비즈스테이션의 정보 관리 메뉴에서 지그저너가 드로디지 아이 비지니人 파티너르 서태하니다

### STEP 01. 지급정보 입력 버튼

수익정산 | 지급정보 입력하기

: 개인 비즈니스 파트너의 지급 정보(주민 등록 번호, 이메일, 주소, 계좌 정보)를 입력합니다.

카카오TV에서 발생된 수익을 정산 받을 지급 정보를 입력합니다. (단, 비즈 파트너의 명의와 동일한 예금주 계좌만 등록 가능합니다.)

김\*\*

[필수] 개인정보 수집 및 이용 동의

항목

예금주명, 은행명,

이름, 주소, 이메일

계좌번호

주소

보유기간

비즈스테이션 회원 탈퇴 시로

부터 1개월 후 파기 (단, 국세기

본법 등 관련 법령에 따라 보관

이 허용된 내역은 법령에서 정

한 기간(5년)동안 보관됩니다.)

목적

적립금 지급처리 및 지급

처리에 대한 문의 응대 목

세법에 따른 소득세 원천

징수 처리 및 원천징수 처

리에 대한 문의 응대 목적

✓ 개인정보 수집 및 이용에 동의합니다.

적

이메일\*

'-'없이 계좌번호를 입력해주세

(주)카카오는 아래의 목적으로 개인정보를 수집 및 이용하며, 회원의 개인정보를 안전하게 취급하는데 최선을 다합니다.

보유기간

비즈스테이션 회원 탈퇴 후 지

체 없이 파기(단, 국세기본법

등 관련 번령에 따라 보관이 허

용된 내역은 법령에서 정한 기

간(5년)동안 보관됩니다.)

### STEP 02. 지급정보 입력 화면

김선진 그룹1

주민등록번호\*

주소\* 우편번호

계좌정보\*

은행을 선택해주세요.

개인정보 수집 및 이용동의

목적

세법에 따른 소득세 원천

✓ 고유식별정보 수집 및 이용에 동의합니다.

징수 처리 목적

개인 비즈니스 파트너

주소찾기

-

더 자세한 내용에 대해서는 <u>개인정보처리방침</u>을 참고하시기 바랍니다.

[필수] 고유식별정보(주민등록번호) 수집 및 이용 동의

요.

항목

주민등록번호

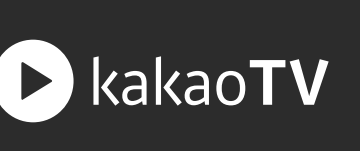

지급정보 저장

취소

### 수익정산 | 광고 수익 지급 신청하기

: 광고 적립금 지급 신청 시, 개인 비즈니스 파트너의 지급신청 절차를 확인 해주세요.

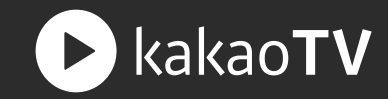

#### STEP 01. 지급신청 버튼

적립금 5만원 이상부터, 월 1회 지급신청을 할 수 있습니다.

#### STEP 02. 지급정보 확인

적립금과 입금계좌를 확인했다면, 지급 신청을 완료합니다.

| ি<br><b>Biz</b> Stat             | ION Beta                                                                                     |                        | © 👳        | ŵ<br><b>Biz</b> Stati        | ION (Beta)                                                                                                    |                      |                               | <del>چ</del> ک |
|----------------------------------|----------------------------------------------------------------------------------------------|------------------------|------------|------------------------------|----------------------------------------------------------------------------------------------------|----------------------|-------------------------------|----------------|
| jin<br>제정 상태 양호<br>홈<br>채널 수익 관리 | 수익 정산<br>광고 후원<br>정산 적립금 기간<br>광고 적립금 개만 17.01.06~17.01.31 세면적 17.01.06~17.01.31<br>광고 적립금 소 |                        |            | (<br>)<br>)<br>기정 상태 양호<br>客 | 수익 정산<br>광고 후원<br>정산 적립금 기간<br>경고적립공 (개원 17.0166~17.01.31) 새럽자 17.0166~17.01.31                                                                |                      |                               |                |
|                                  | (주)카카오 그룹1<br>(사업자) 비즈니스 파트너                                                                 | 총 작립금 정산가능한 적<br>0원 0원 | 13<br>Na43 | 채널 수익 관리 🗸                   | 광고 적립금 지급 신청<br>신청적립금 (실지급액)                                                                                                    |                      | ×<br><b>59,430원</b> (57,231원) | 3<br>NƏUB      |
|                                  |                                                                                              | 총직립금 정산가능한 책<br>0원 0원  | 지금신청       | 공지사항 🗸                       | ✓ 입금계좌 확인           예금주         수취은행           김+••         기가오은행                                                                              | 계좌번호<br>202******057 | 3<br>지급선정                     |                |
|                                  | 김선진 그룹1 총 적립금 정산 가능한 적립금<br>개인 비즈니스 파트너 59,430원 59,430원 지급신청<br>지급신청 진행상태                    |                        |            |                              | - 지급산청 건은 익월 1일에 일괄 심사되어, 10일에 입금됩니다.<br>- 입금일이 휴일인 경우, 입금일 이후 가장 빠른 영업일에 입금됩니다.<br>- 지급 신청한 금액은 제세공과금(3.3%) 원천정수 후 상기 제좌로 입금됩니다.<br>취소 지급요청신청 |                      |                               | 지급신청           |
|                                  | 지급신청 이력조회                                                                                    |                        |            |                              | 지급신청 이력조회                                                                                                    |                      |                               |                |

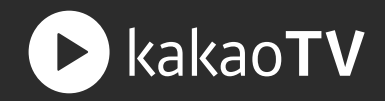

#### STEP 03. 지급신청 진행상태

지급신청 심사내역을 확인할 수 있습니다. 신청한 적립금은 월말까지 지급 신청 취소를 할 수 있습니다.

|                    |                         |         |             |            |  | <u>©</u> | Ģ |  |  |  |
|--------------------|-------------------------|---------|-------------|------------|--|----------|---|--|--|--|
| Biz Station Beta   |                         |         |             |            |  |          |   |  |  |  |
|                    | 수익정산<br>광고 <sup>ਭ</sup> | 후원      |             |            |  |          |   |  |  |  |
| jin<br>গন্থ ৬ম গুহ | 정산 적립금 기간               |         |             |            |  |          |   |  |  |  |
| 홈<br>채널 수익 관리 🛛 🗸  | 광고적립금                   |         |             | ~          |  |          |   |  |  |  |
| 수익 정산              | 지급요청 진행성                | J<br>태  |             |            |  |          | ^ |  |  |  |
| 수익 통계              | 신청일                     | 신청적립금   | 비즈니스파트너     | 세금계산서 승인번호 |  | 심사상태     |   |  |  |  |
| 정보 관리              | 19.01.20 20:01          | 59,430원 | 대기중 지급신청 취소 |            |  |          |   |  |  |  |
| 공지사항 🗸             | _                       | _       |             | -          |  |          |   |  |  |  |

### 수익정산 | 후원 수익 지급 신청하기

: 후원 적립금 지급 신청 시, 개인 비즈니스 파트너의 지급신청 절차를 확인 해주세요.

#### STEP 01. 지급신청 버튼

적립금 5만원 이상부터, 월 2회 지급신청을 할 수 있으며, 적립금 정산 기간내 후원받은 적립금만 "정산가능한 적립금" 으로 지급신청 할 수 있습니다.

#### STEP 02. 지급정보 확인

적립금과 입금계좌를 확인한 후, 지급 신청을 완료합니다.

kakaoTV

|                             |                                        |                              |                        | © 👨  |                             |                                                                                                    |                                                                          |                                 | © 👨                   |
|-----------------------------|----------------------------------------|------------------------------|------------------------|------|-----------------------------|----------------------------------------------------------------------------------------------------|--------------------------------------------------------------------------|---------------------------------|-----------------------|
| <b>Biz</b> Stat             |                                        |                              |                        |      | <b>Biz</b> Stat             | ION Beta                                                                                                    |                                                                          |                                 |                       |
| jin                         | 수익정산<br>광고 후원<br>정산적립금기간               |                              |                        |      | jin                         | 수익 정산<br>광고 <b>후원</b><br>정산적립금기간                                                                               |                                                                          |                                 |                       |
| 제정상태양호<br>홈<br>채널 수익 관리 ↓ ↓ | 후원적립금 (개인) 17.01.06~17.01.31<br>후원 적립금 |                              |                        | ^    | 제정 상태 양호<br>홈<br>채널 수익 관리 🔍 | 광고적립금 (개인) 17.01.06~17.01.31 (세업자) 17.01.06~1                                                                  |                                                                          | ्मक्षम्) 17.01.06-17.01.31<br>× | ^                     |
| 수익 정산<br>수익 통계<br>정보 관리     | (주)카카오 그룹1<br>(사업자) 비즈니스파트너            | 총적립금<br><b>0원</b>            | 정산가능한 적립금<br>()원       |      | 수익 정산<br>수익 통계              | 신청적립금 (실지급액                                                                                                    | H)                                                                       | <b>100,000원</b> (66,700원)       | <del>ਤੇ</del> ਸ਼ਰੁਖੁਲ |
| 공지사항 🗸                      | kakao 그룹1<br>개인 비즈니스 파트너               | <sup>총 적립금</sup><br>0원       | 정산 가능한 적립금<br>()원      |      | 공지사항 🗸                      | 입금계좌 확인                                                                                                    | ム丸の胡                                                                     | 계지대수                            | 3 지급신형                |
|                             | 김선진 그룹1<br>개인 비즈니스 파트너                 | <sup>총 적립금</sup><br>300,000원 | 정산 가능한 적립금<br>100,000원 | 지급신청 |                             | 지금 산 정 건은 역월 1일에 일괄 심사다<br>- 지금 산 정 건은 역월 1일에 일괄 심사다<br>- 입금 일이 휴일인 경우, 입금 일 이후 기<br>- 지금 신청 한 금액은 제세공과금(3.3%) | 카카오은행<br>지어, 10일에 입금됩니다.<br>F장 빠른 영업일에 입금됩니다.<br>5) 원천정수 후 상기 계좌로 입금됩니다. | 202******057                    | 3 지급신청                |
|                             | 지급신청 진행상태                              |                              |                        |      |                             |                                                                                                    | 취소 지급요                                                                   | 영신청                             |                       |

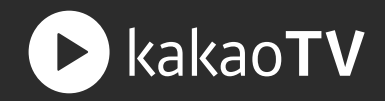

#### STEP 03. 지급신청 진행상태

지급신청 심사내역을 확인하실 수 있습니다. 신청한 적립금은 월말까지 지급 신청 취소를 할 수 있습니다.

|                  |                           |          |                             | © 👨         |  |  |  |  |  |
|------------------|---------------------------|----------|-----------------------------|-------------|--|--|--|--|--|
| Biz Station Beta |                           |          |                             |             |  |  |  |  |  |
| jin              | 수익 정산<br>광고 후원<br>정산적립금기간 |          |                             |             |  |  |  |  |  |
| 제정 상태 양호<br>홈    | 광고적립금                     |          | ্ৰপ্ৰহ্ম) 17.01.06-17.01.31 |             |  |  |  |  |  |
| 채널 수익 관리 🛛 🗸     | 광고 적립금                    |          |                             | ~           |  |  |  |  |  |
| 수익 정산            | 지급요청 진행상태                 |          |                             | ^           |  |  |  |  |  |
| 포크 등계<br>정보 관리   | 신청일                       | 신청적립금    | 비즈니스파트너                     | 심사상태        |  |  |  |  |  |
| 공지사항 🗸 🗸         | 17.01.21 17:29            | 100,000원 | 김선진 그룹1                     | 대기중 지급신청 취소 |  |  |  |  |  |
|                  |                           |          |                             |             |  |  |  |  |  |
|                  |                           |          |                             |             |  |  |  |  |  |
|                  |                           |          |                             |             |  |  |  |  |  |
|                  |                           |          |                             |             |  |  |  |  |  |
|                  |                           |          |                             |             |  |  |  |  |  |

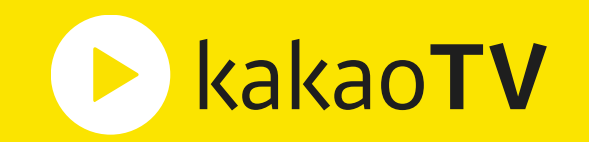

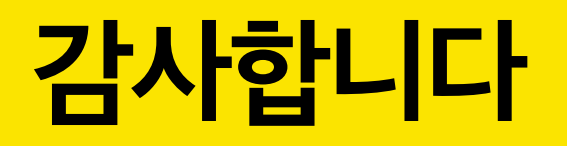